# HP Deskjet D730 Printer

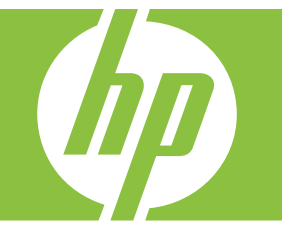

# windows עזרה של

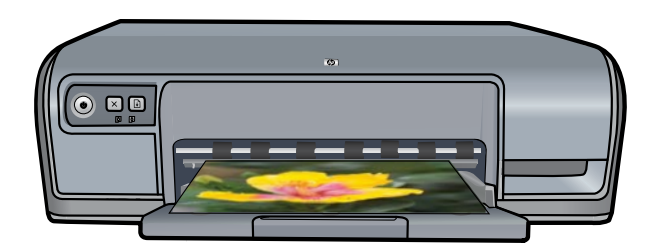

# HP Deskjet D730 Printer מדפסת עזרה לתוכנה HP Photosmart

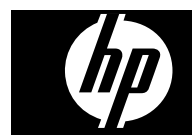

Hewlett-Packard Development 2007 © .Company, L.P

### הודעות מטעם חברת -Hewlett Packard

המידע שלהלן עשוי להשתנות ללא הודעה מראש.

כל הזכויות שמורות. אסור לשכפל, לעבד או לתרגם חומר זה ללא הסכמה מראש בכתב מאת חברת Hewlett-Packard, אלא כפי שמתירים זאת החוקים לעניין זכויות יוצרים.

האחריות היחידה הניתנת למוצרי ושירותי HP היא כפי שהוגדרה בהצהרות האחריות המפורשות המלוות מוצרים ושירותים כאלה. אין להבין דבר מתוך הדברים המובאים כאן כאחריות נוספת. חברת HP לא תישא בכל חבות לשגיאות טכניות, שגיאות עריכה או השמטות כלשהן כאן.

#### זכויות יוצרים

Windows XP ו-Microsoft הם סימנים מסחריים רשומים בארה"ב של Microsoft הוא סימן Corporation. Windows Vista Microsoft החרי של Corporation בארה"ב ו/או במדינות/אזורים.

#### נגישות

מדפסת HP נגישה לאנשים בעלי מוגבלויות הודות למספר מאפיינים הכלולים בה.

#### ראייה

תוכנת המדפסת נגישה למשתמשים לקויי ראייה או כבדי ראייה על-ידי שימוש באפשרויות הנגישות ובמאפייני הנגישות של Windows. התוכנה גם תומכת במרבית הסנכולוגיות המסייעות, כגון קוראי מסך, קוראי ברייל ויישומי קול-לטקסט. למשתמשים הלוקים בעיוורון צבעים, הכרטיסיות והלחצנים המדפסת עצמה נושאים תוויות ובהן כיתובים או סמלים פשוטים, המשקפים את הפעולה המתאימה.

#### ניידות

משתמשים מוגבלי ניידות יכולים להפעיל את פונקציות תוכנת המדפסת באמצעות פקודות המקלדת. כמו כן, התוכנה תומכת באפשרויות אנגישות של Windows, כגון (מקשים דביקים), StickyKeys (מקשי סינון) ו-FilterKeys (מקשי סינון) ו-המוגבלים בכוחם וביכולת הגישה שלהם לא יתקשו להפעיל את הדלתות, הלחצנים, מגשי הנייר ומכווני הנייר של המדפסת.

#### תמיכה

לקבלת פרטים נוספים אודות הנגישות של מוצר זה ועל המחויבות של HP לנגישות מוצריה, בקר באתר האינטרנט של HP, בכתובת: www.hp.com/accessibility.

# תוכן עניינים

| 5         | ברוך הבא                                         | 1 |
|-----------|--------------------------------------------------|---|
| 7         | מאפיינים מיוחדים                                 | 2 |
|           | תחילת העבודה                                     | 3 |
| 8         | מבט חטוף על המדפסת                               |   |
| 9         | <br>לחצנים ונוריות                               |   |
| 9         | לחצן ונורית הפעלה                                |   |
| 10        |                                                  |   |
| 10        | לחצן ונורית חידוש פעולה                          |   |
| 11        | נוריות הסטטוס של מחסניות ההדפסה                  |   |
| 12        | מגש הנייר                                        |   |
| 12        | פתיחת מגש הנייר                                  |   |
| 13        | שימוש במגש הנייר                                 |   |
| 13        | סגירת מגש הנייר                                  |   |
| 14        | מחסניות הדפסה                                    |   |
| 15        | מצב גיבוי דיו                                    |   |
| 15        | פלט במצב גיבוי דיו                               |   |
| 15        | יציאה ממצב גיבוי דיו                             |   |
| 16        | חיבור המדפסת<br>חפון                             | 4 |
|           |                                                  |   |
| -         | הדפסת צילומים                                    | 5 |
| 17        | הדפסת צילומים ללא שוליים                         |   |
| 18        | הדפסת צילומים עם שוליים                          |   |
| 20        | הדפסת צילומים על נייר רגיל                       |   |
| 21HP Real | Life Technologies תיקון צילום באמצעות טכנולוגיות |   |
| 21        | הדפסת Exif Print                                 |   |
| 22        | אחסון נייר צילום וטיפול בו                       |   |
| 22        | חיסכון בכסף ובדיו בהדפסת צילומים                 |   |
|           | הדפסת מסמכים אחרים                               | 6 |
| 23        | הדפסת הודעות דואר אלקטרוני                       |   |
| 24        | הדפסת מסמכים                                     |   |
| 25        | הדפסת מכתבים                                     |   |
| 26        | הדפסה על מעטפות                                  |   |
| 27        | הדפסה על גלויות                                  |   |
| 27        | הדפסה על כרטיסיות וחומרי הדפסה קטנים אחרים       |   |
| 28        | הדפסה על מדבקות                                  |   |
| 29        | הדפסה על שקפים                                   |   |
| 30        | הדפסת עלונים                                     |   |
| 31        | הדפסה על כרטיסי ברכה                             |   |
| 31        | הדפסת חוברות                                     |   |
| 33        | הדפסת פוסטרים                                    |   |
| 0.4       |                                                  |   |

|        | 7 עצות להדפסה                            |
|--------|------------------------------------------|
| 36     | הדפסת דף ניסיון                          |
| 36     | קיצורי דרך להדפסה                        |
| 37     | שימוש בקיצורי דרך להדפסה                 |
| 37     | יצירת קיצורי דרך להדפסה                  |
| 37     | מחיקת קיצורי דרך להדפסה                  |
| 38     | הגדרת סדר העמודים                        |
| נונית) | הדפסה מסוג Fast/Economical (מהירה/חסנ    |
| 38     | הדפסת מספר עמודים על-גבי גיליון נייר אחד |
| 39     | הדפסה בגווני אפור                        |
| 40     | הדפסה דו-צדדית                           |
| 40     | הדפסות יומיומיות כלליות                  |
| 40     | תצוגה מקדימה לפני הדפסה                  |
| 41     | הגדרת גודל נייר מותאם אישית              |
| 41     | בחירת סוג נייר                           |
| 42     | שינוי מהירות או איכות ההדפסה             |
| 42     | רזולוציית הדפסה                          |
| 42     | dpi מרבי                                 |
| 43     | <br>שינוי גודל מסמך                      |
| 43     | מסמכים כרוכים דו-צדדיים                  |
| 44     | הדפסת דף אינטרנט                         |
| 45     | הדפסת מצגות                              |
|        |                                          |
|        | 8 תוכנת המדפסת                           |

| 46 | הגדרת ה-HP Deskjet כמדפסת ברירת המחדל            |
|----|--------------------------------------------------|
| 46 | קביעת הגדרות ברירת מחדל להדפסה                   |
| 47 | תיבת הדו-שיח Printer Properties (מאפייני המדפסת) |
| 48 | עזרה של ?What's This (מה זה?)                    |
| 48 | הורדת עדכונים לתוכנת המדפסת                      |

## 9 תחזוקה

| 49 | עבודה עם מחסניות הדפסה           |    |
|----|----------------------------------|----|
| 49 | מספרי מחסניות                    |    |
| 50 | הדפסה עם מחסנית הדפסה אחת        |    |
| 50 | החלפת מחסניות הדפסה              |    |
| 52 | יישור מחסניות הדפסה              |    |
| 52 | ניקוי אוטומטי של מחסניות ההדפסה  |    |
| 52 | הצגת מפלסי דיו משוערים           |    |
| 53 | תחזוקת גוף המדפסת                |    |
| 53 | הסרת דיו מהעור ומבגדים           |    |
| 53 | ניקוי ידני של מחסניות ההדפסה     |    |
| 54 | <br>תחזוקת מחסניות ההדפסה        |    |
| 55 | ה-Toolbox (ארגז הכלים) של המדפסת |    |
| 56 | רכישת חומרי דיו מתכלים           | 10 |
|    | פתרון בעיות                      | 11 |
| 57 | הודעות שגיאה                     |    |

| 57       | הודעות שגיאה הקשורות למחסנית הדפסה                                                  |
|----------|-------------------------------------------------------------------------------------|
|          | מחסנית הדפסה שגויה או מחסנית) Incorrect print cartridge or print cartridge missing  |
| 57       | הדפסה חסרה)                                                                         |
| 58       | הודעה על בעיה במחסנית הדפסה                                                         |
| 58       | (גררת מחסנית ההדפסה תקועה) אוווויייייייייייייייייייייייייייי                        |
| 60       | אי התאמה של נייר) אי Paper Size (גודל נייר) Paper Size (גודל נייר)                  |
| 61       | אזל הוייר) Out of paper (אזל הוייר) Out of paper                                    |
| 61       | (USB אירעה שניאה רכתירה ליציאת) There was an error writing to USB port              |
| •        | (איז אפשרות להיים תקשורת דו-כיוונית) או Two-way communication cannot be established |
| 61       | Printer not responding (המדפסת אינה מגירה)                                          |
| 61       | רעיות רהתקוה                                                                        |
| 63       | בעית בחזקו-<br>נוריות המדפחת מאירות או מהרהרות                                      |
| 64       | נוי ווליוה פטל נאריול אי מחבחבת.                                                    |
| 64       | נורית חידוש הפווולה מהרהרת                                                          |
| 65       | נורית ההפוולה ונורית חידווש הפווולה מהרהרות                                         |
| 65       | נוריות בסנונוס של מחסנית בבדפסב דולבות או מברברות                                   |
| 66       | נו זוניוסטסוט שי מווטניניזיווו פטוידויזיןוניאו מוובוובוונ                           |
| 66       | וומו פטול אינוז נוו פיטוו                                                           |
| 67       | וו א אונ וופרטים וובאים                                                             |
| 72       | זא ניונן זוו פיט                                                                    |
| 72       | אם המופטונ עו "ן אינה מופיטה                                                        |
| 72       | הו פטה איטית שי נוטנון<br>בעוות במספות בבדפסב                                       |
| 73       | בעיוון בנוווטניון ווווו פטוו                                                        |
| 75       | פונו ון הוו עוונ שגיאה הקשוו וונ למווטניונ ההו פטה                                  |
| 70       | גו דו נמווטניונ ההו פטה ונקועה                                                      |
| 19<br>on | עיוונ ניין                                                                          |
| 00<br>01 | Out of paper (אול הנייז).<br>במדפסת מדפוסה על מספר גולוועות ברת אסת                 |
| 04<br>01 | המופטונ מופיטה עז מטפר ג׳ז יונות בבות אחות                                          |
| 04<br>Q1 | ווו פטון צי <i>ו</i> ונים אינוו מונבצעון כו אוי<br>כדור את מנווו בנווב              |
| 04<br>95 | בו זין אונ נוגש וונייו<br>בדוד עת מעמוננו במדמסת                                    |
| 95<br>95 | בו וין את נאפייני וונו פטונ                                                         |
| 95       | בעיוונ עם נוטנוכים ז'זא שוייים                                                      |
| 96<br>96 | הנוריות להו פטה ללא שוליים                                                          |
| 00<br>06 | ונמונו מוו פטול בווויונ                                                             |
| 00<br>97 | טינוני דוויוו נוופיעים על קצוונ ווצי <i>ז</i> ום                                    |
| 07<br>97 | שויים זא דצויים בציזום                                                              |
| 07       | איכוונ דווזו פטוריד זו דו                                                           |
| 00       | צבעים שגויים, זא נוו ויזים או ווזגים                                                |
| 90<br>02 | ווו יו זא נונו <i>ז</i> א אונ ווטקטט או אונ ווגו פיקוו בנו <i>ז</i> ואם             |
| 92       | בהו פטה ללא שוליים מופיע על ההו פט פט אופקי מעוות קרוב לתחונית                      |
| 95       | ישנם פטים או קווים אופקיים על דורוו פטים<br>בכבפסום דבונום או מכולים אבועים נומומים |
| 95       | ההו פטים דהויים או מכילים צבעים עמומים                                              |
| 90       | ההו פטים נו אים נוטושטשים או לא בו וו ים                                            |
| 90<br>00 | ההדפסים נטויים או עקונזים                                                           |
| 90       | פסי דיו על גב וונייו                                                                |
| 39       | רא נאסף נייו ממגש ההזנה                                                             |
| 100      | קצוות הטקסט משוננים                                                                 |
| 101      | ליקויים בהדפסת מסמך                                                                 |
| 102      | אם אתה ממשיך להיתקל בבעיוונ                                                         |
|          | התמיכה של HP                                                                        |
| 104      | מידע אודות אחריות למחסניות דיו                                                      |

א

ב

| 104 | תהליך התמיכה               |
|-----|----------------------------|
| 104 | תמיכה טלפונית של HP        |
| 104 | תקופת התמיכה הטלפונית      |
| 105 | פנייה טלפונית              |
| 105 | בתום תקופת התמיכה הטלפונית |
|     |                            |

|     | נו-וע טכנ-                                                                 | -   |
|-----|----------------------------------------------------------------------------|-----|
| 106 | מפרטי המדפסת                                                               |     |
| 106 | הודעה למשתמשי Windows 2000                                                 |     |
| 106 | Environmental product stewardship program (תוכנית ניהול סביבתי למוצר)      |     |
| 107 | שימוש בנייר                                                                |     |
| 107 | חלקי פלסטיק                                                                |     |
| 107 | גיליונות נתונים של בטיחות חומרים                                           |     |
| 107 | תוכנית מיחזור                                                              |     |
| 107 | תוכנית המיחזור של HP לחומרי הזרקת דיו מתכלים                               |     |
| 107 | הודעה מטעם Energy Star®                                                    |     |
|     | Disposal of waste equipment by users in private households in the European |     |
| 109 |                                                                            |     |
| 109 | הודעות תקינה                                                               |     |
| 110 |                                                                            |     |
| 110 | Notice to users in Korea                                                   |     |
| 111 |                                                                            |     |
| 111 | Notice to users in Japan about the power cord                              |     |
| 111 | Toxic and hazardous substance table                                        |     |
| 112 | מדפסת declaration of conformity HP Deskjet D730 Printer                    |     |
| 113 |                                                                            | אינ |
|     | •                                                                          |     |

## 1 ברוך הבא

ברוך הבא לעזרה של מדפסת HP Deskjet D730 Printer. לקבלת פרטים אודות השימוש במחשב ובמדפסת ביחד, עיין בטבלה הבאה ובחר נושא מתאים. כמו כן, באפשרותך להשתמש בחלונית תוכן העניינים מימין כדי לאתר מידע.

אם אתה משתמש במוצר עם מחשב עם Windows 2000, ייתכן שחלק מהמאפיינים לא יהיו זמינים. לקבלת מידע נוסף, ראה "<u>הודעה למשתמשי Windows 2000</u>" בעמוד 106.

. הערה 🖞 לקבלת מידע אודות התקנת התוכנה, עיין במדריך 'התחל כאן' המצורף למדפסת 🗒

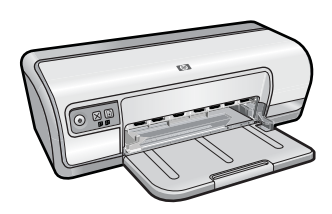

| תיאור                                                                                                    | סעיף                                          |
|----------------------------------------------------------------------------------------------------|-----------------------------------------------|
| למד אודות כמה מהמאפיינים המיוחדים של המדפסת.                                                                                                    | 7 <u>מאפיינים מיוחדים</u> " בעמוד"            |
| למד כיצד לתפעל את המדפסת וכיצד להשתמש במחסניות ההדפסה<br>ולהחליפן.                                                                                                    | " <u>תחילת העבודה</u> " בעמוד 8               |
| למד כיצד יש לחבר את המדפסת למחשב.                                                                                                    | <u>חיבור המדפסת</u> " בעמוד 16"               |
| למד כיצד להדפיס צילומים, לכוונן את מראה הצילומים לפני הדפסה,<br>להתקין מחסנית הדפסה, לאחסן נייר צילום ולטפל בו, ולשתף צילומים עם<br>חברים ובני משפחה.                                                         | <u>הדפסת צילומים</u> " בעמוד 17"              |
| למד כיצד להדפיס מגוון מסמכים, לרבות הודעות דואר אלקטרוני, כרטיסי<br>ברכה, מעטפות, מדבקות, פוסטרים, חוברות, שקפים וחומרי הדפסה<br>להעברה בגיהוץ.                                                               | " <u>הדפסת מסמכים אחרים</u> "<br>בעמוד 23     |
| למד כיצד להשתמש בקיצורי דרך להדפסה, לבחור סוגי נייר, לשנות את<br>רזולוציית ההדפסה, להגדיר את סדר העמודים, להדפיס מספר רב של<br>עמודים על-גבי גיליון אחד, להציג מסמך בתצוגה מקדימה ולהשתמש<br>בהדפסה דו-צדדית. | <u>עצות להדפסה</u> " בעמוד 36"                |
| למד כיצד להגדיר את ה-HP Deskjet כמדפסת ברירת המחדל, להגדיר<br>את הגדרות ברירת המחדל ולהוריד עדכוני תוכנה למדפסת.                                                                                              | 46 " <u>תוכנת המדפסת</u> " בעמוד              |
| למד כיצד להתקין מחסניות הדפסה וכיצד לטפל בהן, להציג את מפלס<br>הדיו במחסנית ההדפסה, להדפיס דף ניסיון ולהסיר כתמי דיו.                                                                                         | 49 " <u>תחזוקה</u> " בעמוד"                   |
| אתר פתרון לבעיית חומרה או תוכנה.                                                                                                    | <u>פתרון בעיות</u> " בעמוד 57"                |
| למד כיצד ניתן לפנות לתמיכה של HP.                                                                                                    | 104 <u>התמיכה של HP</u> " בעמוד"              |
| הזמן חומרים מתכלים עבור המדפסת.<br>                                                                                                    | " <u>רכישת חומרי דיו מתכלים</u> "<br>בעמוד 56 |
| למד אודות קיבולת הנייר, הדרישות, ומפרטים אחרים של המדפסת.                                                                                                    | <u>מפרטי המדפסת</u> " בעמוד 106"              |

| 2   | IJ | 1 | n | - | ٦ |
|-----|----|---|---|---|---|
| - 1 | e. | " | ч |   | н |
|     |    |   |   |   |   |

|                                    | סעיף                                 |
|------------------------------------|--------------------------------------|
| -                                  | " <u>תוכנית המיחזור של HP לחומרי</u> |
| למד כיצד ניתן למחזר מחסניות הדפסה. | הזרקת דיו מתכלים" בעמוד 107          |

# 2 מאפיינים מיוחדים

ברכותינו! HP Deskjet מצויד במגוון מאפיינים מיוחדים:

- ידידותית למשתמש: קלה להתקנה ולתפעול.
- הדפסה ללא שוליים: הדפס צילומים בגודל 10 x 15 ס"מ עד קצות הנייר באמצעות המאפיין
  הדפסה ללא שוליים. לקבלת מידע, עיין בסעיף "הדפסת צילומים ללא שוליים" בעמוד 17.
- מפלסי דיו משוערים : באפשרותך לברר מהו מפלס הדיו המשוער בכל מחסנית הדפסה באמצעות מפלסי דיו משוערים ב- Toolbox (ארגז הכלים) של המדפסת. לקבלת מידע, עיין בסעיף "<u>הצגת</u> מפלסי דיו משוערים" בעמוד 52.
  - מצב גיבוי דיו: הדפסה עם מחסנית הדפסה אחת. לקבלת מידע, עיין בסעיף "מצב גיבוי דיו" בעמוד 15.

# 3 תחילת העבודה

- <u>מבט חטוף על המדפסת</u>
  - <u>לחצנים ונוריות</u>
    - <u>מגש הנייר</u>
  - <u>מחסניות הדפסה</u>
    - <u>מצב גיבוי דיו</u>

## מבט חטוף על המדפסת

לחץ על הקישורים שלהלן כדי ללמוד אודות מאפייני המדפסת.

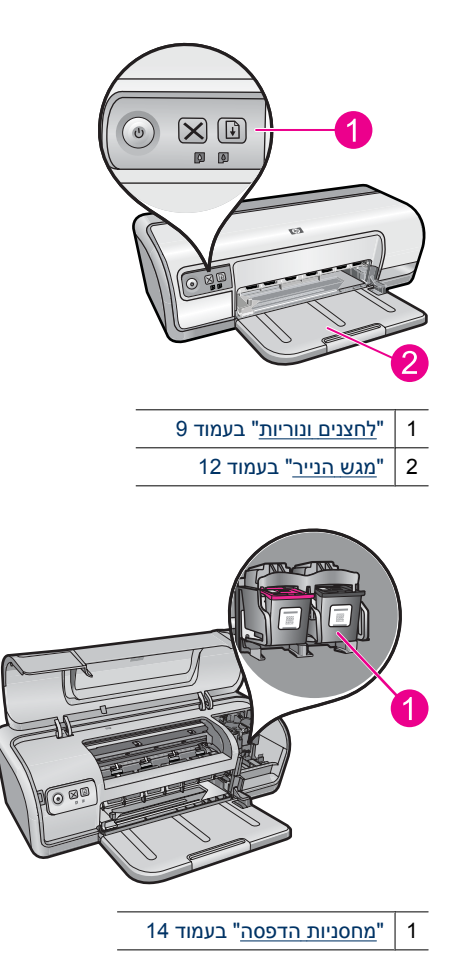

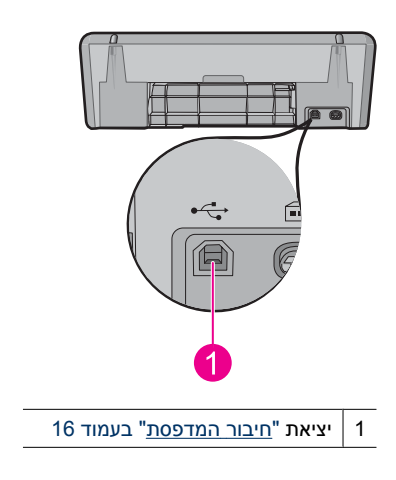

## לחצנים ונוריות

השתמש בלחצני המדפסת כדי להפעיל ולכבות את המדפסת, לבטל עבודת הדפסה ולהתחיל עבודה מחדש. נוריות המדפסת מספקות סימנים חזותיים אודות סטטוס המדפסת.

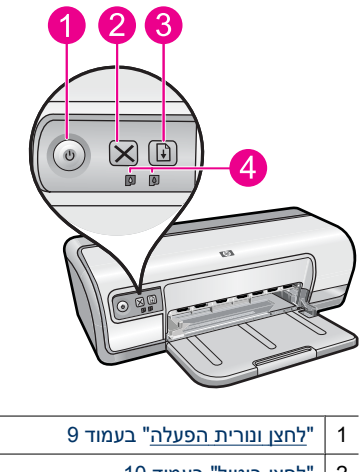

- <u>לחצן ביטול</u>" בעמוד 10" 2
- לחצן ונורית חידוש פעולה" בעמוד 10" 3
- 4 נוריות הסטטוס של מחסניות ההדפסה" בעמוד 11 "

## לחצן ונורית הפעלה

השתמש בלחצן הפעלה כדי להפעיל ולכבות את המדפסת. הפעלת המדפסת עשויה להיארך מספר שניות לאחר הלחיצה על לחצן הפעלה.

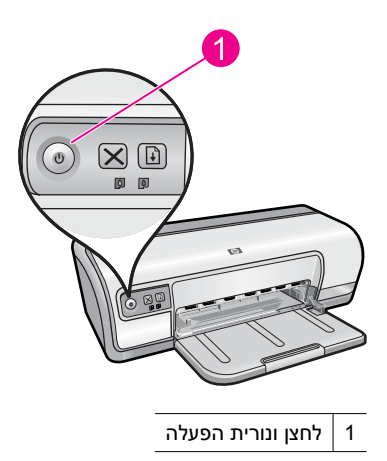

נורית ההפעלה מהבהבת כאשר המדפסת מעבדת נתונים.

התראה השתמש תמיד בלחצן הפעלה כדי להפעיל ולכבות את המדפסת. שימוש במפצל, באל התראה השתמש המיד בלחצן במעלה וכיבוי של המדפסת עלול לגרום לכשל במדפסת.

## לחצן ביטול

השתמש בלחצן **ביטול** כדי לבטל את עבודת ההדפסה הנוכחית.

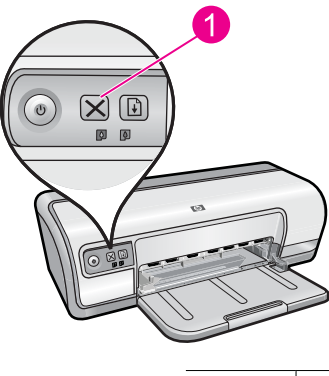

1 לחצן ביטול

## לחצן ונורית חידוש פעולה

נורית חידוש הפעולה מהבהבת כאשר נדרשת פעולה, כגון טעינת נייר או שחרור חסימת נייר. כאשר הבעיה נפתרת, לחץ על לחצן **חידוש פעולה** כדי להמשיך בהדפסה.

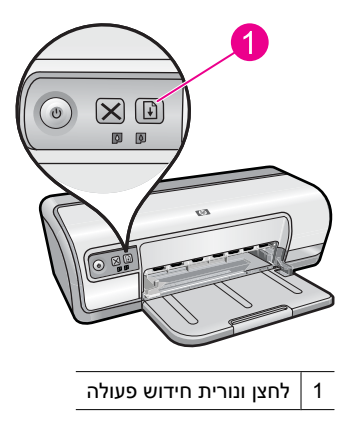

## נוריות הסטטוס של מחסניות ההדפסה

נוריות הסטטוס של מחסניות ההדפסה ממוקמות בלוח הבקרה.

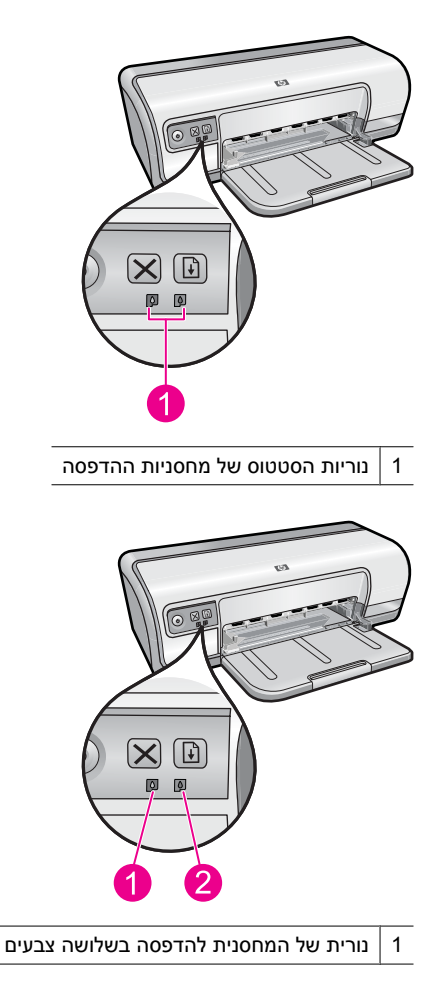

- 2 | נורית של המחסנית להדפסה בשחור
- 1. נורית הסטטוס השמאלית מייצגת את המחסנית להדפסה בשלושה צבעים המותקנת בצד השמאלי של גררת מחסנית ההדפסה.
  - אם הנורית דולקת באופן רציף, פירוש הדבר הוא שמפלס הדיו במחסנית להדפסה בשלושה צבעים נמוך.
    - הנורית מהבהבת כאשר המחסנית להדפסה בשלושה צבעים זקוקה לתחזוקה.
  - **2.** נורית הסטטוס הימנית מייצגת את המחסנית להדפסה בשחור, המותקנת בצד הימני של גררת מחסנית ההדפסה.
  - אם הנורית דולקת באופן רציף, פירוש הדבר שמפלס הדיו נמוך במחסנית להדפסה בשחור.
    - הנורית מהבהבת כאשר המחסנית להדפסה בשחור זקוקה לתחזוקה.

לקבלת מידע נוסף, ראה "<u>נוריות הסטטוס של מחסנית ההדפסה דולקות או מהבהבות</u>" בעמוד 65.

## מגש הנייר

לקבלת מידע אודות מגש הנייר, בחר באחד מהנושאים שלהלן.

- פתיחת מגש הנייר
- שימוש במגש הנייר
  - <u>סגירת מגש הנייר</u>

## פתיחת מגש הנייר

### לפתיחת מגש הנייר

**.1** הורד את מגש הנייר.

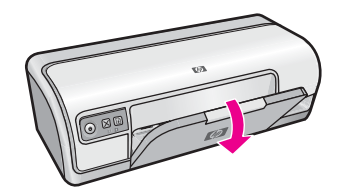

**.2** משוך את מאריך המגש החוצה.

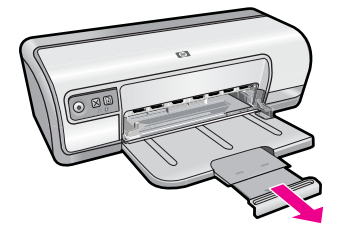

**.3** בהדפסה במצב Fast Draft (טיוטה מהירה), פתח את מעצור המאריך של המגש.

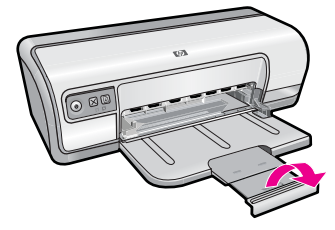

#### שימוש במגש הנייר

הדפס על חומרי הדפסה בגדלים שונים על-ידי הסטת מכוון הנייר ימינה או שמאלה. המדפסת פולטת את הדפים המודפסים אל החלק העליון של מגש הנייר.

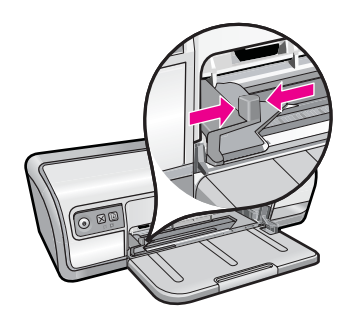

#### סגירת מגש הנייר

#### לסגירת מגש הנייר

- **.1** הסר נייר או חומרי הדפסה אחרים ממגש הנייר.
  - . אם מעצור מאריך המגש פתוח, סגור אותו.

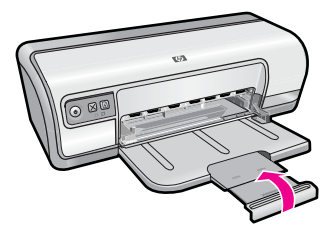

. דחוף את מאריך המגש לתוך מגש הנייר.

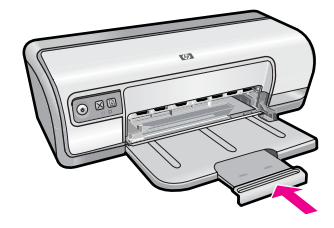

. הרם את מגש הנייר.

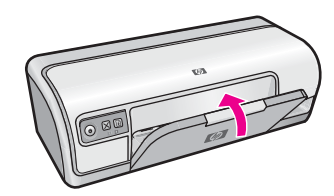

## מחסניות הדפסה

במדפסת זו ניתן להשתמש בשתי מחסניות הדפסה.

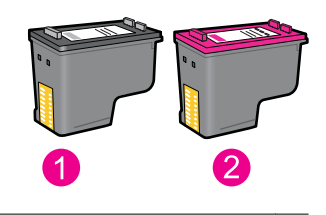

- 1 מחסנית להדפסה בשחור
- 2 מחסנית להדפסה בשלושה צבעים
- הערה ייתכן שבאריזת המדפסת יש רק מחסנית להדפסה בשלושה צבעים. לקבלת תוצאות טובות ייתכן שבאריזת המדפסה יש רק מחסנית להדפסה בשחור בנוסף למחסנית להדפסה בשלושה צבעים. באפשרותר, התקן מחסנית להדפסה בשחור אך פעולה זו עלולה לגרום למדפסת להדפיס באפשרותר להדפיס מבלי להתקין מחסנית להדפסה בשחור אך פעולה זו עלולה לגרום למדפסת להדפיס באפון איטי יותר והצבעים שיודפסו יהיו שונים מאלו שיתקבלו אילו הותקנו מחסנית להדפסה בשלושה צבעים.

לקבלת מידע אודות הזמנת מחסניות הדפסה, עיין בסעיף "<u>רכישת חומרי דיו מתכלים</u>" בעמוד 56.

#### נושאים קשורים

- 56 רכישת חומרי דיו מתכלים" בעמוד יו מתכלים".
- "<u>תחזוקת מחסניות ההדפסה</u>" בעמוד 54

## מצב גיבוי דיו

במצב גיבוי דיו, המדפסת פועלת עם מחסנית הדפסה אחת בלבד. מצב גיבוי דיו מופעל כאשר מחסנית הדפסה מוסרת מגררת מחסניות ההדפסה.

**הערה** כאשר המדפסת פועלת במצב גיבוי דיו, מוצגת הודעה על-גבי המסך. אם ההודעה מוצגת ובמדפסת מותקנות שתי מחסניות הדפסה, ודא כי סרט המגן הפלסטי הוסר מכל אחת ממחסניות ההדפסה. כאשר סרט המגן הפלסטי מכסה את מגעי מחסנית ההדפסה, המדפסת אינה יכולה לזהות שמחסנית ההדפסה מותקנת.

## להסרת סרט פלסטי ממחסנית הדפסה

אחוז במחסנית ההדפסה כך שרצועות הנחושת בחלק התחתון ופונות כלפי המדפסת, ולאחר מכן הסר בזהירות את הסרט הפלסטי.

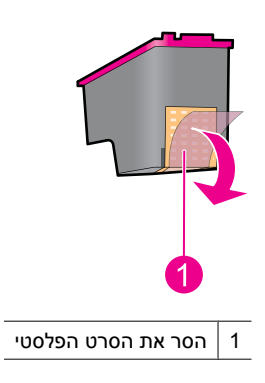

התראה אין לגעת בחרירי הדיו של מחסנית ההדפסה או במגעים בצבע נחושת. נגיעה 🛆 בחלקים אלו תגרום לסתימות, לתקלות בהזרקת הדיו ולפגיעה במגעים החשמליים. אין להסיר את רצועות הנחושת. הרצועות הן מגעים חשמליים הכרחיים.

לקבלת מידע נוסף אודות מצב גיבוי דיו, עיין בנושאים הבאים:

- <u>פלט במצב גיבוי דיו</u>
- <u>יציאה ממצב גיבוי דיו</u>

## פלט במצב גיבוי דיו

ההדפסה במצב גיבוי דיו נעשית איטית יותר, והיא פוגעת באיכות ההדפסים.

| מחסנית ההדפסה המותקנת      | תוצאה                      |
|----------------------------|----------------------------|
| מחסנית להדפסה בשחור        | הצבעים מודפסים בגוני אפור. |
| מחסנית להדפסה בשלושה צבעים |                            |

#### יציאה ממצב גיבוי דיו

כדי לצאת ממצב גיבוי דיו, התקן שתי מחסניות הדפסה במדפסת.

לקבלת מידע אודות התקנת מחסנית הדפסה, עיין בסעיף "<u>החלפת מחסניות הדפסה</u>" בעמוד 50.

4

## חיבור המדפסת

USB •

## USB

המדפסת מתחברת למחשב באמצעות כבל USB.

.USB 2.0 הערה לקבלת ביצועי הדפסה מיטביים, השתמש בכבל תואם 🖄

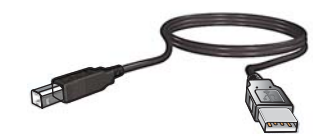

לקבלת הוראות אודות חיבור המדפסת באמצעות כבל USB, עיין במדריך 'התחל כאן' המצורף למדפסת.

. הערה 🛛 ייתכן שכבל USB אינו מצורף לאריזת המדפסת 🗒

# 5 הדפסת צילומים

תוכנת המדפסת כוללת מספר מאפיינים שמקלים על ההדפסה של צילומים דיגיטליים ומשפרים את איכות הצילומים.

למד כיצד להדפיס צילומים

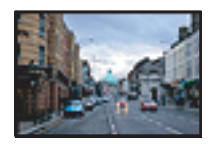

<u>הדפסת צילומים ללא שוליים</u>" בעמוד 17"

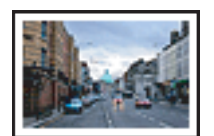

<u>הדפסת צילומים עם שוליים</u>" בעמוד 18.

## למד כיצד לבצע משימות נוספות של הדפסת צילומים

- הדפס צילום בתבנית Exif Print אם ברשותך תוכנה התומכת ב-Exif Print. לקבלת מידע נוסף, ראה "<u>הדפסת Exif Print</u>" בעמוד 21.
  - מנע הסתלסלות של נייר הצילום לקבלת צילומים נהדרים בכל פעם. לקבלת מידע נוסף אודות
    אחסון של נייר צילום, ראה "אחסון נייר צילום וטיפול בו" בעמוד 22.
- חסוך יותר בעזרת נייר הצילום HP Everyday Photo Paper. לקבלת מידע נוסף, ראה "<u>חיסכון</u>
  בכסף ובדיו בהדפסת צילומים" בעמוד 22.

## הדפסת צילומים ללא שוליים

השתמש בהדפסה ללא שוליים כדי להדפיס אל הקצוות של סוגי נייר מסוימים וכדי להדפיס על נייר במגוון גדלים.

ייתכן שחלק מהמאפיינים לא (איתני שור משתמש במוצר עם מחשב עם Windows 2000, אות שחלק שהמאפיינים לא 🛱 הערה אם הנך משתמש במוצר עיין בסעיף "<u>הודעה למשתמשי Windows 2000</u>" בעמוד 106.

## הנחיות

- ה השתמש בגודל מתאים של נייר ללא שוליים. לקבלת רשימה מלאה של גודלי חומרי ההדפסה הנתמכים, עיין בתוכנת המדפסת.
  - אל תדפיס צילומים ללא שוליים במצב גיבוי דיו. הקפד שבמדפסת יהיו מותקנות תמיד שתי מחסניות הדפסה.

לקבלת מידע נוסף, ראה "<u>מצב גיבוי דיו</u>" בעמוד 15.

- פתח את הקובץ בתוכנה כגון HP Photosmart Software ושנה את גודל הצילום. ודא שהגודל תואם לגודל הנייר שבו ברצונך להשתמש.
  - . HP Advanced Photo Paper לעמידות מרבית בפני דהיה, השתמש בנייר צילום
- ודא שנייר הצילום שבו אתה משתמש שטוח. לקבלת מידע נוסף אודות מניעת הסתלסלות של נייר צילום, ראה "הוראות לאחסון נייר צילום" בעמוד 22.
  - אל תמלא את מגש הנייר מעבר לקיבולת שלו: 30 גיליונות של נייר צילום.

- . הסט את מכוון רוחב הנייר שמאלה עד הסוף.
  - . ודא שנייר הצילום שטוח לחלוטין.

- .3 הנח את נייר הצילום בצידו הימני של המגש. על הצד המיועד להדפסה לפנות כלפי מטה ועל הקצה הקצר לפנות כלפי המדפסת.
  - . דחוף את הנייר לתוך המדפסת, עד שייעצר.
  - . הסט את מכוון הנייר עד שייצמד היטב לקצה הנייר.

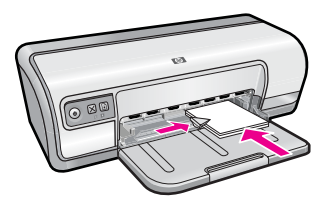

- **הערה** אם התוכנה שברשותך כוללת מאפיין של הדפסת צילומים, פעל בהתאם להוראות 🗒 המופיעות בה. אם לא, פעל לפי ההוראות הבאות:
  - .HP Photosmart Software פתח את הצילום בתוכנה המאפשרת עריכה, כגון תוכנת HP Photosmart Software.
    - .47 פתח את "<u>תיבת הדו-שיח Printer Properties (מאפייני המדפסת)</u>" בעמוד 47.
      - . לחץ על הכרטיסייה Printing Shortcuts (קיצורי דרך להדפסה).
- Photo Printing- (קיצורי דרך להדפסה) בחר באפשרות (קיצורי דרך להדפסה) ברשימה
  Borderless (הדפסת צילומים ללא שוליים) ולאחר מכן בחר באפשרויות הבאות:
  - (מיטבית) Best או Normal (איכות ההדפסה): Print Quality

(מתקדם), ולאחר Advanced מרבית, לחץ על הכרטיסייה Advanced (מתקדם), ולאחר מכן בחר bpi) מרבי). לקבלת מכן בחר bpi) מרבי). לקבלת מכן בחר מנופעל מופעל מהרשימה הנפתחת לד2 מידע נוסף, עיין בסעיף "<u>dpi מרבי</u>" בעמוד 42.

- **Paper Type (סוג הנייר)**: סוג מתאים של נייר צילום
- Paper Size (גודל הנייר): גודל מתאים של נייר צילום ללא שוליים
- (לרוחב) Landscape (לאורך) או Portrait (לרוחב) Orientation
- לקבלת מידע HP Real Life Technology במידת הצורך, שנה את ההגדרות של טכנולוגיית. 19 און במידת הצורך, שנה את ההגדרות פוסף, עיין בסעיף "<u>תיקון צילום באמצעות טכנולוגיות HP Real Life Technologies</u> נוסף, עיין בסעיף "
  - בחר הגדרות הדפסה אחרות כרצונך ולאחר מכן לחץ על OK (אישור).

השתמש בעזרה של **What's This? (מה זה?)** כדי ללמוד אודות המאפיינים שמופיעים בתיבת הדו-שיח Printer Properties (מאפייני המדפסת). לקבלת מידע נוסף, עיין בסעיף "<u>עזרה של What's</u> סוד (מה זה?)! בעמוד 48.

## הדפסת צילומים עם שוליים

ייתכן שחלק מהמאפיינים לא Windows 2000 און הערה אם הנך משתמש במוצר עם מחשב עם 106 שיתכן שחלק שהמאפיינים לא איז זמינים. לקבלת מידע נוסף, עיין בסעיף "<u>הודעה למשתמשי 2000 Windows</u>" בעמוד 106.

#### הנחיות

- . לעמידות מרבית בפני דהיה, השתמש בנייר צילום HP Advanced Photo Paper.
  - ודא שהנייר הרגיל שבו אתה משתמש שטוח.
  - אל תמלא את מגש הנייר מעבר לקיבולת שלו: 80 גיליונות נייר.

### הכנות להדפסה

- . הסט את מכוון הנייר שמאלה עד הסוף.
  - . ודא שנייר הצילום שטוח לחלוטין.
- .3 הנח את נייר הצילום בצידו הימני של המגש. על הצד המיועד להדפסה לפנות כלפי מטה ועל הקצה הקצר לפנות כלפי המדפסת.
  - . דחוף את הנייר לתוך המדפסת, עד שייעצר.
  - **5**. הסט את מכוון הנייר עד שייצמד היטב לקצה הנייר.

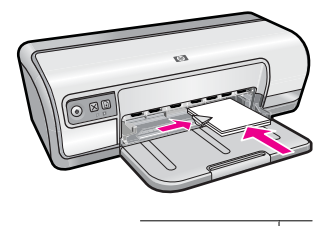

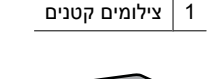

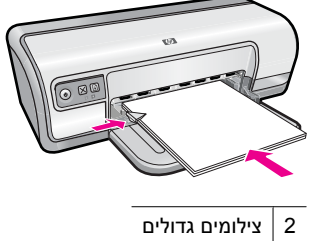

#### הדפסה

- הערה אם התוכנה שברשותך כוללת מאפיין של הדפסת צילומים, פעל בהתאם להוראות 🗒 הערה אם התוכנה שברשותך כוללת מאפיין איז הראות הבאות:
  - .HP Photosmart Software פתח את הצילום בתוכנה המאפשרת עריכה, כגון תוכנת 1.
    - .47 פתח את "<u>תיבת הדו-שיח Printer Properties (מאפייני המדפסת)</u>" בעמוד 47.
      - 3. לחץ על הכרטיסייה Printing Shortcuts (קיצורי דרך להדפסה).
- Photo Printing-with white (קיצורי דרך להדפסה) לחץ על Printing Shortcuts 4. ברשימה borders (הדפסת צילומים עם שוליים לבנים) ולאחר מכן בחר באפשרויות הבאות:
  - (מיטבית) Best איכות ההדפסה): Normal (רגילה) או Print Quality (מיטבית)
- (מתקדם), ולאחר לקבלת איכות dpi מרבית, לחץ על הכרטיסייה Advanced (מתקדם), ולאחר שלה מכן בחר לקבלת מכן בחר bpi) Maximum dpi מרבי). לקבלת מכן בחר נוסף, עיין בסעיף <u>dpi</u> מרבי<u>י</u> בעמוד 42.
  - **סוג הנייר): סוג מתאים של נייר צילום** (סוג מתאים של נייר צילום)
  - (גודל הנייר): גודל מתאים של נייר צילום Paper Size
  - (לרוחב) Landscape (לאורך) Portrait (כיוון הדפסה): Orientation (לאורך) או

- לקבלת מידע HP Real Life Technology. במידת הצורך, שנה את ההגדרות של טכנולוגיית 115. במידת במידת 126. נוסף, עיין בסעיף "<u>תיקון צילום באמצעות טכנולוגיות HP Real Life Technologies</u>" בעמוד 21.
  - בחר הגדרות הדפסה אחרות כרצונך ולאחר מכן לחץ על OK (אישור).

השתמש בעזרה של **What's This? (מה זה?)** כדי ללמוד אודות המאפיינים שמופיעים בתיבת הדו-שיח Printer Properties (מאפייני המדפסת). לקבלת מידע נוסף, עיין בסעיף "<u>עזרה של What's</u> <u>(מה זה?)</u>" בעמוד 48.

## הדפסת צילומים על נייר רגיל

### הנחיות

- לעמידות מרבית בפני דהיה, השתמש בנייר צילום HP Advanced Photo Paper.
  - ודא שהנייר הרגיל שבו אתה משתמש שטוח.
  - אל תמלא את מגש הנייר מעבר לקיבולת שלו: 80 גיליונות נייר.

## הכנות להדפסה

- . הסט את מכוון רוחב הנייר שמאלה עד הסוף.
- **2.** הנח נייר רגיל בצידו הימני של המגש. על הצד המיועד להדפסה לפנות כלפי מטה.
  - . דחוף את הנייר לתוך המדפסת, עד שייעצר.

🗒 הערה 🛛 הנייר עלול לחרוג מעבר לקצה המגש, בהתאם לסוג הנייר.

. הסט את מכוון הנייר עד שייצמד היטב לקצה הנייר.

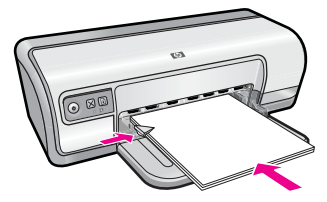

## הדפסה

- הערה אם התוכנה שברשותך כוללת מאפיין של הדפסת צילומים, פעל בהתאם להוראות 🛱 המופיעות בה. אם לא, פעל לפי ההוראות הבאות:
  - .HP Photosmart Software פתח את הצילום בתוכנה המאפשרת עריכה, כגון תוכנת 1.
    - .. פתח את "<u>תיבת הדו-שיח Printer Properties (מאפייני המדפסת)</u>" בעמוד 47.
      - 3. לחץ על הכרטיסייה Printing Shortcuts (קיצורי דרך להדפסה).
- Photo Printing-Plain (קיצורי דרך להדפסה), לחץ על Printing Shortcuts . ברשימה Photo Printing-Plain (הדפסת צילומים על נייר רגיל) ולאחר מכן בחר באפשרויות הבאות:
  - Print Quality (איכות הדפסה): Normal (רגילה), Best (מיטבית) או Fast Draft (טיוטה מהירה)
    - Paper Type (סוג הנייר): סוג מתאים של נייר רגיל
      - A4 (גודל נייר): Paper Size
    - (לרוחב) Landscape (לאורך) Portrait (כיוון הדפסה): Orientation •

- .5 שנה את ההגדרה "<u>תיקון צילום באמצעות טכנולוגיות HP Real Life Technologies</u>" בעמוד 21 במידת הצורך.
  - 6. בחר בהגדרות הדפסה אחרות כרצונך ולאחר מכן לחץ על OK (אישור).

היעזר בסעיף "<u>עזרה של ?What's This (מה זה?)</u>" בעמוד 48 כדי ללמוד אודות המאפיינים שמופיעים בתיבת הדו-שיח Printer Properties (מאפייני המדפסת).

## HP Real Life Technologies תיקון צילום באמצעות טכנולוגיות

טכנולוגיות HP Real Life Technologies משפרות את איכות הצילומים המודפסים.

ברוב המקרים, אין צורך לשנות את הגדרת ההדפסה **Basic** (בסיסי) המוגדרת כברירת מחדל. ההגדרה Basic (בסיסי) מחדדת את התמונות המודפסות ומשפרת את האיכות והבהירות של תמונות ברזולוציה נמוכה, כגון תמונות שהורדו מהאינטרנט.

באפשרותך לשנות את ההגדרה לאפשרות **Full** (מלא) אם התמונות שברצונך להדפיס נמצאות בתת-חשיפה או בחשיפת-יתר, אם הן מכילות אזורים כהים או red eye (עיניים אדומות), או אם יש בהן צבעים דהויים.

כמו כן, באפשרותך לבחור בהגדרה **Off** (השבתה) אם אתה מעדיף לערוך את התמונה באופן ידני בתוכנה כגון HP Photosmart Software.

## HP Real Life Technologies לשינוי ההגדרה של

- .47 פתח את "<u>תיבת הדו-שיח Printer Properties (מאפייני המדפסת)</u>" בעמוד 47.
  - .2. לחץ על הכרטיסייה Features (מאפיינים).
- ברשימה הנפתחת Photo fix (תיקון צילום) של טכנולוגיות HP Real Life Technologies, בחר
  בהגדרה המתאימה עבור הצילום שאתה מדפיס.

## הדפסת Exif Print

טכנולוגיית Exif) Exchangeable Image File Format 2.2) היא תקן בין-לאומי להדמיה דיגיטלית, המפשט את הצילום הדיגיטלי ומשפר צילומים מודפסים. כאשר מצלמים במצלמה דיגיטלית מאופשרת Exif Print, פונקציית ה-Exif Print קולטת נתונים כגון זמן החשיפה, סוג ההבזק ורוויית הצבע, ומאחסנת אותם בקובץ התמונה. תוכנת המדפסת משתמשת בנתונים אלה לצורך ביצוע אוטומטי של שיפורים ספציפיים במטרה להפיק צילומים מיטביים.

להדפסת צילומים המשופרים באמצעות Exif Print, דרושים הפריטים הבאים:

- מצלמה דיגיטלית התומכת בתקן Exif Print
- HP Photosmart Software תוכנת צילום מאופשרת, בגון Print, כגון תוכנת י

## Exif Print להדפסת צילומים המשופרים באמצעות

- HP Photosmart פתח את הצילום בתוכנה מאופשרת Exif Print המאפשרת עריכה, כגון תוכנת Software.
  - .47 פתח את "<u>תיבת הדו-שיח Printer Properties (מאפייני המדפסת)</u>" בעמוד 47.
    - . לחץ על הכרטיסייה Features (מאפיינים).
  - **4.** ברשימה הנפתחת **Paper Type** (סוג הנייר), לחץ על **More** (עוד), ובחר בסוג נייר הצילום המתאים.

- Best איכות ההדפסה), לחץ על Normal (איכות ההדפסה), אי על איכות ההדפסה), לחץ אי על (רגילה) או אי אי על (מיטבית).
- (מתקדם), ולאחר מכן dpi הערה לקבלת איכות לחץ על הכרטיסייה Advanced (מתקדם), ולאחר מכן בחר Enabled (מופעל) מהרשימה הנפתחת dpi) Maximum dpi מרבי). לקבלת מידע נוסף, עיין בסעיף "dpi מרבי" בעמוד 42.
  - .6 בחר הגדרות הדפסה אחרות כרצונך ולאחר מכן לחץ על OK (אישור). תוכנת המדפסת מבצעת מיטוב של התמונה המודפסת באופן אוטומטי.

## אחסון נייר צילום וטיפול בו

כדי לשמור על איכות נייר הצילום מתוצרת HP, פעל בהתאם להוראות הבאות.

## אחסון

- אחסן נייר צילום שלא נעשה בו שימוש בשקית פלסטיק אטומה. אחסן את נייר הצילום הארוז על-גבי משטח ישר במקום קריר.
- לפני ההדפסה, הוצא משקית הניילון רק את הנייר שבו בכוונתך להשתמש. בסיום ההדפסה, החזר לשקית הניילון את נייר הצילום שלא נעשה בו שימוש.
- אל תשאיר נייר צילום שלא נעשה בו שימוש במגש הנייר משום שהנייר עלול להסתלסל ובכך לפגוע באיכות הצילומים.

### טיפול

- הקפד תמיד לאחוז בנייר הצילום בקצותיו. טביעות אצבע על-גבי נייר צילום עשויות לפגוע באיכות ההדפסה.
  - אם פינות נייר הצילום הסתלסלו ביותר מ-10 מ"מ, הנח את הנייר בשקית האחסון וכופף אותו בעדינות בכיוון ההפוך לכיוון הסלסול, עד שהנייר יתיישר. לצורך ההדפסה, על נייר הצילום להיות שטוח לחלוטין.

## חיסכון בכסף ובדיו בהדפסת צילומים

לחיסכון בכסף ובדיו בעת הדפסת צילומים, השתמש בנייר צילום HP Everyday Photo Paper והגדר את איכות ההדפסה ל-**Normal (רגילה)**.

נייר צילום HP Everyday Photo Paper מיועד ליצירת צילומים איכותיים בכמות קטנה יותר של דיו.

HP Advanced Photo לקבלת צילומים באיכות גבוהה יותר, השתמש בנייר הצילום dpi Maximum dpi מרבי). והגדר את רזולוציית ההדפסה ל-Best (מיטבית) או Paper והגדר את רזולוציית ההדפסה ל-42 מרבי, עיין בסעיף "<u>dpi מרבי</u>" בעמוד 42.

## הדפסת מסמכים אחרים

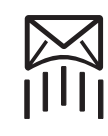

"<u>דואר אלקטרוני</u>" 23 בעמוד

גלויות" בעמוד 27"

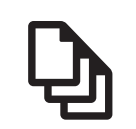

מסמכים" בעמוד 24

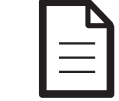

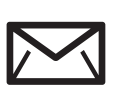

26 מעטפות" בעמוד"

שקפים" בעמוד 29"

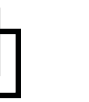

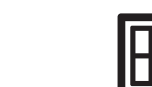

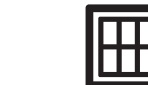

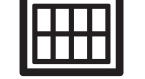

מדבקות" בעמוד 28"

מכתבים" בעמוד 25"

27 כרטיסיות" בעמוד"

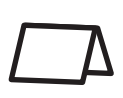

31 בעמוד

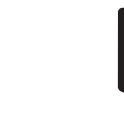

"חוברות" בעמוד 31

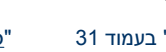

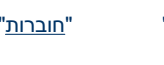

פוסטרים" בעמוד 33"

"כרטיסי ברכה"

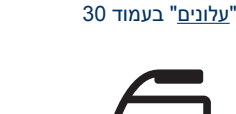

<u>הדפסים להעברה</u> 34 בגיהוץ" בעמוד

<u>עצות להדפסה</u> בעמוד 36: היעזר בעצות להדפסה לצורך צמצום העלות והמאמצים במקביל " להעלאת איכות ההדפסים.

"תוכנת המדפסת" בעמוד 46: למד אודות תוכנת המדפסת.

## הדפסת הודעות דואר אלקטרוני

## הנחיות

אל תמלא את מגש הנייר מעבר לקיבולת שלו: 80 גיליונות של נייר רגיל.

- . הסט את מכוון הנייר שמאלה עד הסוף.
- **2.** הנח נייר רגיל בצידו הימני של המגש. על הצד המיועד להדפסה לפנות כלפי מטה.
  - . דחוף את הנייר לתוך המדפסת, עד שייעצר.
  - . הסט את מכוון הנייר עד שייצמד היטב לקצה הנייר.

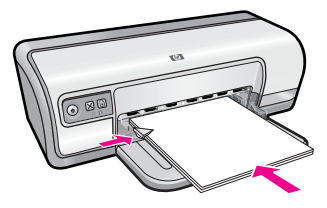

- .47 פתח את "<u>תיבת הדו-שיח Printer Properties (מאפייני המדפסת)</u>" בעמוד 47.
  - 2. לחץ על הכרטיסייה Printing Shortcuts (קיצורי דרך להדפסה).
- General Everyday (קיצורי דרך להדפסה) לחץ על האפשרות Printing Shortcuts. ברשימה Printing (הדפסה הדפסה) Printing (הדפסה יומיומית כללית) או על האפשרות Printing (הדפסה הדפסה הבאות: מהירה/חסכונית) ולאחר מכן קבע את הגדרות ההדפסה הבאות:
  - (נייר רגיל) Plain paper :(סוג הנייר) Plain paper (נייר רגיל)
    - Paper Size (גודל הנייר): גודל מתאים של נייר
  - 4. בחר הגדרות הדפסה אחרות כרצונך ולאחר מכן לחץ על OK (אישור).

השתמש בעזרה של **What's This? (מה זה?)** כדי ללמוד אודות המאפיינים שמופיעים בתיבת הדו-שיח Printer Properties (מאפייני המדפסת). לקבלת מידע נוסף, עיין בסעיף "<u>עזרה של What's</u> שיח <u>This?</u> בעמוד 48.

## הדפסת מסמכים

### הנחיות

- למסמכי טיוטה, השתמש ב"<u>הדפסה מסוג Fast/Economical (מהירה/חסכונית)</u>" בעמוד 38.
  - לחיסכון בנייר, השתמש ב"הדפסה דו-צדדית" בעמוד 40.
  - אל תמלא את מגש הנייר מעבר לקיבולת שלו: 80 גיליונות נייר.

## הכנות להדפסה

- . הסט את מכוון רוחב הנייר שמאלה עד הסוף.
- **2.** הנח נייר רגיל בצידו הימני של המגש. על הצד המיועד להדפסה לפנות כלפי מטה.
  - . דחוף את הנייר לתוך המדפסת, עד שייעצר.

. הערה הנייר עלול לחרוג מעבר לקצה המגש, בהתאם לסוג הנייר 🗒 🗒

. הסט את מכוון הנייר עד שייצמד היטב לקצה הנייר.

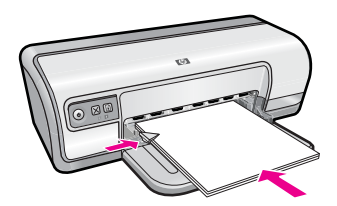

- .47 פתח את "תיבת הדו-שיח Printer Properties (מאפייני המדפסת)" בעמוד 47.
  - לחץ על הכרטיסייה Printing Shortcuts (קיצורי דרך להדפסה).
- General Everyday (קיצורי דרך להדפסה), לחץ על Printing Shortcuts . בכרטיסייה 3 (הדפסות יומיומיות כלליות) ולאחר מכן קבע את הגדרות ההדפסה הבאות:
  - (נייר רגיל) Plain paper :(סוג הנייר) Plain paper (נייר רגיל)
    - Paper Size (גודל הנייר): גודל מתאים של נייר
      - 4. בחר מתוך הגדרות ההדפסה הבאות:
  - (רגילה) Normal (איכות הדפסה) לאיכות הדפסה שאינה (רגילה) •
  - Print On Both Sides (הדפסה דו-צדדית) להדפסה משני צידי הנייר
    לקבלת מידע נוסף, עיין בסעיף "<u>הדפסה דו-צדדית</u>" בעמוד 40.
    - 5. בחר הגדרות הדפסה אחרות כרצונך ולאחר מכן לחץ על OK (אישור).

השתמש בעזרה של **What's This? (מה זה?)** כדי ללמוד אודות המאפיינים שמופיעים בתיבת הדו-שיח Printer Properties (מאפייני המדפסת). לקבלת מידע נוסף, עיין בסעיף "<u>עזרה של What's</u> סנמה זה?)! בעמוד 48.

## הדפסת מכתבים

## הנחיות

- לקבלת מידע אודות הדפסת מעטפה למכתב, עיין בסעיף "<u>מעטפות</u>" בעמוד 26.
  - אל תמלא את מגש הנייר מעבר לקיבולת שלו: 80 גיליונות נייר.

## הכנות להדפסה

- . הסט את מכוון הנייר שמאלה עד הסוף.
- .2 הנח נייר רגיל בצידו הימני של המגש. על הצד המיועד להדפסה לפנות כלפי מטה.

🗒 הערה 🛛 אם אתה משתמש בנייר חברה, על נייר החברה לפנות כלפי מטה וכלפי המדפסת.

- . דחוף את הנייר לתוך המדפסת, עד שייעצר.
- . הסט את מכוון הנייר עד שייצמד היטב לקצה הנייר.

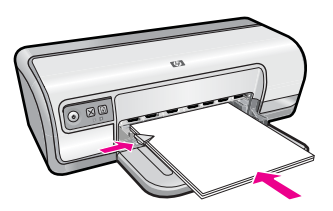

## הדפסה

- .47 פתח את "<u>תיבת הדו-שיח Printer Properties (מאפייני המדפסת)</u>" בעמוד 47.
  - 2. לחץ על הכרטיסייה Printing Shortcuts (קיצורי דרך להדפסה).

- Printing Shortcuts (קיצורי דרך להדפסה), לחץ על Printing Shortcuts . (הדפסת מצגת) ולאחר מכן קבע את הגדרות ההדפסה הבאות:
  - (נייר רגיל) Plain paper (סוג הנייר): Plain paper (נייר רגיל)
    - (גודל הנייר): גודל מתאים של נייר Paper Size •
  - .4. בחר הגדרות הדפסה אחרות כרצונך ולאחר מכן לחץ על OK (אישור).

השתמש בעזרה של **What's This? (מה זה?)** כדי ללמוד אודות המאפיינים שמופיעים בתיבת הדו-שיח Printer Properties (מאפייני המדפסת). לקבלת מידע נוסף, עיין בסעיף "<u>עזרה של What's</u> <u>יר (מה זה?)</u> בעמוד 48.

## הדפסה על מעטפות

## הנחיות

- הימנע משימוש במעטפות עם המאפיינים הבאים:
  - סגרים או חלוניות
  - קצוות עבים, לא ישרים או מסולסלים
    - ציפויים מבריקים או עם תבליטים
    - קמטים, קרעים או פגמים אחרים
- באפשרותך להדפיס על מעטפה אחת או על מספר מעטפות.
  - לפני הכנסת המעטפות למגש הנייר, יישר את קצותיהן.
- אל תמלא את מגש הנייר מעבר לקיבולת שלו: 10 מעטפות.

## הכנות להדפסה

- . הסט את מכוון הנייר שמאלה עד הסוף.
- .2 הנח את המעטפות בצידו הימני של המגש. על הצד המיועד להדפסה לפנות כלפי מטה. על הלשונית להיות בצד שמאל.
  - . דחוף את המעטפות לתוך המדפסת עד שייעצרו.
  - . הסט את מכוון הנייר עד שייצמד היטב לקצות המעטפות.

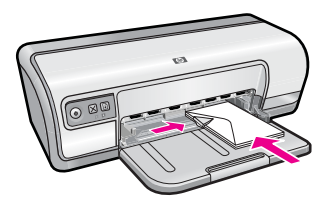

## הדפסה

- .47 פתח את "תיבת הדו-שיח Printer Properties (מאפייני המדפסת)" בעמוד 47.
  - לחץ על הכרטיסייה Features (מאפיינים) ובחר בהגדרות ההדפסה הבאות:
    - (נייר רגיל) Plain paper :(סוג הנייר)) Plain paper (נייר רגיל)
      - **גודל**): גודל מתאים של מעטפה Size
    - . בחר הגדרות הדפסה אחרות כרצונך ולאחר מכן לחץ על OK (אישור).

השתמש בעזרה של **What's This? (מה זה?)** כדי ללמוד אודות המאפיינים שמופיעים בתיבת הדו-שיח Printer Properties (מאפייני המדפסת). לקבלת מידע נוסף, עיין בסעיף "<u>עזרה של What's</u> <u>(מה זה?)</u>" בעמוד 48.

## הדפסה על גלויות

## הנחיות

אל תמלא את מגש הנייר מעבר לקיבולת שלו: 20 גלויות.

## הכנות להדפסה

- . הסט את מכוון הנייר שמאלה עד הסוף. **1**
- .2 הנח את הכרטיסים בצידו הימני של המגש. על הצד המיועד להדפסה לפנות כלפי מטה ועל הקצה הקצר לפנות כלפי המדפסת.
  - . דחוף את הכרטיסים לתוך המדפסת עד שייעצרו.
  - הסט את מכוון הנייר עד שייצמד היטב לקצות הכרטיסים.

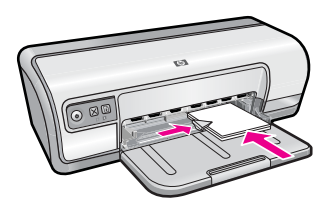

## הדפסה

- .47 פתח את "<u>תיבת הדו-שיח Printer Properties (מאפייני המדפסת)</u>" בעמוד 47.
- 2. לחץ על הכרטיסייה Features (מאפיינים) וקבע את הגדרות ההדפסה הבאות:
- **סוגי נייר (סוג הנייר):** לחץ על More (עוד), לחץ על Paper Type (סוגי נייר) איז סיירדעם (סוג הנייר) איז מיוחדים) ולאחר מכן בחר בסוג הכרטיס הרצוי.
  - (מיטבית) Best (רגילה) או Normal איכות ההדפסה): Print Quality
    - **אודל):** גודל מתאים של כרטיס Size •
    - . בחר הגדרות הדפסה אחרות כרצונך ולאחר מכן לחץ על OK (אישור).

השתמש בעזרה של **What's This? (מה זה?)** כדי ללמוד אודות המאפיינים שמופיעים בתיבת הדו-שיח Printer Properties (מאפייני המדפסת). לקבלת מידע נוסף, עיין בסעיף "<u>עזרה של What's</u> סוד (מה זה?)" בעמוד 48.

## הדפסה על כרטיסיות וחומרי הדפסה קטנים אחרים

## הנחיות

אל תמלא את מגש הנייר מעבר לקיבולת שלו: 30 כרטיסים.

- . הסט את מכוון הנייר שמאלה עד הסוף.
- .2 הנח את הכרטיסים בצידו הימני של המגש. על הצד המיועד להדפסה לפנות כלפי מטה ועל הקצה הקצר לפנות כלפי המדפסת.

<sup>&</sup>lt;u>Out of paper</u> לקבלת מידע אודות הודעה שהתקבלה על כך שאזל הנייר, עיין בסעיף "<u>Out of paper</u> (<u>אזל הנייר)</u> בעמוד 80.

- . דחוף את הכרטיסים לתוך המדפסת עד שייעצרו.
- . הסט את מכוון הנייר עד שייצמד היטב לקצה הכרטיסים.

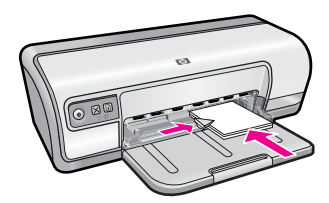

- .47 פתח את "<u>תיבת הדו-שיח Printer Properties (מאפייני המדפסת)</u>" בעמוד 47.
- 2. לחץ על הכרטיסייה Features (מאפיינים) וקבע את הגדרות ההדפסה הבאות:
  - (נייר רגיל) Plain paper (סוג הנייר): Plain paper (נייר רגיל)
    - Size (גודל): גודל מתאים של כרטיס
  - . בחר הגדרות הדפסה אחרות כרצונך ולאחר מכן לחץ על OK (אישור).

השתמש בעזרה של **What's This? (מה זה?)** כדי ללמוד אודות המאפיינים שמופיעים בתיבת הדו-שיח Printer Properties (מאפייני המדפסת). לקבלת מידע נוסף, עיין בסעיף "<u>עזרה של What's</u> סוד (מה זה?)" בעמוד 48.

<u>Out of paper</u> לקבלת מידע אודות הודעה שהתקבלה על כך שאזל הנייר, עיין בסעיף "<u>Out of paper</u> (אזל הנייר, עיין בעים 80. (אזל הנייר)

## הדפסה על מדבקות

## הנחיות

- השתמש רק במדבקות נייר, פלסטיק או מדבקות שקופות המיועדות במיוחד עבור מדפסות הזרקת דיו.
  - השתמש אך ורק בגיליונות מלאים של מדבקות.
  - הימנע משימוש במדבקות שהן דביקות, מקומטות או מופרדות מגב הגיליון.
- אל תמלא את מגש הנייר מעבר לקיבולת שלו: 20 גיליונות של מדבקות (השתמש בגיליונות בגודל Letter או A4 בלבד).

- . הסט את מכוון הנייר שמאלה עד הסוף.
- **2.** הפרד את קצות גיליונות המדבקות זה מזה על-ידי נפנוף ולאחר מכן יישר את הקצוות.
- . הנח את גיליונות המדבקות בצידו הימני של המגש. על צד המדבקה לפנות כלפי מטה.
  - **4.** דחוף את הגיליונות לתוך המדפסת עד שייעצרו.
  - . הסט את מכוון הנייר עד שייצמד היטב לקצות הגיליונות.

- הערה אם התוכנה שברשותך כוללת מאפיין הדפסה על מדבקות, פעל בהתאם להוראות 🛱 המופיעות בה. אם לא, פעל בהתאם להוראות המופיעות להלן.
  - .47 פתח את "תיבת הדו-שיח Printer Properties (מאפייני המדפסת)" בעמוד 47.
    - 2. לחץ על הכרטיסייה Printing Shortcuts (קיצורי דרך להדפסה).
- 3. בכרטיסייה Printing Shortcuts (קיצורי דרך להדפסה), לחץ על General Everyday Printing (הדפסות יומיומיות כלליות) ולאחר מכן קבע את הגדרות ההדפסה הבאות:
  - (נייר רגיל) Plain paper :(סוג הנייר) Plain paper (נייר רגיל)
    - (גודל הנייר): גודל מתאים של נייר Paper Size
      - . לחץ על OK (אישור). 4

השתמש בעזרה של ?What's This (מה זה?) כדי ללמוד אודות המאפיינים שמופיעים בתיבת הדו-שיח Printer Properties (מאפייני המדפסת). לקבלת מידע נוסף, עיין בסעיף "עזרה של (מה זה?)" בעמוד 48. This?

## הדפסה על שקפים

#### הנחיות

- לקבלת תוצאות מעולות, השתמש בשקף מסוג HP Premium Inkjet Transparency Film.
  - אל תמלא את מגש הנייר מעבר לקיבולת שלו: 30 שקפים.

- . הסט את מכוון הנייר שמאלה עד הסוף.
- 2. הנח את השקפים בצידו הימני של המגש. על הצד המיועד להדפסה לפנות כלפי מטה ועל הרצועה הדביקה לפנות כלפי מעלה ולכיוון המדפסת.
- דחוף את השקפים בזהירות כלפי המדפסת עד שייעצרו, כך שהרצועות הדביקות לא יידבקו זו לזו.
  - הסט את מכוון הנייר עד שייצמד היטב לקצות השקפים.

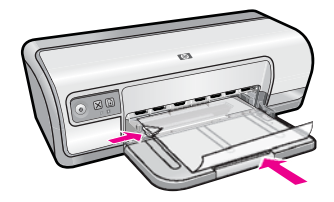

- .47 פתח את "<u>תיבת הדו-שיח Printer Properties (מאפייני המדפסת)</u>" בעמוד 47.
  - 2. לחץ על הכרטיסייה Printing Shortcuts (קיצורי דרך להדפסה).
- Printing Shortcuts (קיצורי דרך להדפסה), לחץ על Printing Shortcuts . ברשימה 3 הדפסה מצגת) ולאחר מכן קבע את הגדרות ההדפסה הבאות:
- Paper Type (סוג הנייר): לחץ על More (עוד) ולאחר מכן בחר בסוג השקף המתאים.
  - Paper Size (גודל הנייר): גודל מתאים של נייר
  - 4. בחר הגדרות הדפסה אחרות כרצונך ולאחר מכן לחץ על OK (אישור).

השתמש בעזרה של **What's This? (מה זה?)** כדי ללמוד אודות המאפיינים שמופיעים בתיבת הדו-שיח Printer Properties (מאפייני המדפסת). לקבלת מידע נוסף, עיין בסעיף "<u>עזרה של What's</u> סוד (מה זה?)" בעמוד 48.

## הדפסת עלונים

## הנחיות

- פתח את הקובץ מתוך התוכנה וקבע את גודל העלון. ודא שהגודל מתאים לגודל הנייר שעליו יודפס העלון. העלון.
  - אל תמלא את מגש הנייר מעבר לקיבולת שלו: 30 גיליונות של נייר חוברות.

#### הכנות להדפסה

- . הסט את מכוון הנייר שמאלה עד הסוף.
- **.** הנח את הנייר בצידו הימני של המגש. על הצד המיועד להדפסה לפנות כלפי מטה.
  - . דחוף את הנייר לתוך המדפסת, עד שייעצר.
  - . הסט את מכוון הנייר עד שייצמד היטב לקצה הנייר.

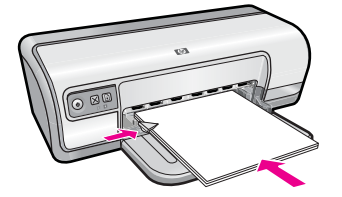

#### הדפסה

- .47 פתח את "<u>תיבת הדו-שיח Printer Properties (מאפייני המדפסת)</u>" בעמוד 47.
  - .2. לחץ על הכרטיסייה Features (מאפיינים).
    - **3.** קבע את הגדרות ההדפסה הבאות:
  - (מיטבית) Best :(איכות ההדפסה): Print Quality •
- **עוד)** ולאחר מכן בחר בנייר המתאים להזרקת דיו More (עוד) ולאחר מכן בחר בנייר המתאים להזרקת דיו של HP.
  - - Size (גודל): גודל מתאים של נייר
    - Two-sided printing (ידני) Manual (הדפסה דו-צדדית): Two-sided printing לקבלת מידע נוסף, עיין בסעיף "הדפסה דו-צדדית" בעמוד 40.
      - .4 להדפסה, לחץ על OK (אישור).

## הדפסה על כרטיסי ברכה

#### כרטיסי ברכה

- יישר כרטיסים מקופלים והנח אותם במגש הנייר.
- . HP Greeting Card Paper לקבלת תוצאות מעולות, השתמש בנייר
  - אל תמלא את מגש הנייר מעבר לקיבולת שלו: 20 כרטיסים.

## הכנות להדפסה

- . הסט את מכוון הנייר שמאלה עד הסוף.
- 2. הפרד את קצות כרטיסי הברכה זה מזה על-ידי נפנוף ולאחר מכן יישר את הקצוות.
- **.** הנח את כרטיסי הברכה בצידו הימני של המגש. על הצד המיועד להדפסה לפנות כלפי מטה.
  - . דחוף את הכרטיסים לתוך המדפסת עד שייעצרו.
  - הסט את מכוון הנייר עד שייצמד היטב לקצות הכרטיסים.

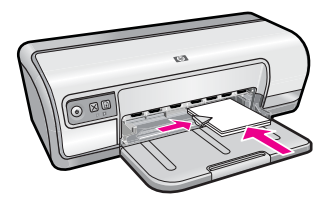

## הדפסה

הערה אם התוכנה שברשותך כוללת מאפיין להדפסת כרטיסי ברכה, פעל בהתאם להוראות 🗒 המופיעות בה. אם לא, פעל בהתאם להוראות המופיעות להלן.

- .47 פתח את "<u>תיבת הדו-שיח Printer Properties (מאפייני המדפסת)</u>" בעמוד 47.
- 2. לחץ על הכרטיסייה Features (מאפיינים) וקבע את הגדרות ההדפסה הבאות:
  - (רגילה) Normal (איכות ההדפסה): Print Quality •
- . אר מכן בחר בסוג הכרטיס המתאים) Paper Type (סוג הנייר): לחץ על More (עוד) ולאחר מכן בחר בסוג הכרטיס המתאים.
  - Size (גודל): גודל מתאים של כרטיס
  - . בחר הגדרות הדפסה אחרות כרצונך ולאחר מכן לחץ על OK (אישור).

השתמש בעזרה של **What's This? (מה זה?)** כדי ללמוד אודות המאפיינים שמופיעים בתיבת הדו-שיח Printer Properties (מאפייני המדפסת). לקבלת מידע נוסף, עיין בסעיף "<u>עזרה של What's</u> <u>קרא זה?)</u>" בעמוד 48.

## הדפסת חוברות

הדפסת חוברות מארגנת את עמודי המסמך ומשנה את גודלם באופן אוטומטי, כך שכשמקפלים את המסמך לחוברת מתקבל סדר העמודים הנכון.

לדוגמה, בעת הדפסת חוברת של ארבעה עמודים משני צידי הנייר, סדר הדפים מאורגן מחדש והם מודפסים כך:

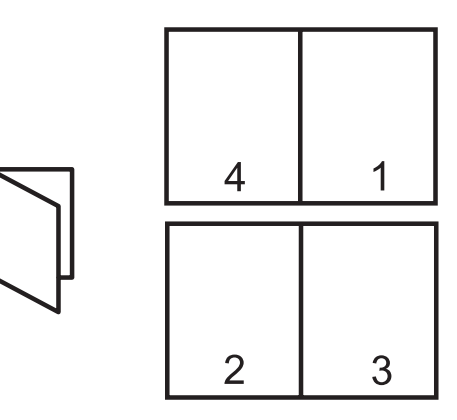

### הנחיות

אל תמלא את מגש הנייר מעבר לקיבולת שלו: 80 גיליונות נייר.

## הכנות להדפסה

- . הסט את מכוון הנייר שמאלה עד הסוף.
- **2.** הנח נייר רגיל בצידו הימני של המגש. על הצד המיועד להדפסה לפנות כלפי מטה.
  - . דחוף את הנייר לתוך המדפסת, עד שייעצר.
  - . הסט את מכוון הנייר עד שייצמד היטב לקצה הנייר.

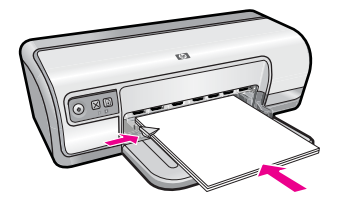

## הדפסה

- .47 פתח את "<u>תיבת הדו-שיח Printer Properties (מאפייני המדפסת)</u>" בעמוד 47.
  - 2. לחץ על הכרטיסייה Printing Shortcuts (קיצורי דרך להדפסה).
- Two-sided (Duplex) (קיצורי דרך להדפסה) לחץ על (Printing Shortcuts . ברשימה Printing (הדפסה דו-צדדית).
- .4 ברשימה הנפתחת Print On Both Sides (הדפסה דו-צדדית), בחר באחת מאפשרויות הכריכה הבאות:
  - (חוברת בקצה השמאלי) Left Edge Booklet •
  - (חוברת בקצה הימני) Right Edge Booklet •
  - 5. בחר הגדרות הדפסה אחרות כרצונך ולאחר מכן לחץ על OK (אישור).
  - 6. כאשר תופיע ההנחיה המתאימה, טען את הדפים המודפסים במגש הנייר כמתואר להלן.

7. לסיום הדפסת החוברת, לחץ על Continue (המשך).

השתמש בעזרה של ?What's This (מה זה?) כדי ללמוד אודות המאפיינים שמופיעים בתיבת הדו-What's שיח Printer Properties (מאפייני המדפסת). לקבלת מידע נוסף, עיין בסעיף "עזרה של .48 (מה זה?)" בעמוד 18.

## הדפסת פוסטרים

## הנחיות

בעת הדפסת פוסטר, חלקי הפוסטר יודפסו באופן אוטומטי על גיליונות נפרדים שניתן להדביקם זה • לזה מאוחר יותר. משהסתיימה הדפסת החלקים של הפוסטר, חתוך את קצות הגיליונות והדבק את הגיליונות זה לזה.

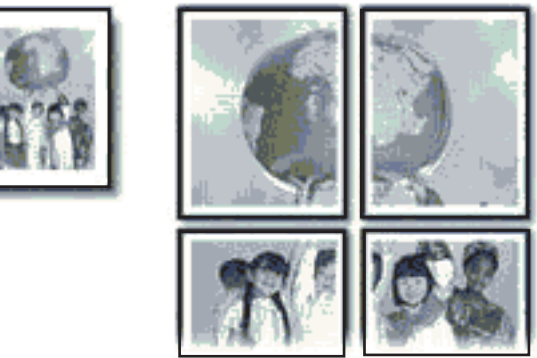

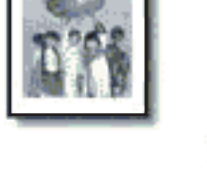

אל תמלא את מגש הנייר מעבר לקיבולת שלו: 80 גיליונות נייר.

- . הסט את מכוון הנייר שמאלה עד הסוף.
- **2.** הנח נייר רגיל בצידו הימני של המגש. על הצד המיועד להדפסה לפנות כלפי מטה.
  - . דחוף את הנייר לתוך המדפסת, עד שייעצר.
  - . הסט את מכוון הנייר עד שייצמד היטב לקצה הנייר.
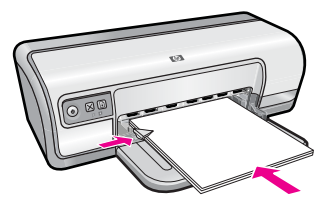

#### הדפסה

- .47 פתח את "<u>תיבת הדו-שיח Printer Properties (מאפייני המדפסת)</u>" בעמוד 47.
- 2. לחץ על הכרטיסייה Features (מאפיינים) וקבע את הגדרות ההדפסה הבאות:
  - (נייר רגיל) Plain paper :(סוג הנייר) Plain paper (נייר רגיל) •
- (לרוחב) Landscape (לאורך) או Portrait (כיוון הדפסה): Orientation
  - Size (גודל): גודל מתאים של נייר
- מאפייני און אחר מכן על הכרטיסייה Advanced (מתקדם) ולאחר מכן על הכרטיסייה 3. המדפסת).
- 4. ברשימה הנפתחת Poster Printing (הדפסת פוסטרים), בחר את מספר הגיליונות לפוסטר.
  - 5. לחץ על הלחצן Select Tiles (בחירת אריחים).
- 6. בדוק שמספר האריחים שנבחר תואם למספר הגיליונות לפוסטר ולאחר מכן לחץ על OK (אישור).
  - . בחר הגדרות הדפסה אחרות כרצונך ולאחר מכן לחץ על OK (אישור).

השתמש בעזרה של **What's This? (מה זה?)** כדי ללמוד אודות המאפיינים שמופיעים בתיבת הדו-שיח Printer Properties (מאפייני המדפסת). לקבלת מידע נוסף, עיין בסעיף "<u>עזרה של What's</u> <u>(מה זה?)</u>" בעמוד 48.

# הדפסה של הדפסים להעברה בגיהוץ

#### הנחיות

 בעת הדפסת תמונת ראי, הטקסט והתמונות יודפסו בהיפוך אופקי ביחס לתמונה המוצגת על מסך המחשב.

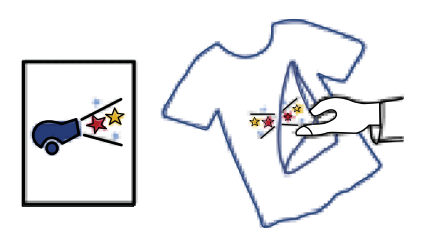

אל תמלא את מגש הנייר מעבר לקיבולת שלו: 10 הדפסים להעברה בגיהוץ.

## הכנות להדפסה

- . הסט את מכוון הנייר שמאלה עד הסוף.
- .2 הנח את הנייר של הדפסים להעברה בגיהוץ בצידו הימני של המגש. על הצד המיועד להדפסה לפנות כלפי מטה.

- . דחוף את הנייר לתוך המדפסת, עד שייעצר.
- . הסט את מכוון הנייר עד שייצמד היטב לקצה הנייר.

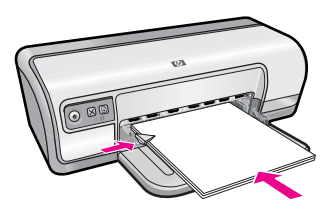

#### הדפסה

- הערה אם התוכנה שברשותך כוללת מאפיין להעברה בגיהוץ של הדפסים, פעל בהתאם להוראות 🗒 המופיעות בה. אם לא, פעל בהתאם להוראות המופיעות להלן.
  - .47 פתח את "<u>תיבת הדו-שיח Printer Properties (מאפייני המדפסת)</u>" בעמוד 47.
  - 2. לחץ על הכרטיסייה Features (מאפיינים) וקבע את הגדרות ההדפסה הבאות:
  - Print Quality (איכות ההדפסה): Normal (רגילה) או Best (מיטבית)
  - - Size (גודל מתאים של נייר): גודל מתאים של נייר
    - . לחץ על הכרטיסייה Advanced (מתקדם).
- תמונת (תמונת Printer Features (מאפייני המדפסת), ולאחר מכן הגדר את Mirror Image (תמונת 4 ראי) למצב On (מופעל).
  - . הערה 🛛 מספר תוכנות של הדפסים להעברה בגיהוץ אינן מצריכות הדפסה בתמונת ראי 🗒
    - בחר הגדרות הדפסה אחרות כרצונך ולאחר מכן לחץ על OK (אישור).

השתמש בעזרה של **What's This? (מה זה?)** כדי ללמוד אודות המאפיינים שמופיעים בתיבת הדו-שיח Printer Properties (מאפייני המדפסת). לקבלת מידע נוסף, עיין בסעיף "<u>עזרה של What's</u> שיח <u>This?</u> בעמוד 48.

# 7 עצות להדפסה

למד כיצד להשתמש בקיצורי דרך להדפסה, לבחור סוגי נייר, לשנות את רזולוציית ההדפסה, להגדיר את סדר העמודים, להדפיס מספר רב של עמודים על-גבי גיליון אחד, להציג מסמך בתצוגה מקדימה ולהשתמש בהדפסה דו-צדדית. לחץ על אחד מהקישורים הבאים:

#### בדיקת המדפסת שברשותך

- "<u>חיבור המדפסת</u>" בעמוד 16.
- .36 <u>הדפסת דף ניסיון</u>" בעמוד •

#### חיסכון בזמן

- "<u>קיצורי דרך להדפסה</u>" בעמוד 36.
- <u>הגדרת סדר העמודים</u>" בעמוד 38.

#### חיסכון בכסף

- .38 הדפסה מסוג Fast/Economical (מהירה/חסכונית)" בעמוד 38.
  - <u>הדפסת מספר עמודים על-גבי גיליון נייר אחד</u>" בעמוד 38.
    - "<u>הדפסה בגווני אפור</u>" בעמוד 39.
      - "<u>הדפסה דו-צדדית</u>" בעמוד 40.

#### שיפור איכות ההדפסים

- .41 <u>הגדרת גודל נייר מותאם אישית</u>" בעמוד
  - <u>בחירת סוג נייר</u>" בעמוד 41.
- שינוי מהירות או איכות ההדפסה" בעמוד 42.
  - "<u>רזולוציית הדפסה</u>" בעמוד 42.
    - .42 מרבי" בעמוד 42.
  - "<u>שינוי גודל מסמך</u>" בעמוד 43.

## הדפסת דף ניסיון

באפשרותך להדפיס דף ניסיון כדי לוודא שהמדפסת יכולה להדפיס מהמחשב כהלכה.

#### להדפסת דף ניסיון

- **.** טען במגש הנייר נייר לבן רגיל בגודל Letter או A4, שטרם נעשה בו שימוש.
  - 2. פתח את ה-"<u>Toolbox (ארגז הכלים)</u>" בעמוד 55 של המדפסת.
- . בכרטיסייה Device Services (שירותי התקן), לחץ על הלחצן **הדפסת דף ניסיון**. מוצגת תיבת הדו-שיח Print a Test Page (הדפסת דף ניסיון).
  - 4. לחץ על הלחצן הדפסת דף.
    מחזר את דף הניסיון או השלך אותו.

# קיצורי דרך להדפסה

השתמש בקיצורי דרך להדפסה כדי להדפיס עם הגדרות הדפסה שבהן אתה משתמש לעתים קרובות. תוכנת המדפסת כוללת קיצורי דרך ייחודיים להדפסה, הזמינים ברשימה Printing Shortcuts (קיצורי דרך להדפסה).

סעיף זה כולל את הנושאים הבאים:

- <u>שימוש בקיצורי דרך להדפסה</u>
  - <u>יצירת קיצורי דרך להדפסה</u>
- מחיקת קיצורי דרך להדפסה

#### שימוש בקיצורי דרך להדפסה

השתמש בכרטיסייה Printing Shortcuts (קיצורי דרך להדפסה) לביצוע משימות ההדפסה הבאות:

- <u>הדפסות יומיומיות כלליות</u>" בעמוד 40
- 20 הדפסת צילומים על נייר רגיל)" Photo Printing-Plain Paper
  - 17 הדפסת צילומים ללא שוליים)" Photo Printing-Borderless" •
- 18 הדפסת צילומים עם שוליים לבנים)" Photo Printing-with white borders" 🚽
  - 40 <u>הדפסה דו-צדדית</u>" בעמוד
    - "<u>הדפסת מצגות</u>" בעמוד 45
  - "הדפסה מסוג Fast/Economical (מהירה/חסכונית)" בעמוד 38
    - 31 הדפסת חוברות)" אסאוד <u>Booklet Printing</u>" •

#### יצירת קיצורי דרך להדפסה

נוסף על קיצורי הדרך להדפסה הזמינים ברשימה Printing Shortcuts (קיצורי דרך להדפסה), באפשרותך ליצור קיצורי דרך להדפסה משלך.

לדוגמה, אם אתה מדפיס על-גבי שקפים לעתים קרובות, באפשרותך ליצור קיצור דרך להדפסה על-ידי בחירה בקיצור הדרך Presentation Printing (הדפסת מצגות), שינוי סוג הנייר ל-HP Premium Inkjet Transparency Film ולאחר מכן שמירת קיצור הדרך עם השינויים תחת שם חדש; לדוגמה, Transparency Presentations (מצגות שקפים). לאחר יצירת קיצור הדרך להדפסה, בחר בו בעת הדפסה על שקף במקום לשנות את הגדרות ההדפסה בכל פעם.

#### ליצירת קיצור דרך להדפסה

- .47 פתח את "<u>תיבת הדו-שיח Printer Properties (מאפייני המדפסת)</u>" בעמוד 47.
  - 2. לחץ על הכרטיסייה Printing Shortcuts (קיצורי דרך להדפסה).
- **.** ברשימה Printing Shortcuts (קיצורי דרך להדפסה), לחץ על קיצור דרך להדפסה. מוצגות הגדרות ההדפסה עבור קיצור הדרך להדפסה שנבחר.
  - 4. שנה את הגדרות ההדפסה להגדרות הרצויות בקיצור הדרך החדש להדפסה.
- 5. בתיבה Type new shortcut name here (הקלד כאן שם לקיצור הדרך החדש) הקלד שם לקיצור הדרך החדש ולאחר מכן לחץ על Save (שמירה). קיצור הדרך להדפסה יתווסף לרשימה.

#### מחיקת קיצורי דרך להדפסה

מומלץ למחוק קיצורי דרך להדפסה שאינך משתמש בהם עוד.

**הערה** באפשרותך למחוק רק את קיצורי הדרך שאתה יצרת. לא ניתן למחוק את קיצורי הדרך 🛱 המקוריים של HP.

#### למחיקת קיצור דרך להדפסה

- .1. פתח את "<u>תיבת הדו-שיח Printer Properties (מאפייני המדפסת)</u>" בעמוד 47.
  - 2. לחץ על הכרטיסייה Printing Shortcuts (קיצורי דרך להדפסה).
- קיצורי דרך להדפסה שאותו (קיצורי דרך להדפסה), לחץ על קיצור הדרך להדפסה שאותו 3. ברצונך למחוק.
  - לחץ על Delete (מחיקה).
     קיצור הדרך להדפסה יוסר מהרשימה.

## הגדרת סדר העמודים

סדר העמודים קובע את הסדר שבו מודפסים מסמכים בעלי מספר עמודים.

#### להגדרת סדר העמודים

- .47 פתח את "<u>תיבת הדו-שיח Printer Properties (מאפייני המדפסת)</u>" בעמוד 47.
  - 2. לחץ על הכרטיסייה Advanced (מתקדם).
- Layout אפשרויות מסמך) ולאחר מכן לחץ על Document Options .3 (אפשרויות פריסה). Options (אפשרויות פריסה).
  - .4. בחר באחת מאפשרויות Page Order (סדר העמודים) הבאות:
- **Front to back (מהראשון לאחרון)**: העמוד הראשון במסמך יודפס אחרון. הגדרה זו חוסכת בזמן מכיוון שלאחר ההדפסה אין צורך לסדר מחדש את הדפים המודפסים. הגדרה זו היא המתאימה ביותר לרוב עבודות ההדפסה.
  - Back to front (מהאחרון לראשון): העמוד האחרון במסמך יודפס אחרון.
    - 5. בחר הגדרות הדפסה אחרות כרצונך ולאחר מכן לחץ על OK (אישור).

# הדפסה מסוג Fast/Economical (מהירה/חסכונית)

השתמש בהדפסה בהגדרת Fast/Economical (מהירה/חסכונית) כדי להפיק במהירות הדפסים באיכות טיוטה.

#### לשימוש בהדפסה מסוג Fast/Economical (מהירה/חסכונית)

- .47 פתח את "תיבת הדו-שיח Printer Properties (מאפייני המדפסת)" בעמוד 47.
  - 2. לחץ על הכרטיסייה Printing Shortcuts (קיצורי דרך להדפסה).
- Fast/Economical (קיצורי דרך להדפסה), לחץ על Printing Shortcuts . ברשימה (הדפסה מהירה/חסכונית). Printing
  - 4. בחר בהגדרות ההדפסה הרצויות ולאחר מכן לחץ על OK (אישור).

# הדפסת מספר עמודים על-גבי גיליון נייר אחד

באפשרותך להדפיס עד 16 עמודים על-גבי גיליון נייר יחיד.

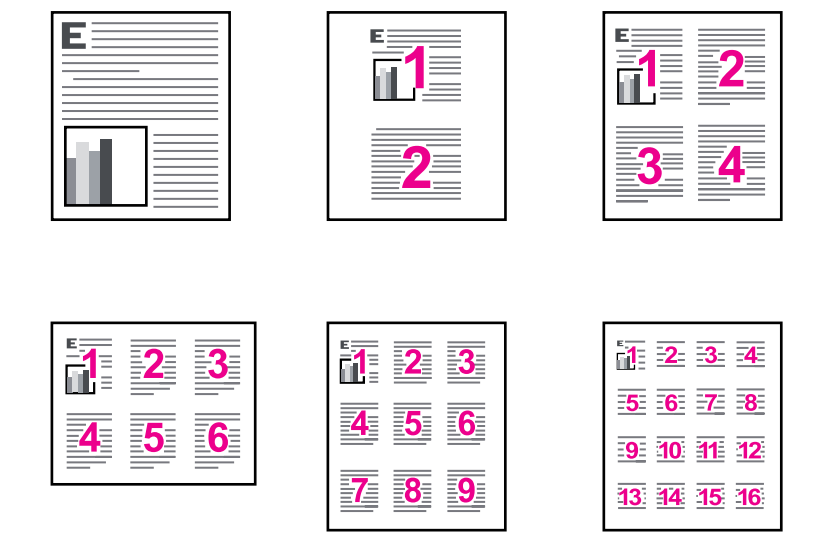

#### להדפסת מספר עמודים על גיליון נייר אחד

- .47 פתח את "<u>תיבת הדו-שיח Printer Properties (מאפייני המדפסת)</u>" בעמוד 47.
  - 2. לחץ על הכרטיסייה Features (מאפיינים).
- עמודים לגיליון), בחר את מספר העמודים שברצונך **3**. מהרשימה הנפתחת Pages Per Sheet (עמודים לגיליון), בחר את מספר העמודים שברצונך להדפיס על כל גיליון נייר.
- **4.** מתוך הרשימה הנפתחת **Page Order (סדר העמודים)**, בחר פריסה לגיליונות הנייר. תצוגה מקדימה של סדר העמודים מוצגת בחלקה העליון של הכרטיסייה Features (מאפיינים).
  - 5. בחר הגדרות הדפסה אחרות כרצונך ולאחר מכן לחץ על OK (אישור).

## הדפסה בגווני אפור

באפשרותך להדפיס צילום בשחור-לבן במקום בצבע.

#### להדפסה בגווני אפור

- .47 פתח את "<u>תיבת הדו-שיח Printer Properties (מאפייני המדפסת)</u>" בעמוד 47.
  - . לחץ על הכרטיסייה Color (צבע).
  - . לחץ על Print In Grayscale (הדפסה בגווני אפור).

- 4. ברשימה הנפתחת Print In Grayscale (הדפסה בגוני אפור), בחר מתוך האפשרויות הבאות:
- High Quality (איכות גבוהה): לשימוש בכל הצבעים הזמינים להדפסת הצילום שלך בגוני אפור. הדבר יוצר גוני אפור חלקים וטבעיים.
- Black Ink Only (דיו שחור בלבד): לשימוש בדיו שחור להדפסת הצילום שלך בגוני אפור.
   הגוון האפור נוצר באמצעות דפוסים משתנים של נקודות שחורות, דבר העלול לגרום לגירעון בתמונה.
  - 5. בחר הגדרות הדפסה אחרות כרצונך ולאחר מכן לחץ על OK (אישור).

## הדפסה דו-צדדית

השתמש בהדפסה דו-צדדית להדפסה משני צידי הנייר. הדפסה משני צידי הנייר עדיפה לא רק מפני שהיא חסכונית, אלא גם מפני שהיא ידידותית לסביבה.

ליצירת מסמך דו-צדדי עם כריכה, עיין בסעיף "<u>מסמכים כרוכים דו-צדדיים</u>" בעמוד 43.

#### להדפסת מסמך דו-צדדי

- .47 פתח את "<u>תיבת הדו-שיח Printer Properties (מאפייני המדפסת)</u>" בעמוד 47.
  - 2. לחץ על הכרטיסייה Printing Shortcuts (קיצורי דרך להדפסה).
- Two-sided (Duplex) (קיצורי דרך להדפסה) לחץ על (Printing Shortcuts . ברשימה הנפתחת Printing Shortcuts (הדפסה דו-צדדית).
- 4. ברשימה הנפתחת Print On Both Sides (הדפסה משני הצדדים), לחץ על Manually (ידני).
  - . בחר הגדרות הדפסה אחרות כרצונך ולאחר מכן לחץ על **OK (אישור)**. תחילה תדפיס המדפסת את העמודים האי-זוגיים.
- לאחר הדפסת העמודים האי-זוגיים, טען מחדש את הדפים המודפסים כשצידם המודפס פונה כלפי מעלה. מעלה.

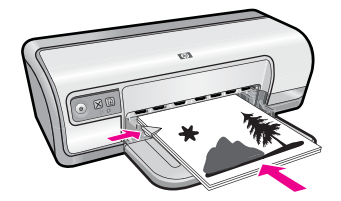

.7. לחץ על Continue (המשך) להדפסת העמודים הזוגיים.

## הדפסות יומיומיות כלליות

השתמש באפשרות General Everyday printing (הדפסות יומיומיות כלליות) להדפסת מסמכים במהירות. לקבלת מידע נוסף, ראה:

- הדפסת מסמכים" בעמוד 24 "
- <u>הדפסת הודעות דואר אלקטרוני</u>" בעמוד 23"

# תצוגה מקדימה לפני הדפסה

השתמש בפונקציה לתצוגה מקדימה לפני הדפסה כדי להציג הדפס במחשב לפני הדפסת מסמך. אם ההדפסה לא נראה כראוי, באפשרותך לבטל את עבודת ההדפסה ולכוונן את הגדרות ההדפסה כנדרש.

#### להצגת מסמך מודפס בתצוגה מקדימה

- .47 פתח את "<u>תיבת הדו-שיח Printer Properties (מאפייני המדפסת)</u>" בעמוד 47.
  - 2. לחץ על הכרטיסייה Features (מאפיינים) או על הכרטיסייה Color (צבע).
- 3. בחר בתיבת הסימון Show preview before printing (הצג תצוגה מקדימה לפני הדפסה).
  - **4.** בחר הגדרות הדפסה אחרות כרצונך ולאחר מכן לחץ על **OK (אישור)**. לפני הדפסת המסמך מוצגת תצוגה מקדימה שלו.
    - .5 בצע אחת מהפעולות הבאות:
    - לחץ על **OK (אישור)** כדי להדפיס את המסמך.
  - לחץ על **Cancel (ביטול)** כדי לבטל את עבודת ההדפסה. כוונן את הגדרות ההדפסה לפי הצורך לפני הדפסת המסמך.

## הגדרת גודל נייר מותאם אישית

היעזר בתיבת הדו-שיח **Custom Paper Size (גודל נייר מותאם אישית)** כדי להדפיס על נייר בגדלים מיוחדים.

🛛 **הערה** מאפיין זה אינו זמין עבור כל סוגי הנייר 🗒

#### להגדרת נייר בגודל מותאם אישית

- 1. פתח את "<u>תיבת הדו-שיח Printer Properties (מאפייני המדפסת)</u>" בעמוד 47.
  - 2. לחץ על הכרטיסייה Features (מאפיינים).
  - **3.** ברשימה הנפתחת Size (גודל), בחר באפשרות Custom (מותאם אישית). מוצגת תיבת הדו-שיח Size (גודל מותאם אישית).
    - **.4** בתיבה Name (שם), הקלד את שם הנייר בגודל מותאם אישית.
- אורך) הקלד את ממדי גודל הנייר המותאם אישית. **5.** בתיבות Width (רוחב) ו-Length (אורך) הממדים המזעריים והמרביים מוצגים מתחת לאפשרויות Width (רוחב) ו-Length (אורך).
  - 6. בחר את יחידת המידה הרצויה: Inches (אינץ') או Millimeters (מילימטר).
    - . לחץ על Save (שמירה) לשמירת גודל הנייר המותאם אישית.
- 8. לחץ על OK (אישור) ליציאה מתיבת הדו-שיח Custom Paper Size (גודל מותאם אישית).
  - 9. לשימוש בנייר בגודל מותאם אישית, בחר בשמו מתוך הרשימה הנפתחת Size (גודל).

## בחירת סוג נייר

להדפסת מסמך באיכות גבוהה יותר, HP ממליצה לבחור בסוג נייר ספציפי.

#### לבחירת סוג נייר ספציפי

- .47 פתח את "<u>תיבת הדו-שיח Printer Properties (מאפייני המדפסת)</u>" בעמוד 47.
  - .(מאפיינים) Features (מאפיינים).
- (עוד) ולאחר מכן בחר בסוג הנייר שבו **More (**סוג נייר) לחץ על **More** (עוד) ולאחר מכן בחר בסוג הנייר שבו ברשימה הנפתחת ברצונך להשתמש.
  - . לחץ על **OK** (אישור).
  - . בחר הגדרות הדפסה אחרות כרצונך ולאחר מכן לחץ על OK (אישור).

## שינוי מהירות או איכות ההדפסה

ה-HP Deskjet בוחר את הגדרת איכות ומהירות ההדפסה באופן אוטומטי, בהתאם להגדרת סוג הנייר שבחרת.אולם, באפשרותך לשנות את הגדרת איכות ההדפסה כדי להתאים אישית את המהירות והאיכות של תהליך ההדפסה.

#### הגדרות איכות הדפסה

- (טיוטה מהירה) מפיקה פלט באיכות טיוטה במהירות ההדפסה הגבוהה ביותר, תוך **Fast Draft** שימוש בכמות מינימלית של דיו.
  - Normal (רגילה) מספקת את האיזון הטוב ביותר שבין איכות ומהירות הדפסה ומתאימה לרוב המסמכים.
- Best (מיטבית) מספקת את האיזון הטוב ביותר שבין איכות ומהירות הדפסה וניתן להשתמש בה לצורך הדפסים באיכות גבוהה. עבור רוב המסמכים, בהגדרה Best (מיטבית), ההדפסה מתבצעת לאט יותר מאשר בעת שימוש בהגדרה Normal (רגילה).

(מתקדם), ולאחר מכן בחר Advanced (מתקדם), ולאחר מכן בחר שערה לקבלת איכות dpi) מרבית, לחץ על הכרטיסייה **Advanced** (מופעל) מהרשימה הנפתחת dpi) **Maximum dpi** מרבי). לקבלת מידע נוסף, עיין בסעיף "<u>dpi מרבי</u>" בעמוד 42.

#### לבחירת איכות ומהירות הדפסה

- .47 פתח את "<u>תיבת הדו-שיח Printer Properties (מאפייני המדפסת)</u>" בעמוד 47.
  - .(מאפיינים) Features (מאפיינים).
  - **3.** בחר בסוג הנייר שטענת מתוך הרשימה הנפתחת Paper Type (סוג הנייר).
- איכות **Print Quality** בחר בהגדרות האיכות המתאימות לפרויקט שלך מתוך הרשימה הנפתחת **Print Quality** (איכות ההדפסה).

## רזולוציית הדפסה

תוכנת המדפסת מציגה את רזולוציית ההדפסה בנקודות לאינץ' (dpi). ה-dpi משתנה בהתאם לסוג הנייר ולאיכות ההדפסה שנבחרה בתוכנת המדפסת.

#### להצגת רזולוציית ההדפסה

- .47 פתח את "<u>תיבת הדו-שיח Printer Properties (מאפייני המדפסת)</u>" בעמוד 47.
  - 2. לחץ על הכרטיסייה Features (מאפיינים).
  - 3. בחר בסוג הנייר שטענת מתוך הרשימה הנפתחת Paper Type (סוג הנייר).
- 4. בחר בהגדרות איכות ההדפסה המתאימות לפרויקט שלך מתוך הרשימה הנפתחת איכות ההדפסה.
  - 5. לחץ על הלחצן Resolution (רזולוציה) להצגת ה-dpi של רזולוציית ההדפסה.

# dpi מרבי

השתמש במצב dpi מרבי לצורך הדפסת תמונות חדות ברזולוציה גבוהה.

כדי להפיק את המרב ממצב dpi מרבי, השתמש בו כדי להדפיס תמונות ברזולוציה גבוהה, כגון צילומים דיגיטליים. בעת בחירה בהגדרה של dpi מרבי, תוכנת המדפסת מציגה את רזולוציית ה-dpi הממוטבת שמדפסת HP Deskjet תדפיס. הדפסה במצב dpi מרבי תומכת בנייר הצילום HP Advanced Photo Paper בלבד. הדפסה במצב dpi מרבי אורכת זמן רב יותר מהדפסה באמצעות הגדרות אחרות ומצריכה שטח דיסק פנוי רב.

#### להדפסה במצב dpi) Maximum dpi מרבי)

- .47 פתח את "<u>תיבת הדו-שיח Printer Properties (מאפייני המדפסת)</u>" בעמוד 47.
  - 2. לחץ על הכרטיסייה Advanced (מתקדם).
- (מופעל) מהרשימה **Enabled** (מאפייני המדפסת), בחר באפשרות Enabled (מופעל) מהרשימה **3**. הנפתחת dpi) **Maximum dpi** הנפתחת ל

(מושבת) **Disabled הערה** להשבתת מצב dpi) Maximum dpi מרבי), בחר באפשרות **Disabled** (מושבת) מהרשימה הנפתחת.

- .4 לחץ על הכרטיסייה Features (מאפיינים).
- 5. ברשימה הנפתחת Paper Type (סוג הנייר), לחץ על More (עוד), ובחר בסוג הנייר המתאים.
- איכות dpi) **Maximum dpi** (איכות לבחר באפשרות dpi) **Maximum dpi** (איכות הדפסה).

לחץ על HP Deskjet הערה להצגת ה-dpi המרבי שיודפס במדפסת BP Deskjet, לחץ על (רזולוציה). **Resolution** 

. בחר הגדרות הדפסה אחרות כרצונך ולאחר מכן לחץ על OK (אישור).

## שינוי גודל מסמך

השתמש בתוכנת המדפסת כדי להדפיס מסמך שעוצב לנייר בגודל מסוים על נייר בגודל אחר. פעולה זו שימושית אם אין ברשותך נייר בגודל המתאים.

לדוגמה, אם יצרת מסמך שעוצב לנייר בגודל Letter, אך אין ברשותך נייר בגודל Letter, באפשרותך להדפיס את המסמך על נייר בגודל שונה.

#### לשינוי גודל המסמך עבור נייר בגודל שונה

- .47 פתח את "תיבת הדו-שיח Printer Properties (מאפייני המדפסת)" בעמוד 47.
  - .2. לחץ על הכרטיסייה Features (מאפיינים).
- אודל הנייר) אודל הנייר (שינוי קנה מידה לגודל נייר) אחר מכן בחר את גודל הנייר Scale to paper size (שינוי ברשימה הנפתחת.

גודל הנייר המיועד הוא גודל הנייר שעליו בכוונתך להדפיס ולא הגודל שנקבע בעיצוב המסמך.

4. בחר הגדרות הדפסה אחרות כרצונך ולאחר מכן לחץ על OK (אישור).

## מסמכים כרוכים דו-צדדיים

אם ברצונך לכרוך דפים מודפסים כספר, באפשרותך לכוונן את הגדרות ההדפסה כך שיתאימו לכריכה.

מסמכים המודפסים משני הצדדים ייכרכו בכריכת ספר (כריכה בצד) או בכריכת לוח (כריכה בחלק העליון). כריכת ספר היא סוג הכריכה הנפוץ ביותר.

#### להדפסת מסמך דו-צדדי בכריכת ספר

עמוד 40 להדפסה דו-צדדית בסיסית. ▲

#### להדפסת מסמך דו-צדדי בכריכת לוח

- .47 פתח את "<u>תיבת הדו-שיח Printer Properties (מאפייני המדפסת)</u>" בעמוד 47.
  - 2. לחץ על הכרטיסייה Features (מאפיינים).
- 3. ברשימה הנפתחת Two-sided printing (הדפסה דו-צדדית), לחץ על Manual (ידני).
  - .4 בחר את תיבות הסימון הבאות:
  - (דפדוף כלפי מעלה) Flip Pages Up
    - (שמירת פריסה) Preserve layout •
  - . בחר הגדרות הדפסה אחרות כרצונך ולאחר מכן לחץ על **OK (אישור)**. המדפסת תדפיס תחילה את העמודים האי-זוגיים.
- 6. לאחר הדפסת העמודים האי-זוגיים, טען מחדש את הדפים המודפסים כשצידם המודפס פונה כלפי מעלה בהתאם לכיוון הדפסת המסמך, לאורך או לרוחב.

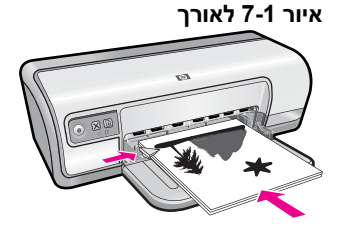

איור 7-2 לרוחב

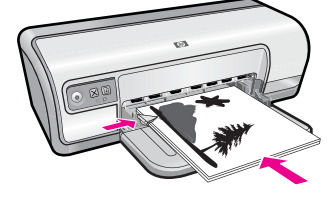

.7. לחץ על Continue (המשך) להדפסת העמודים הזוגיים.

## הדפסת דף אינטרנט

.HP Deskjet ניתן להדפיס דף אינטרנט מדפדפן אינטרנט באמצעות ה

אם אתה משתמש ב-1.6 Internet Explorer אילך לדפדוף באינטרנט, באפשרותך להשתמש בהדפסת HP Smart Web Printing כדי להבטיח הדפסה פשוטה וצפויה מהאינטרנט, עם שליטה על התוכן שיודפס ועל אופן ההדפסה. באפשרותך לגשת להדפסת HP Smart Web Printing, מסרגל הכלים ב-1.1 Internet Explorer. לקבלת מידע נוסף אודות הדפסת HP Smart Web Printing, עיין בקובץ העזרה המצורף אליה.

#### להדפסת דף אינטרנט

- . ודא שטענת נייר במגש ההזנה.
- . בתפריט File (קובץ) בדפדפן שלך, לחץ על Print (הדפסה).
- File עצה לקבלת תוצאות מיטביות, בחר בהדפסת HP Smart Web Printing בתפריט איז לקבלת תוצאות מיטביות, קובץ). סימן ביקורת מופיע כשהדפסה זו נבחרת.

מופיעה תיבת הדו-שיח Print (הדפסה).

- . ודא שהמוצר הוא המדפסת הנבחרת.
- 4. אם דפדפן האינטרנט שלך תומך באפשרות זו, בחר בדף האינטרנט את הפריטים שברצונך לכלול בהדפס.

לדוגמה, בדפדפן Internet Explorer, לחץ על הכרטיסייה Options (אפשרויות) כדי לבחור אפשרויות כגון As laid out on screen (לפי הפריסה על המסך), Only the selected (הדפס את כל המסמכים frame (רק המסגרת שנבחרה), ו-Print all linked documents (הדפס את כל המסמכים). המקושרים).

- 5. לחץ על Print (הדפסה) או על OK (אישור) כדי להדפיס את דף האינטרנט.
- עצה כדי להדפיס כהלכה דפי אינטרנט, ייתכן שיהיה עליך להגדיר את כיוון ההדפסה ל אנדי אַג כיוון ההדפסה ל Landscape (לרוחב).

## הדפסת מצגות

השתמש באפשרות Presentation printing (הדפסת מצגות) לצורך הדפסת מסמכים באיכות גבוהה, לרבות מכתבים, עלונים ושקפים. לקבלת מידע נוסף, ראה:

- <u>הדפסת מכתבים</u>" בעמוד 25
  - <u>הדפסת עלונים</u>" בעמוד 30
- <u>הדפסה על שקפים</u>" בעמוד 29

# תוכנת המדפסת

מרבית הגדרות ההדפסה מטופלות באופן אוטומטי על-ידי יישום התוכנה. עליך לשנות את ההגדרות באופן ידני רק בעת שינוי איכות הדפסה, הדפסה על סוג נייר ספציפי או שקף, או בעת שימוש במאפיינים מיוחדים.

סעיף זה כולל את הנושאים הבאים:

- הגדרת ה-HP Deskjet כמדפסת ברירת המחדל
  - <u>קביעת הגדרות ברירת מחדל להדפסה</u>
- (מאפייני המדפסת) Printer Properties (מאפייני המדפסת)
  - <u>עזרה של ?What's This (מה זה?)</u>
    - הורדת עדכונים לתוכנת המדפסת

# הגדרת ה-HP Deskjet כמדפסת ברירת המחדל

באפשרותך להגדיר את ה-HP Deskjet כמדפסת ברירת המחדל לשימוש מכל תוכנית. פירוש הדבר, שמדפסת HP Deskjet תבחר באופן אוטומטי מהרשימה הנפתחת של המדפסות בעת בחירה באפשרות **Print** (הדפסה) מתפריט **File** (קובץ) ביישום תוכנה.

#### Windows Vista משתמשי

- Control , בשורת המשימות של Windows, לחץ על Start (התחל) ולאחר מכן לחץ על Panel. בשורת המשימות של Panel
  - .2. לחץ על מדפסות.
- קבע BP Deskjet אולאחר מכן לחץ על הימנית על הסמל של HP Deskjet לחץ לחיצה ימנית על הסמל של **3**. לחץ לחיצה ימנית על הסמל של כמדפסת ברירת מחדל).

#### Windows XP משתמשי

- Printers and המשימות של Windows (התחל) ולאחר מכן לחץ על 1
   בשורת המשימות של Faxes (מדפסות ופקסים).
- **Set as Default Printer** לחיצה ימנית על הסמל של HP Deskjet ולאחר מכן לחץ על (קבע כמדפסת ברירת מחדל).

#### Windows 2000 משתמשי

- הגדרות) Settings (התחל), הצבע על Windows לחץ על Undows.
   מכן לחץ על Printers (מדפסות).
  - **Set as Default Printer** לחץ לחיצה ימנית על הסמל של HP Deskjet ולאחר מכן לחץ על (קבע כמדפסת ברירת מחדל).

## קביעת הגדרות ברירת מחדל להדפסה

ה-HP Deskjet משתמש בהגדרות ברירת המחדל להדפסה עבור כל המסמכים, אלא אם נקבעה הגדרה אחרת.

כדי לחסוך זמן בעת ההדפסה, קבע את הגדרות ברירת המחדל להדפסה לאפשרויות שבהן אתה מרבה להשתמש. כך, לא תיאלץ להגדיר אפשרויות אלה בכל פעם שתשתמש במדפסת. 8

#### לשינוי הגדרות ברירת מחדל להדפסה

(HP Digital Imaging Monitor לחיצה כפולה על הסמל של HP Digital Imaging Monitor (צג ההדמיה הדיגיטלית של HP).

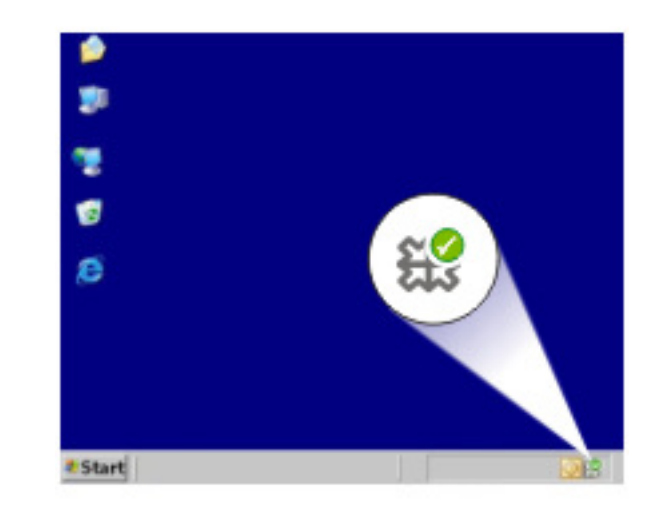

(HP Digital Imaging Monitor א הסמל של HP Digital Imaging Monitor א הסמל של [1]

מוצג HP Solution Center (מרכז הפתרונות של HP).

- אדרות, הצבע על **הגדרות**, הצבע על **הגדרות**, הצבע על **הגדרות**, הצבע על **הגדרות**. **ב-19** הדפסה ולאחר מכן לחץ על **הגדרות מדפסת**.
  - . שנה את הגדרות ההדפסה ולאחר מכן לחץ על OK (אישור).

# תיבת הדו-שיח Printer Properties (מאפייני המדפסת)

המדפסת נשלטת על-ידי תוכנה המותקנת במחשב. השתמש בתוכנת המדפסת, המכונה גם מנהל התקן מדפסת, כדי לשנות את הגדרות ההדפסה למסמך.

לשינוי הגדרות ההדפסה, פתח את תיבת הדו-שיח Printer Properties (מאפייני המדפסת).

- (מאפייני המדפסת) trinter Properties (מאפייני המדפסת) נקראת לעתים גם תיבת הדו-שיח Printing Preferences (העדפות הדפסה).
- עצה השתמש בעזרה של ?What's This (מה זה?) כדי ללמוד אודות המאפיינים שמופיעים אידע עצה השתמש בעזרה של ?עצה העדבת הדו-שיח Printer Properties (מאפייני המדפסת). לקבלת מידע נוסף, ראה "<u>עזרה של What's This?</u> בעמוד 48.

#### לפתיחת תיבת הדו-שיח Printer Properties (מאפייני המדפסת)

- . פתח את הקובץ שברצונך להדפיס.
- **2**. לחץ על קובץ, לחץ על הדפסה ולאחר מכן לחץ על מאפיינים או על העדפות.
   מוצגת תיבת הדו-שיח Printer Properties (מאפייני המדפסת).

מאפייני המדפסת) עשוי להשתנות (מאפייני המדפסת) אוי להשתנות (מאפייני המדפסת) אוי להשתנות 🗒 בהתאם לתוכנה שבה אתה משתמש.

# (מה זה?) What's This? עזרה של

השתמש בעזרה של ?What's This (מה זה?) כדי לקבל מידע נוסף אודות אפשרויות ההדפסה הזמינות.

#### (מה זה?) What's This? לשימוש בעזרה של

- . העבר את סמן העכבר מעל המאפיין המבוקש.
  - לחץ על הלחצן הימני של העכבר. (מה זה). What's This (מה זה).
- מה זה?) ולחץ על לחצן העכבר השמאלי. **3**. הזז את הסמן אל מעל התיבה **?What's This** מוצג הסבר אודות המאפיין. מוצג הסבר אודות המאפיין.

## הורדת עדכונים לתוכנת המדפסת

הורד את העדכון האחרון לתוכנת המדפסת אחת לכמה חודשים כדי להבטיח שתוכל להשתמש במאפיינים ובשיפורים האחרונים.

לא מעדכנת את HP התקנת העדכון של תוכנת המדפסת שהורדת מאתר האינטרנט של HP לא מעדכנת את תוכנת HP Photosmart Software שייתכן שהתקנת במחשב. לקבלת מידע נוסף אודות עדכון תוכנת HP Photosmart Software, עיין ב-Help, עיין ב-HP אינת אודע הוכנת HP Photosmart Software.

#### להורדת עדכון לתוכנת המדפסת

- . ודא שאתה מחובר לאינטרנט.
- במערכת ההפעלה Windows, בתפריט התחל, לחץ על תוכניות או על כל התוכניות, הצבע על HP ולאחר מכן לחץ על HP Update.
   מוצג החלון HP Update.
  - 3. לחץ על Next (הבא).

התוכנית HP Update תבצע חיפוש באתר האינטרנט של HP

- No אם מותקנת במחשב הגרסה העדכנית ביותר של תוכנת המדפסת, מוצגת ההודעה אין עדכונים זמינים עבור updates are available for your system at this time המערכת שלך בשלב זה) בחלון HP Update.
  - אם לא מותקנת במחשב הגרסה העדכנית ביותר של תוכנת המדפסת, מוצגת בחלון
     HP Update רשימה של אפשרויות להורדת הגרסאות העדכניות ביותר של התוכנה.
    - . אם קיים עדכון תוכנה זמין, בחר בתיבת הסימון שליד שם העדכון.
      - .5. לחץ על Install (התקן).
      - . פעל בהתאם להוראות שעל גבי המסך.

# 9 תחזוקה

ה-HP Deskjet מצריך תחזוקה מועטה. מדי פעם, יהיה עליך להחליף, ליישר או לנקות את מחסניות ההדפסה. סעיף זה מספק הוראות לשמירה על ה-HP Deskjet במצב עבודה מיטבי. בצע נוהלי תחזוקה פשוטים אלה לפי הצורך.

סעיף זה כולל את הנושאים הבאים:

- <u>עבודה עם מחסניות הדפסה</u>
  - יישור מחסניות הדפסה
- ניקוי אוטומטי של מחסניות ההדפסה
  - הצגת מפלסי דיו משוערים
    - תחזוקת גוף המדפסת
  - הסרת דיו מהעור ומבגדים
  - ניקוי ידני של מחסניות ההדפסה
    - <u>תחזוקת מחסניות ההדפסה</u>
- <u>ה-Toolbox (ארגז הכלים) של המדפסת</u>

## עבודה עם מחסניות הדפסה

בעת החלפת מחסניות הדפסה, ודא שברשותך מחסניות הדפסה המתאימות למדפסת והתקן אותן בגררת מחסניות ההדפסה.

- מספרי מחסניות
- הדפסה עם מחסנית הדפסה אחת
  - החלפת מחסניות הדפסה

#### מספרי מחסניות

בעת רכישת מחסניות הדפסה חלופיות, חפש את מספר מחסנית ההדפסה.

ניתן למצוא את מספר המחסנית בשלושה מקומות:

תווית מספר המחסנית: עיין בתווית שעל-גבי מחסנית ההדפסה שאתה מחליף.

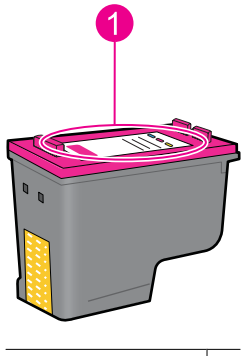

1 תווית מספר המחסנית

- התיעוד המצורף למדפסת: לקבלת רשימה של מספרי מחסניות הדפסה, עיין במדריך העזר המצורף למדפסת.
- י תיבת הדו-שיח Print Cartridge Information (מידע אודות מחסניות הדפסה): לקבלת רשימה של מספרי מחסניות הדפסה, פתח את ה-"<u>Toolbox</u>" בעמוד 55 (ארגז הכלים) של השימה של מספרי מחסניות הדפסה, פתח את ה-"<u>Estimated Ink Levels</u> (מפלסי דיו משוערים), ולאחר מכן לחץ על הלחצן על הלחצן Print Cartridge Information (מידע אודות מחסניות הדפסה).

#### הדפסה עם מחסנית הדפסה אחת

פעולת המדפסת מתאפשרת גם כאשר מותקנת בה מחסנית הדפסה אחת בלבד. לקבלת מידע נוסף, עיין בסעיף "<u>מצב גיבוי דיו</u>" בעמוד 15.

#### החלפת מחסניות הדפסה

כאשר מפלס הדיו במחסנית ההדפסה נמוך, תופיע הודעה על-גבי מסך המחשב. כמו כן, באפשרותך לבדוק את מפלסי הדיו באמצעות התוכנה המותקנת עם המוצר. פעל בהתאם להוראות הבאות כאשר מפלס הדיו נמוך.

**הערה** התראות ומחווני מפלסי דיו מספקים הערכות למטרות תכנון בלבד. כאשר מתקבלת הודעת אזהרה על מפלס דיו נמוך, שקול להחזיק מחסנית הדפסה חלופית בהישג יד כדי להימנע מעיכובים אזהרה על מפלס דיו נמוך, שקול להחזיק מחסנית ההדפסה חלופית בהישג יד כדי להימנע מעיכובים אפשריים בהדפסה. אינך צריך להחליף את מחסנית ההדפסה עד שאיכות ההדפסה הופכת בלתי סבירה.

הערה המדפסת יכולה לפעול במצב גיבוי דיו. לקבלת מידע נוסף, ראה "<u>מצב גיבוי דיו</u>" בעמוד 15.

🔬 אזהרה 🛛 יש להרחיק את מחסניות ההדפסה החדשות והמשומשות מהישג ידם של ילדים.

#### להתקנת מחסנית הדפסה

- . לחץ על לחצן ה**הפעלה** להפעלת המדפסת.
- .2 פתח את מכסה המדפסת. גררת מחסנית ההדפסה נעה אל הצד הימני של המדפסת.
  - . דחוף את מחסנית ההדפסה כלפי מטה.
  - החלק את המחסנית החוצה מתוך הגררה.

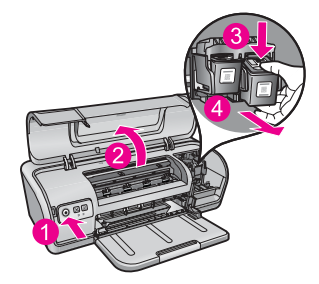

- 1 | לחץ על לחצן ההפעלה
- 2 | פתח את מכסה המדפסת
- 3 דחוף את מחסנית ההדפסה כלפי מטה
- 4 החלק את המחסנית החוצה מתוך הגררה

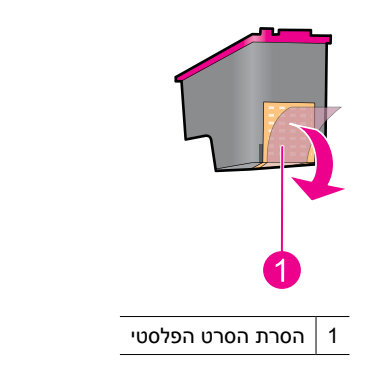

**התראה** אין לגעת בחרירי הדיו של מחסנית ההדפסה או במגעים בצבע נחושת. נגיעה בחלקים אלו תגרום לסתימות, לתקלות בהזרקת הדיו ולפגיעה במגעים החשמליים. אין להסיר את רצועות הנחושת. הרצועות הן מגעים חשמליים הכרחיים.

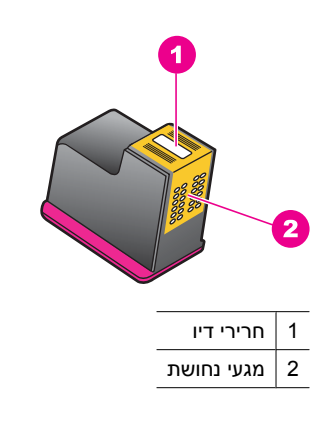

6. החלק את מחסנית ההדפסה לתוך הגררה, בזווית קלה כלפי מעלה, עד שתחוש בהתנגדות.

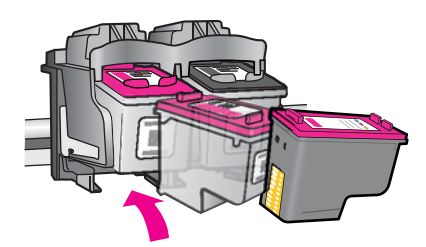

.7 דחוף את המחסנית לתוך הגררה.כאשר המחסנית נכנסת למקומה, תישמע נקישה.

- . סגור את מכסה המדפסת.
- **9**. לקבלת איכות הדפסה מיטבית, בצע יישור של מחסניות ההדפסה. לקבלת מידע נוסף, ראה "<u>יישור</u> מחסניות הדפסה" בעמוד 52.

#### נושאים קשורים

- רכישת חומרי דיו מתכלים" בעמוד 56 "
- <u>תחזוקת מחסניות ההדפסה</u>" בעמוד 54 "
- <u>תוכנית המיחזור של HP לחומרי הזרקת דיו מתכלים</u>" בעמוד 107"

### יישור מחסניות הדפסה

לאחר התקנת מחסנית הדפסה, יישר את מחסניות ההדפסה כדי להבטיח איכות הדפסה מיטבית.

#### ליישור מחסניות הדפסה

- . טען במגש הנייר נייר לבן רגיל בגודל Letter או A4, שטרם נעשה בו שימוש.
- .2 פתח את ה-Toolbox (ארגז הכלים) של המדפסת. לקבלת מידע נוסף, ראה "<u>ה-Toolbox (ארגז הכלים) של המדפסת</u>" בעמוד 55.
  - 3. לחץ על Align the Print Cartridges (יישור מחסניות ההדפסה).
- 4. לחץ על Align (יישר) ופעל בהתאם להוראות שעל-גבי המסך. המוצר מדפיס דף ניסיון, מיישר את מחסניות ההדפסה ומכייל את המדפסת. מחזר את דף הניסיון או השלך אותו.

## ניקוי אוטומטי של מחסניות ההדפסה

אם הדפים המודפסים דהויים או אם מופיעים בהם פסי דיו, ייתכן שמפלס הדיו במחסניות ההדפסה נמוך או שיש צורך לנקות אותן. לקבלת מידע נוסף, עיין בסעיף "<u>הצגת מפלסי דיו משוערים</u>" בעמוד 52.

אם מפלס הדיו במחסניות ההדפסה תקין, בצע ניקוי אוטומטי של מחסניות ההדפסה.

אם המסמכים דהויים גם לאחר הניקוי, נקה את מגעי מחסנית ההדפסה באופן ידני. לקבלת מידע נוסף, עיין בסעיף "<u>ניקוי ידני של מחסניות ההדפסה</u>" בעמוד 53.

**התראה** נקה את מחסניות ההדפסה רק בעת הצורך. ניקוי שלא לצורך גורם לבזבוז דיו ומקצר את 🛆 חיי המחסנית.

#### לניקוי מחסניות ההדפסה

- 1. פתח את ה-Toolbox (ארגז הכלים) של המדפסת. לקבלת מידע נוסף, ראה "<u>ה-Toolbox (ארגז הכלים) של המדפסת</u>" בעמוד 55.
  - 2. לחץ על Clean the Print Cartridges (ניקוי מחסניות ההדפסה).
    - . לחץ על ניקוי ולאחר מכן פעל בהתאם להוראות שעל-גבי המסך.

## הצגת מפלסי דיו משוערים

להצגת מפלסי הדיו המשוערים של מחסניות ההדפסה המותקנות במדפסת, פעל בהתאם להוראות הבאות:

#### לבדיקת מפלסי הדיו

- **1.** פתח את ה-"<u>Toolbox (ארגז הכלים)</u>" בעמוד 55 של המדפסת.
- 2. לחץ על הכרטיסייה Estimated Ink Levels (מפלסי דיו משוערים). הכרטיסייה מפלסי דיו משוערים כוללת גם מידע אודות הזמנת מחסניות הדפסה. להצגת מידע זה, לחץ על הלחצן מידע אודות מחסניות הדפסה.
- הערה אם נעשה שימוש במחסניות ההדפסה לפני שהותקנו במדפסת, או אם הן מולאו מחדש, הצגת מפלסי הדיו המשוערים בכרטיסייה Estimated Ink level (מפלס דיו משוער) עלולה להיות לא מדויקת או לא זמינה.

## תחזוקת גוף המדפסת

מכיון שה-HP Deskjet מזריק דיו על-גבי הנייר ברסס עדין, ייתכן שיופיעו הכתמות.

התראה אין להשתמש בתמיסות ניקוי מכל סוג שהוא. תכשירי ניקיון וחומרים לניקוי הבית עלולים לגרום נזק לגימור המדפסת. אין לשמן את פס לגרום נזק לגימור המדפסת. הרחק את כל הנוזלים מחלקה הפנימי של המדפסת. אין לשמן את פס המתכת שעליו נעה גררת מחסנית ההדפסה. הרעש המושמע כאשר הגררה נעה קדימה ואחורה הוא תופעה רגילה.

#### להסרת הכתמות, כתמים או דיו יבש מהחלק החיצוני

- . כבה את המוצר ולאחר מכן נתק את כבל המתח.
- **2.** נגב את חלקו החיצוני של המוצר באמצעות מטלית רכה שהוספגה קלות במים.

## הסרת דיו מהעור ומבגדים

להסרת דיו מהעור ומבגדים, פעל לפי ההוראות הבאות:

| שטח       | פתרון                                               |
|-----------|-----------------------------------------------------|
| עור הגוף  | שפשף את האזור בעזרת סבון גס.                        |
| בד לבן    | שטוף את הבד במים <i>קרים</i> והשתמש במלבין כלור.    |
| בד צבעוני | שטוף את הבד במים <i>קרים</i> והשתמש באמוניה מוקצפת. |
| בו בבעונ  |                                                     |

התראה להסרת דיו מאריג, יש להשתמש תמיד במים קרים. מים פושרים או חמים עלולים לקבע  $riangle \Delta$  את הדיו באריג.

## ניקוי ידני של מחסניות ההדפסה

**התראה** אין לנקות את מגעי מחסנית ההדפסה אלא אם כן נתקלת בבעיה באיכות ההדפסה 🛆 ואמצעים אחרים לא הועילו. לקבלת מידע נוסף, עיין בסעיף "<u>איכות ההדפסה ירודה</u>" בעמוד 87.

אם נעשה שימוש ב-HP Deskjet בסביבה מאובקת, עשויה להצטבר כמות קטנה של פסולת על מגעי מחסנית ההדפסה. פסולת זו עלולה לגרום לפסי דיו על-גבי דפים מודפסים. ניתן לפתור את הבעיה על-ידי ניקוי מגעי מחסנית ההדפסה באופן ידני.

לניקוי מחסניות ההדפסה דרושים הפריטים הבאים:

- מים מזוקקים (מי ברז עלולים להכיל גורמים מזהמים, המזיקים למחסנית ההדפסה)
  - מקלוני צמר גפן או חומר רך ונטול מוך אחר שלא יידבק למחסניות ההדפסה

היזהר מהתזת דיו על הידיים או הבגדים במהלך הניקוי. לקבלת מידע נוסף, עיין בסעיף "<u>הסרת דיו</u> <u>מהעור ומבגדים</u>" בעמוד 53.

#### להכנה לניקוי

- **.1** פתח את מכסה ה-HP Deskjet.
- ותהיה שקטה HP Deskjet. המתן עד שגררת מחסנית ההדפסה תסיים לנוע לצד ימין של ה-HP Deskjet, ותהיה שקטה ודוממת.
- . הסר את מחסניות ההדפסה והנח אותן על פיסת נייר כשרצועות הנחושת פונות כלפי מעלה.

. התראה אין להשאיר את מחסניות ההדפסה מחוץ ל-HP Deskjet למשך יותר מ-30 דקות riangle

#### לניקוי ידני של מגעי מחסנית ההדפסה

- הספג קלות מקלון צמר גפן במים מזוקקים, וסחוט היטב את המים העודפים מהמקלון.
  - נגב בעדינות את מגעי הנחושת של מחסנית ההדפסה בעזרת המקלון.
- , **התראה** אין לגעת בחרירי הדיו של מחסנית ההדפסה. נגיעה בחרירי הדיו תגרום לסתימות לתקלות בהזרקת הדיו ולפגיעה במגעים החשמליים.

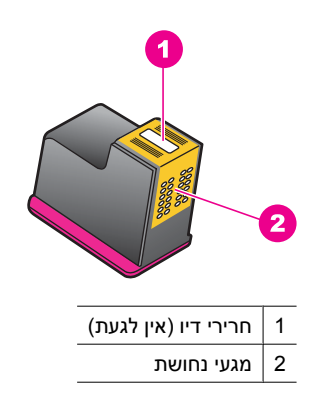

- . חזור על פעולה זו עד שלא ייראו כל שיירי דיו או אבק על מקלון הניקוי.
- 4. הכנס את מחסניות ההדפסה ל-HP Deskjet ולאחר מכן סגור את המכסה. לקבלת מידע נוסף, עיין בסעיף "<u>החלפת מחסניות הדפסה</u>" בעמוד 50.

## תחזוקת מחסניות ההדפסה

פעל בהתאם להנחיות שלהלן כדי לתחזק ולאחסן מחסניות הדפסה של HP ולהבטיח איכות הדפסה עקבית. עקבית.

- לאחר הוצאת מחסנית הדפסה מהמדפסת, אחסן אותה במכל פלסטי אטום כדי להגן על מחסנית ההדפסה וכדי למנוע מהדיו להתייבש.
- אחסן את כל מחסניות ההדפסה שלא נעשה בהן שימוש, במארזים האטומים המקוריים עד לרגע השימוש. אחסן את מחסניות ההדפסה בטמפרטורת החדר (15° עד 35° צלזיוס או 59° עד 95° פרנהייט).
  - אין להסיר את הסרט הפלסטי המכסה את חרירי הדיו עד לרגע התקנת מחסנית ההדפסה במדפסת. אם הסרט הפלסטי הוסר ממחסנית ההדפסה, אין לנסות לחבר אותו מחדש. חיבור מחדש של הסרט הפלסטי גורם נזק למחסנית ההדפסה.
  - ההפעלה) לפני ניתוק מהמפצל או Power (ההפעלה) לפני ניתוק מהמפצל או ניתוק כבל המתח. כך מתאפשר למדפסת לאחסן את מחסניות ההדפסה כהלכה. כאשר אתה מאחסן את המדפסת, השאר תמיד את מחסניות ההדפסה הפעילות בתוך המדפסת.

# ה-Toolbox (ארגז הכלים) של המדפסת

ה-Toolbox (ארגז הכלים) של המדפסת כולל מספר כלים שימושיים שנועדו לשפר את ביצועי המדפסת.

השתמש ב-Toolbox (ארגז הכלים) לביצוע המשימות הבאות:

- יישור מחסניות הדפסה" בעמוד 52 •
- "<u>ניקוי אוטומטי של מחסניות ההדפסה</u>" בעמוד 52
  - 36 <u>הדפסת דף ניסיוו</u>" בעמוד -
  - <u>הצגת מפלסי דיו משוערים</u>" בעמוד 52

#### לפתיחת ה-Toolbox (ארגז הכלים) של המדפסת

- .47 פתח את "<u>תיבת הדו-שיח Printer Properties (מאפייני המדפסת)</u>" בעמוד 47.
- 2. לחץ על הכרטיסייה Features (מאפיינים) ולאחר מכן לחץ על הלחצן Printer . שירותי המדפסת). ה-Toolbox (ארגז הכלים) מוצג.

# 10 רכישת חומרי דיו מתכלים

לאיתור מספר ההזמנה החוזרת של מחסנית ההדפסה, עיין בתיעוד המודפס המצורף ל-HP Deskjet. כמו כן, באפשרותך להשתמש בתוכנה המצורפת ל-HP Deskjet כדי לאתר את מספר ההזמנה החוזרת עבור מחסנית ההדפסה. באפשרותך להזמין מחסניות הדפסה באופן מקוון באתר האינטרנט של HP. בנוסף, באפשרותך לפנות למשווק HP מקומי כדי לאתר את מספר ההזמנה החוזרת הנכון של מחסנית ההדפסה עבור ההתקן שברשותך וכדי לרכוש מחסניות הדפסה.

להזמנת ניירות של HP וחומרים מתכלים אחרים, בקר בכתובת <u>www.hp.com/buy/supplies</u>. אם תתבקש, בחר את המדינה/אזור שלך, פעל בהתאם להנחיות לבחירת המוצר ולאחר מכן לחץ על אחד מקישורי הרכישה בדף.

. בשלב זה, חלקים מסוימים של אתר האינטרנט של HP גמינים באנגלית בלבד. 🗒

**הערה** הזמנת מחסניות הדפסה באופן מקוון אינה נתמכת בכל המדינות/אזורים. אם אין תמיכה בהזמנה מקוונת במדינה/אזור שלך, פנה למשווק מקומי של HP לקבלת מידע אודות רכישת מחסניות הדפסה.

#### להזמנת מחסניות הדפסה משולחן העבודה

HP התחבר ל-HP SureSupply . תופיע רשימה של חומרי הדפסה מתכלים מקוריים של HP התחבר ל-תקן שברשותך, וכן אפשרויות לרכישה נוחה של חומרים מתכלים שלהם אתה זקוק (האפשרויות משתנות בהתאם למדינה/אזור).

#### להזמנת חומרים מתכלים להדפסה של HP באמצעות HP Solution Center (מרכז הפתרונות של HP)

1. ב-HP Solution Center (מרכז הפתרונות של HP), לחץ על הגדרות, הצבע על הגדרות הדפסה ולאחר מכן לחץ על ארגז הכלים של המדפסת.

הערה כמו כן, באפשרותך לפתוח את ארגז הכלים של המדפסת מתיבת הדו-שיח מאפייני הדפסה. בתיבת הדו-שיח מאפייני הדפסה, לחץ על הכרטיסייה מאפיינים, ולאחר מכן לחץ על שירותי המדפסת.

- 2. לחץ על הכרטיסייה Estimated Ink Levels (מפלסי דיו משוערים).
  - .3 לחץ על פרטי מחסנית.

יופיעו מספרי ההזמנה החוזרת של מחסניות הדיו.

.4. לחץ על Shop Online (קניה מקוונת).

HP שולחת למפיץ מורשה מקוון מידע מפורט אודות המדפסת, כולל מספר דגם, מספר סידורי ומפלסי אספקת הדיו. החומרים המתכלים שלהם אתה זקוק מסומנים מראש; באפשרותך לשנות כמויות, להוסיף או להסיר פריטים ולאחר מכן לבצע יציאה.

# 11 פתרון בעיות

- <u>הודעות שגיאה</u>
- <u>בעיות בהתקנה</u>
- נוריות המדפסת מאירות או מהבהבות
  - <u>המדפסת אינה מדפיסה</u>
  - הדפסה איטית של מסמך
  - <u>בעיות במחסנית ההדפסה</u>
    - <u>בעיות נייר</u> •
- הדפסת צילומים אינה מתבצעת כראוי
  - <u>בעיות עם מסמכים ללא שוליים</u>
    - איכות ההדפסה ירודה
    - <u>ליקויים בהדפסת מסמך</u>
  - <u>אם אתה ממשיך להיתקל בבעיות</u>

## הודעות שגיאה

אם מוצגת הודעת שגיאה על-גבי מסך המחשב, עיין בנושאים הבאים לפתרון:

- הודעות שגיאה הקשורות למחסנית הדפסה
- (גודל נייר) Paper Size (אי התאמה של נייר) Paper Mismatch
  - (אזל הנייר) Out of paper •
- <u>(USB אירעה שגיאה בכתיבה ליציאת) There was an error writing to USB port</u>
- <u>Two-way communication cannot be established</u> (אין אפשרות לקיים תקשורת דו-כיוונית<u>)</u> או Printer not responding (המדפסת אינה מגיבה<u>)</u>

## הודעות שגיאה הקשורות למחסנית הדפסה

אם קיבלת הודעת שגיאה בנוגע למחסניות הדפסה, עיין באחד מהנושאים הבאים:

- <u>Incorrect print cartridge or print cartridge missing</u> (מחסנית הדפסה שגויה או מחסנית) <u>הדפסה חסרה</u>
  - <u>הודעה על בעיה במחסנית הדפסה</u>
  - (גררת מחסנית ההדפסה תקועה) Print cartridge carriage is stuck
  - (מחסנית ההדפסה אינה מותקנת בחריץ הנכון) Print cartridge is in the wrong slot
    - (HP מחסניות דיו שאינן מתוצרת) Non-HP print cartridges
- Previously used genuine HP מחסנית מקורית של HP שנעשה בה שימוש קודם (מחסנית מקורית של HP שנעשה בה שימוש קודם לכן)
  - (דיו מקורי של HP אזל) Original HP ink depleted
    - <u>מפלס הדיו נמוך</u>
  - <u>(מדפיס במצב גיבוי דיו) Printing in ink-backup mode</u>

### ncorrect print cartridge or print cartridge missing (מחסנית הדפסה שגויה או מחסנית הדפסה חסרה)

המדפסת תוכל להדפיס רק אם הותקנו בה מחסניות ההדפסה המתאימות. אם קיבלת הודעת שגיאה בנוגע למחסניות הדפסה, אחת ממחסניות ההדפסה, או שתיהן, אינן מתאימות למדפסת זו. לפתרון הבעיה, פעל בהתאם להוראות שבסעיף "<u>פתרון הודעות שגיאה הקשורות למחסנית ההדפסה</u>" בעמוד 73.

#### הודעה על בעיה במחסנית הדפסה

המדפסת לא מסוגלת להדפיס אם מחסניות ההדפסה פגומות או אם אינן מותקנות כראוי.

אם תתקבל הודעה המציינת שיש בעיה במחסנית הדפסה, פעל בהתאם להוראות שבסעיף "<u>פתרון</u> <u>הודעות שגיאה הקשורות למחסנית ההדפסה</u>" בעמוד 73 כדי לפתור את הבעיה.

#### (גררת מחסנית ההדפסה תקועה) Print cartridge carriage is stuck

אם המדפסת נתקעת בעת הדפסת מסמך, פעל בהתאם להוראות שבסעיף "<u>גררת מחסנית ההדפסה</u> <u>תקועה</u>" בעמוד 76.

#### (מחסנית ההדפסה אינה מותקנת בחריץ הנכון) Print cartridge is in the wrong slot

**פתרון:** התקן תמיד את המחסנית להדפסה בשלושה צבעים בתא השמאלי של גררת מחסניות ההדפסה.

התקן את המחסנית להדפסה בשחור בתא הימני של גררת מחסניות ההדפסה.

סיבה: אם קיבלת הודעת שגיאה זו, מחסנית ההדפסה הותקנה בצד הלא נכון של גררת מחסניות ההדפסה.

#### (HP מחסניות דיו שאינן מתוצרת) Non-HP print cartridges

**פתרון:** פעל בהתאם להנחיות על מסך המחשב כדי להמשיך או החלף את מחסניות ההדפסה שצוינו. לקבלת מידע נוסף, עיין בסעיף "<u>החלפת מחסניות הדפסה</u>" בעמוד 50.

HP ממליצה להשתמש במחסניות הדפסה מקוריות של HP. מחסניות הדפסה מקוריות של HP מתוכננות עבור מדפסות HP ונבדקות באמצעותן כדי לסייע לך להפיק בקלות תוצאות מעולות, פעם אחר פעם.

אינה יכולה לערוב לאיכותם או לאמינותם של חומרים מתכלים שאינם מתוצרת HP. האחריות אינה מכסה שירותים או תיקונים במדפסת כתוצאה משימוש בחומר מתכלה HP. שאינו מתוצרת HP.

אם אתה סבור שרכשת מחסניות הדפסה מקוריות של HP, בקר בכתובת:

www.hp.com/go/anticounterfeit

סיבה: המוצר זיהה כי הותקנה בו מחסנית הדפסה שאינה מתוצרת HP.

#### Previously used genuine HP cartridge (מחסנית מקורית של HP שנעשה בה שימוש קודם לכן)

**פתרון:** בדוק את איכות ההדפסה של עבודת ההדפסה הנוכחית. אם היא משביעת רצון, פעל בהתאם להנחיות שעל-גבי מסך המחשב כדי להמשיך.

ייתכן שמפלסי הדיו אינם זמינים עבור מחסניות ההדפסה שצוינו. התראות ומחווני מפלסי דיו מספקים הערכות למטרות תכנון בלבד. כאשר מתקבלת הודעת אזהרה על מפלס דיו נמוך, שקול להחזיק מחסנית הדפסה חלופית בהישג יד כדי להימנע מעיכובים אפשריים בהדפסה. אינך צריך להחליף את מחסנית ההדפסה עד שאיכות ההדפסה הופכת בלתי סבירה.

#### (דיו מקורי של HP אזל) Original HP ink depleted

**פתרון:** פעל בהתאם להנחיות על מסך המחשב כדי להמשיך או החלף את מחסניות ההדפסה שצוינו. לקבלת מידע נוסף, עיין בסעיף "<u>החלפת מחסניות הדפסה</u>" בעמוד 50.

ייתכן שמפלסי הדיו אינם זמינים עבור מחסניות ההדפסה שצוינו. התראות ומחווני מפלסי דיו מספקים הערכות למטרות תכנון בלבד. כאשר מתקבלת הודעת אזהרה על מפלס דיו נמוך, שקול להחזיק מחסנית הדפסה חלופית בהישג יד כדי להימנע מעיכובים אפשריים בהדפסה. אינך צריך להחליף את מחסנית ההדפסה עד שאיכות ההדפסה הופכת בלתי סבירה.

HP ממליצה להשתמש במחסניות הדפסה מקוריות של HP. מחסניות הדפסה מקוריות של HP מתוכננות עבור מדפסות HP ונבדקות באמצעותן כדי לסייע לך להפיק בקלות תוצאות מעולות, פעם אחר פעם.

הערה HP אינה יכולה לערוב לאיכותם או לאמינותם של חומרים מתכלים שאינם מתוצרת HP האחריות אינה מכסה שירותים או תיקונים במדפסת כתוצאה משימוש בחומר מתכלה HP. האחריות אינה מכסה שירותים או תיקונים במדפסת כתוצאה משימוש בחומר מתכלה שאינו מתוצרת HP.

אם אתה סבור שרכשת מחסניות הדפסה מקוריות של HP, בקר בכתובת:

www.hp.com/go/anticounterfeit

סיבה: הדיו המקורי של HP במחסניות ההדפסה שצוינו התרוקן.

#### מפלס הדיו נמוך

**פתרון:** התראות ומחווני מפלסי דיו מספקים הערכות למטרות תכנון בלבד. כאשר מתקבלת הודעת אזהרה על מפלס דיו נמוך, שקול להחזיק מחסנית הדפסה חלופית בהישג יד כדי להימנע מעיכובים אפשריים בהדפסה. אינך צריך להחליף את מחסנית ההדפסה עד שאיכות ההדפסה הופכת בלתי סבירה. אם התקנת מחסנית הדפסה שמולאה מחדש או יוצרה מחדש, או אם נעשה שימוש במחסנית במדפסת אחרת, מחוון מפלס הדיו עלול להיות לא מדויק או לא זמין.

לקבלת מידע נוסף אודות החלפת מחסניות הדפסה, עיין בסעיף "<u>החלפת מחסניות הדפסה</u>" בעמוד 50.

סיבה: לפחות באחת ממחסניות ההדפסה מפלס הדיו נמוך וייתכן שיש להחליפה בקרוב.

#### (מדפיס במצב גיבוי דיו) Printing in ink-backup mode

**פתרון:** אם קיבלת הודעה אודות הדפסה במצב גיבוי דיו למרות שבמדפסת מותקנות שתי מחסניות הדפסה, ודא שסרט המגן הפלסטי הוסר משתי מחסניות ההדפסה. כאשר סרט המגן הפלסטי מכסה את מגעי מחסנית ההדפסה, המדפסת אינה יכולה לזהות שמחסנית ההדפסה מותקנת.

#### להסרת סרט פלסטי ממחסנית הדפסה

אחוז במחסנית ההדפסה כך שרצועות הנחושת בחלק התחתון ופונות כלפי המדפסת, ולאחר מכן הסר בזהירות את הסרט הפלסטי.

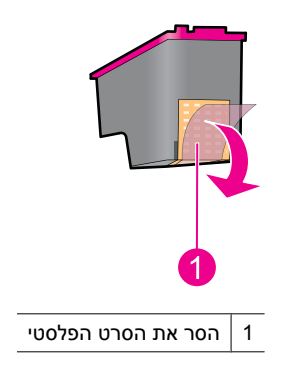

**התראה** אין לגעת בחרירי הדיו של מחסנית ההדפסה או במגעים בצבע נחושת. נגיעה ב בחלקים אלו תגרום לסתימות, לתקלות בהזרקת הדיו ולפגיעה במגעים החשמליים. אין להסיר את רצועות הנחושת. הרצועות הן מגעים חשמליים הכרחיים.

סיבה: כאשר המדפסת מזהה שמותקנת בה רק מחסנית הדפסה אחת, היא עוברת למצב גיבוי דיו. מצב הדפסה זה יאפשר לך להדפיס גם עם מחסנית הדפסה אחת, אולם ההדפסה תיעשה איטית יותר ואיכות ההדפסים תיפגם.

## (גודל נייר) Paper Size אי התאמה של נייר) אי Paper Mismatch

בעת הדפסת מעטפות 10# מ-Envelope Tool (כלי המעטפות) ב-Microsoft Word, מוצגת השגיאה Paper Mismatch ( (אי התאמה של נייר)) או Paper Size ( (גודל נייר)) וכמו כן, הנוריות 'חידוש פעולה' ו'מחסנית' מהבהבות.

נסה את הפתרונות הבאים:

- <u>פתרון 1: לחץ על לחצן 'חידוש פעולה'</u>
- Microsoft Word-פתרון 2: הגדר את גודל הנייר ב-

#### פתרון 1: לחץ על לחצן 'חידוש פעולה'

**פתרון:** לאחר שהודעת השגיאה נפתחת, לחץ על לחצן **חידוש פעולה**. לאחר מכן, תודפס המעטפה כהלכה.

אם פעולה זו לא פתרה את הבעיה, נסה את הפתרון הבא:

#### Microsoft Word-פתרון 2: הגדר את גודל הנייר ב

פתרון: ב-Microsoft Word, לפני הדפסה על-גבי מעטפות, הגדר את גודל הנייר ל-10# envelope בכרטיסייה Features (מאפיינים) בתיבת הדו-שיח Printer Preferences (העדפות המדפסת).

מדפסות) או בעזרת סמל Printers (מדפסות) או בעזרת סמל הערה אל תגדיר את גודל הנייר מתוך התיקייה התחתונה של המסך ליד השעון, מכיוון המדפסת הממוקם בפינה הימנית או השמאלית התחתונה של המסך ליד השעון, מכיוון שפעולה זו תשפיע על כל היישומים. הגדר את גודל הנייר רק ב-Microsoft Word

#### להגדרת גודל הנייר ב-Microsoft Word

- 1. ב- Microsoft Word, לחץ File (קובץ), ולאחר מכן לחץ Print (הדפסה).
- (מאפיינים). **Properties** ודא שנבחרה המדפסת המתאימה, ולאחר מכן לחץ על
  - 3. לחץ על הכרטיסייה Features (מאפיינים).
  - .Envelope #10 (גודל), בחר באפשרות Size 4.
  - . לחץ על **OK** (אישור) בתיבת הדו-שיח Printer Properties (מאפייני מדפסת).
    - 6. לחץ על Cancel (ביטול) בתיבת דו-שיח Print (הדפסה).
- . הדפס את המעטפה באמצעות מאפיין מעטפות ומדבקות ב-Microsoft Word. הדפסת המעטפה אמורה להתבצע ללא שגיאות.

**הערה** עם סיום הדפסת המעטפות, אפס את הגדרת גודל הנייר בהתאם להגדרות 🗒 ברירת המחדל להדפסה.

### (אזל הנייר) Out of paper

אם מופיעה הודעה על כך שאזל הנייר, פעל בהתאם ההנחיות שבסעיף "<u>Out of paper (אזל הנייר)</u>" בעמוד 80.

#### (USB אירעה שגיאה בכתיבה ליציאת) There was an error writing to USB port

ייתכן שהמדפסת אינה מקבלת נתונים נכונים מהתקן USB אחר או מרכזת USB. חבר את המדפסת ישירות ליציאת ה-USB במחשב.

#### (אין אפשרות לקיים תקשורת דו-כיוונית) Two-way communication cannot be established או Printer not responding (המדפסת אינה מגיבה)

ייתכן שהמדפסת אינה יכולה לקיים תקשורת עם המחשב מכיוון שכבל ה-USB ארוך מדי.

אם מופיעה הודעת שגיאה זו, ודא שאורך כבל ה-USB אינו עולה על 3 מטרים.

.USB 2.0 הערה לקבלת ביצועי הדפסה מיטביים, השתמש בכבל תואם 🖾

## בעיות בהתקנה

אם תוכנית ההתקנה של התוכנה מפסיקה או נכשלת, עיין בנושאים הבאים לקבלת מידע נוסף:

- תוכנית ההתקנה מפסיקה
- מוצגת ההודעה Unknown Device (התקן לא מזוהה)
  - <u>שם המדפסת אינו מופיע</u>

אם אתה ממשיך להיתקל בבעיות, בקר באתר התמיכה הטכנית של HP בכתובת <u>/www.hp.com</u>. support.

#### תוכנית ההתקנה מפסיקה

**סיבה:** אם תוכנית ההתקנה מפסיקה בעת חיפוש חומרה חדשה, אחד מהגורמים הבאים גורם לבעיה בתקשורת:

- כבל ה-USB ישן או פגום.
- . תוכנה, כגון תוכנית אנטי-וירוס, פועלת.
- התקן אחר, כגון סורק, מחובר למחשב.

#### פתרון:

#### לפתרון הבעיה

- . ודא שלא מחוברים למחשב התקני USB אחרים פרט למדפסת, המקלדת והעכבר.
  - .USB. נתק וחבר מחדש את כבל ה-USB.
- נוא דרך רכזת USB. ודא שהמדפסת מחוברת ישירות ליציאת ה-USB במחשב (ולא דרך רכזת USB).
- , ולאחר מכן USB. אם תוכנית ההתקנה עדיין לא מאתרת את המדפסת, החלף את כבל ה-USB, ולאחר מכן המשך לשלב הבא.
  - .5. לחץ על Cancel (ביטול) והפעל מחדש את המחשב.
  - 6. כבה את המדפסת ולאחר מכן נתק את כבל ה-USB ואת כבל המתח.
    - . סגור את תוכניות האנטי-וירוס או תוכניות אחרות הפועלות במחשב.

. הערה לסגירת תוכנית אנטי-וירוס, פעל בהתאם להוראות היצרן 🗒

- התקן מחדש את תוכנת המדפסת:
- א. הכנס את התקליטור של תוכנת המדפסת לכונן.
- ואת כבל המתח למדפסת USB. פעל בהתאם להוראות שעל-גבי המסך. חבר את כבל ה-USB ואת כבל המתח למדפסת כשתוכנית ההתקנה תבקש ממך לעשות זאת ולאחר מכן ודא שהמדפסת מופעלת.

. אל תחבר את כבל ה-USB עד שתקבל הנחייה לעשות זאת 🗒

- **ג**. פעל בהתאם להוראות שעל-גבי המסך כדי לסיים את ההתקנה.
  - . הפעל מחדש את תוכנית האנטי-וירוס.

#### מוצגת ההודעה Unknown Device (התקן לא מזוהה)

סיבה: במהלך ההתקנה, ייתכן שתופיע ההודעה "Unknown Device" (התקן לא מזוהה) בעת חיבור כבל UsB בין המדפסת והמחשב. ייתכן שכבל USB פגום הוא שגורם לכך.

#### פתרון:

Windows אם אתה משתמש ב-Windows או אינה בעיה. אם אתה משתמש ב-1908 שלה 🖄 הערה אם אתה מותמש ב-2009 שלום 2000 והודעה זו מופיעה, באפשרותך להמשיך בהתקנת התוכנה.

#### לפתרון הבעיה

- . נתק את כבל ה-USB מהמדפסת.
- **2**. נתק את כבל המתח מהמדפסת.
  - **3.** המתן כ-30 שניות.
- . חבר מחדש את כבל המתח למדפסת.
- חבר מחדש את כבל ה-USB למדפסת.
- **.** אם ההודעה "Unknown Device" (התקן לא מזוהה) ממשיכה להופיע, החלף את כבל ה-USB.

#### שם המדפסת אינו מופיע

**פתרון:** אם נראה שתוכנת המדפסת הותקנה כהלכה, אך שם המדפסת לא מופיע ברשימת המדפסות לאחר לחיצה על **הדפסה** בתפריט **קובץ** או בתיקייה Printers (מדפסות) ב-Control Panel (לוח הבקרה), נסה להתקין מחדש את תוכנת המדפסת.

#### להתקנת תוכנת המדפסת מחדש

**1.** סגור את תוכניות האנטי-וירוס או תוכניות אחרות הפועלות במחשב.

. הערה לסגירת תוכנית אנטי-וירוס, פעל בהתאם להוראות היצרן 🗒

- **2.** הסר את ההתקנה של תוכנת המדפסת:
- א. הכנס את התקליטור של תוכנת המדפסת לכונן ופעל בהתאם להוראות שעל-גבי המסך.
  - הערה אם תוכנית ההתקנה אינה מופעלת באופן אוטומטי, לחץ על אות כונן התקליטורים ב-Windows Explorer ולאחר מכן לחץ לחיצה כפולה על הקובץ .setup.exe לדוגמה, לחץ לחיצה כפולה על Setup.exe.
    - ב. כאשר תופיע ההנחיה, לחץ על Remove All (הסר הכל).
      - התקן מחדש את תוכנת המדפסת:
      - א. הכנס את התקליטור של תוכנת המדפסת לכונן.
    - **ב**. פעל בהתאם להוראות שעל-גבי המסך כדי לסיים את ההתקנה.
      - .4 הפעל מחדש את תוכנית האנטי-וירוס.

## נוריות המדפסת מאירות או מהבהבות

נוריות המדפסת מציינות את הסטטוס שלה.

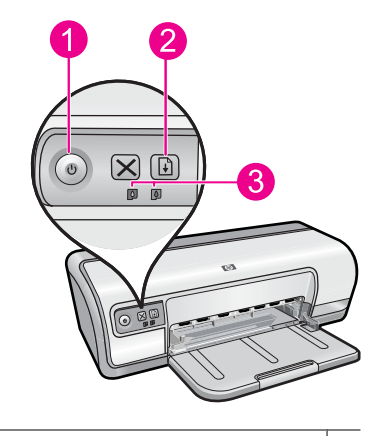

- 1 "<u>נורית הפעלה</u>" בעמוד 9
- 10 <u>נורית חידוש פעולה</u>" בעמוד 10
- 11 <u>נוריות הסטטוס של מחסניות ההדפסה</u> בעמוד 3

לפתרון בעיות שגורמות לנוריות להבהב, לחץ על הקישור המתאים.

- **הערה** ייתכן שישנה יותר מסיבה אחת לכך שנוריות המדפסת מהבהבות, ולכן ייתכן שתמצא 🖹 מספר פתרונות.
  - נורית ההפעלה מהבהבת
  - <u>נורית חידוש הפעולה מהבהבת</u>
  - <u>נורית ההפעלה ונורית חידוש הפעולה מהבהבות</u>
  - <u>נוריות הסטטוס של מחסנית ההדפסה דולקות או מהבהבות</u>

#### נורית ההפעלה מהבהבת

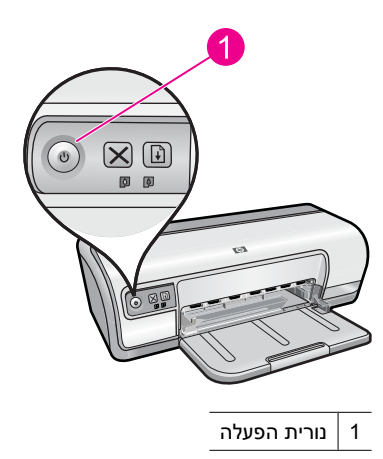

אם נורית ההפעלה מהבהבת, המדפסת מתכוננת להדפסה. ההבהוב ייפסק בסוף תהליך קליטת הנתונים.

#### נורית חידוש הפעולה מהבהבת

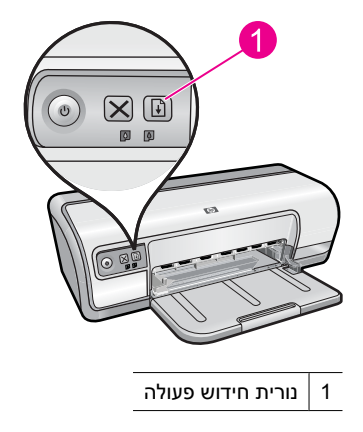

אם נורית חידוש הפעולה מהבהבת, בדוק את התנאים הבאים:

- . לקבלת מידע אודות שחרור חסימת נייר, עיין בסעיף "<u>חסימת נייר</u>" בעמוד 79.
- ייתכן שהמדפסת תקועה. לקבלת מידע נוסף אודות פתרון הבעיה, עיין בסעיף "<u>גררת מחסנית ההדפסה תקועה</u>" בעמוד 76.

#### נורית ההפעלה ונורית חידוש הפעולה מהבהבות

ייתכן שיש להפעיל את המדפסת מחדש.

 לחץ על לחצן הפעלה כדי לכבות את המדפסת ולאחר מכן לחץ שוב על לחצן הפעלה, כדי להפעיל אותה מחדש.

אם הנוריות ממשיכות להבהב, עבור לשלב 2.

- . כבה את המדפסת באמצעות לחיצה על לחצן הפעלה.
  - נתק את כבל המתח של המדפסת משקע החשמל.
- חבר את כבל המתח של המדפסת בחזרה לשקע החשמל.
  - .5 הפעל את המדפסת באמצעות לחיצה על לחצן הפעלה.

#### נוריות הסטטוס של מחסנית ההדפסה דולקות או מהבהבות

במדפסת יש שתי נוריות סטטוס של מחסניות ההדפסה.

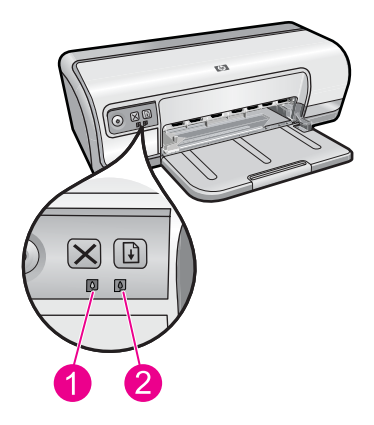

- 1. נורית הסטטוס השמאלית מייצגת את המחסנית להדפסה בשלושה צבעים המותקנת בצד השמאלי של גררת מחסנית ההדפסה.
  - **2.** נורית הסטטוס הימנית מייצגת את המחסנית להדפסה בשחור, המותקנת בצד הימני של גררת מחסנית ההדפסה.

#### אם אחת מנוריות הסטטוס של מחסניות ההדפסה או שתיהן דולקות ואינן מהבהבות

- בדוק האם מפלס הדיו נמוך באחת ממחסניות ההדפסה. לקבלת מידע נוסף, ראה "<u>הצגת מפלסי</u>
   <u>דיו משוערים</u>" בעמוד 52.
- הערה התראות ומחווני מפלסי דיו מספקים הערכות למטרות תכנון בלבד. כאשר מתקבלת הודעת אזהרה על מפלס דיו נמוך, שקול להחזיק מחסנית הדפסה חלופית בהישג יד כדי להימנע מעיכובים אפשריים בהדפסה. אינך צריך להחליף את מחסנית ההדפסה עד שאיכות ההדפסה הופכת בלתי סבירה.
- אם מפלס הדיו אינו נמוך באף מחסנית הדפסה, לחץ על לחצן חידוש הפעולה. אם נורית סטטוס מחסניות ההדפסה עדיין דולקת, כבה את המדפסת והפעל אותה מחדש.

#### אם אחת מנוריות הסטטוס של מחסניות ההדפסה או שתיהן דולקות ומהבהבות

- הנורית שמשמאל מהבהבת כאשר ישנה בעיה במחסנית להדפסה בשלושה צבעים (משמאל), הנורית מימין מהבהבת כאשר ישנה בעיה במחסנית להדפסה בשחור (מימין). לפתרון השגיאה במחסנית ההדפסה הבעייתית, ראה "<u>פתרון הודעות שגיאה הקשורות למחסנית ההדפסה</u>" בעמוד 73.
  - אם שתי הנוריות מהבהבות, דא שמותקנות מחסניות הדפסה מתאימות. לקבלת מידע נוסף, ראה "<u>החלפת מחסניות הדפסה</u>" בעמוד 50.
- אם הדפסת מסמך ללא שוליים כאשר הנורית החלה להבהב, ראה "הנחיות להדפסה ללא שוליים" בעמוד 85.

אחרת, פעל לפי ההוראות הבאות:

- **1.** פתח את מכסה המדפסת, הוצא את מחסנית ההדפסה שבצד ימין וסגור את המכסה.
  - בצע אחת מהפעולות הבאות: .2
- אם נורית ההפעלה מהבהבת: פתח את מכסה המדפסת, הכנס מחדש את מחסנית ההדפסה שהסרת ולאחר מכן הסר את מחסנית ההדפסה השניה. עבור לשלב 3.
  - אם נורית ההפעלה כבויה: ישנה בעיה במחסנית ההדפסה שהסרת. עבור לשלב 3.
    - . בצע "ניקוי ידני" בעמוד 53 של מחסנית ההדפסה.
      לאחר ניקוי מחסנית ההדפסה, הכנס אותה מחדש למדפסת.
      אם הנורית ממשיכה להבהב, "החלף את מחסנית ההדפסה" בעמוד 49.

## המדפסת אינה מדפיסה

אם המדפסת אינה מדפיסה, עיין בנושאים הבאים לקבלת מידע נוסף:

- <u>ודא את הפרטים הבאים</u>
  - <u>לא ניתן להדפיס</u>
- <u>אם המדפסת עדיין אינה מדפיסה</u>

#### ודא את הפרטים הבאים

אם המדפסת אינה מדפיסה, ודא שהתנאים הבאים מתקיימים:

- המדפסת מחוברת למקור חשמל.
  - חיבורי הכבלים אינם רופפים.
    - המדפסת מופעלת.
- מחסניות ההדפסה הן מחסניות ההדפסה המתאימות למדפסת והן הותקנו כראוי.
   לקבלת מידע נוסף, עיין בסעיף "<u>מחסניות הדפסה</u>" בעמוד 14 ובסעיף "<u>החלפת מחסניות הדפסה</u>" בעמוד 50.

- הנייר או חומרי ההדפסה האחרים טעונים כהלכה במגש הנייר.
  - מכסה המדפסת סגור.
  - דלת הגישה האחורית סגורה.

#### לא ניתן להדפיס

נסה את הפתרונות הבאים:

- <u>פתרון 1: ודא שהמדפסת מופעלת</u>
  - <u>פתרון 2: הדפס דף ניסיון</u>
  - פתרון 3: פנה את תור ההדפסה
- פתרון 4: בדוק את חיבור כבל המדפסת
- פתרון 5: בדוק את תצורת מנהל התקן המדפסת
- <u>פתרון 6: בדוק אם מצב המדפסת הוא מושהה או לא מקוון</u>
  - פתרון 7: פנה את תור ההדפסה באופן ידני
  - <u>פתרון 8: הפעל מחדש את מנגנון ההדפסה ברקע</u>
    - פתרון 9: בדוק אם יישום התוכנה גורם לבעיה

#### פתרון 1: ודא שהמדפסת מופעלת

**פתרון:** הבט בנורית ההפעלה הממוקמת בחזית המדפסת. אם היא לא מאירה, המדפסת כבויה. ודא שכבל המתח מחובר היטב למדפסת ומחובר לשקע חשמל. לחץ על לחצן ה**הפעלה** להפעלת המדפסת.

סיבה: המוצר היה כבוי.

אם פעולה זו לא פתרה את הבעיה, נסה את הפתרון הבא:

#### פתרון 2: הדפס דף ניסיון

פתרון: הדפס דף ניסיון כדי לבדוק אם המוצר יכול להדפיס והאם יש תקשורת בינו למחשב.

#### להדפסת דף ניסיון

- . טען במגש הנייר נייר לבן רגיל בגודל Letter או A4, שטרם נעשה בו שימוש.
  - 2. פתח את ה-"<u>Toolbox (ארגז הכלים)</u>" בעמוד 55 של המדפסת.
- (הדפסת Print a Test Page בכרטיסייה Device Services (שירותי התקן), לחץ על הלחצן **3**. דף ניסיון).

מוצגת תיבת הדו-שיח Print a Test Page (הדפסת דף ניסיון).

(הדפסת דף). 4. לחץ על הלחצן Print Page (הדפסת דף). מחזר את דף הניסיון או השלך אותו.

אם הדפסת דף הניסיון נכשלה, ודא שהגדרת את המוצר כהלכה. עיין במדריך 'התחל כאן' המצורף למוצר לקבלת מידע אודות הגדרת המוצר.

**סיבה:** המוצר לא הוגדר כהלכה.

אם פעולה זו לא פתרה את הבעיה, נסה את הפתרון הבא:

#### פתרון 3: פנה את תור ההדפסה

פתרון: הפעל מחדש את המחשב כדי לפנות את תור ההדפסה.

#### לפינוי תור ההדפסה

- . הפעל מחדש את המחשב.
- **2.** לאחר שהמחשב הופעל מחדש, בדוק את תור ההדפסה.
- א. בהתאם למערכת ההפעלה שלך, בצע אחת מהפעולות הבאות:
- Windows Vista (התחל), לחץ על Windows: בשורת המשימות של Windows, לחץ על
   Control Panel (לוח הבקרה), ולאחר מכן לחץ על Printers (מדפסות).
- Windows XE (התחל), לחץ על Windows אווו בשורת המשימות של Windows, לחץ על Printers and Faxes (לוח הבקרה), ולאחר מכן לחץ על Control Panel (מדפסות ופקסים).
- Windows 2000: בשורת המשימות של Windows, לחץ על Start (התחל), הצבע
   על Settings (הגדרות) ולאחר מכן לחץ על Printers (מדפסות).
  - ב. לחץ לחיצה כפולה על סמל המוצר כדי לפתוח את תור ההדפסה שלו. אם אין עבודות הדפסה בהמתנה, ייתכן שהבעיה נפתרה.
    - **.3** נסה להדפיס שנית.

**סיבה:** היה צורך להפעיל מחדש את המחשב כדי לפנות את תור ההדפסה.

אם פעולה זו לא פתרה את הבעיה, נסה את הפתרון הבא:

#### פתרון 4: בדוק את חיבור כבל המדפסת

פתרון: נתק את כבל ה-USB מהמחשב והמוצר ולאחר מכן חבר אותו מחדש.

#### לניתוק וחיבור מחדש של כבל ה-USB

- **1.** נתק את כבל ה-USB מהמוצר.
- נתק את כבל ה-USB מהמחשב.
- נותק למשך 5-6 שניות. USB. השאר את כבל ה-USB
  - 4. חבר מחדש את כבל ה-USB למוצר ולמחשב.

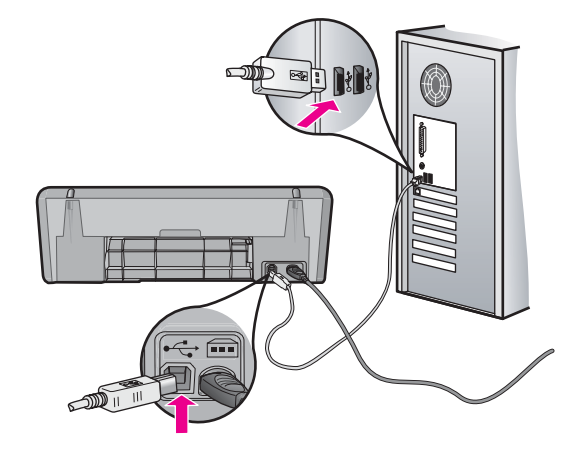

לאחר חיבור כבל ה-USB מחדש, המוצר אמור להתחיל בהדפסת העבודות בתור.

- שם אתה מחבר את המוצר באמצעות רכזת USB, ודא שהרכזת מופעלת. אם הרכזת מופעלת, נסה להתחבר ישירות למחשב.
  - אם המוצר לא מתחיל בהדפסה באופן אוטומטי, התחל עבודת הדפסה חדשה.
    - סיבה: היה צורך לנתק את כבל ה-USB.

אם פעולה זו לא פתרה את הבעיה, נסה את הפתרון הבא:

#### פתרון 5: בדוק את תצורת מנהל התקן המדפסת

**פתרון:** ודא שהמוצר מוגדר כמדפסת ברירת המחדל ושהוא משתמש במנהל התקן המדפסת המתאים.

#### לבדיקה אם המוצר מוגדר כמדפסת ברירת המחדל

- בהתאם למערכת ההפעלה שלך, בצע אחת מהפעולות הבאות: .1
- (התחל), לחץ על Windows : בשורת המשימות של Windows, לחץ על Windows (בשורת המשימות של Ontrol Printers (מדפסות). (לוח הבקרה), ולאחר מכן לחץ על Printers (מדפסות).
- Windows XP: בשורת המשימות של Windows, לחץ על Start (התחל), לחץ על Orndows XP.
   לוח הבקרה), ולאחר מכן לחץ על Control Panel (מדפסות ופקסים).
- Windows 2000: בשורת המשימות של Windows, לחץ על Start (התחל), הצבע על
   Settings (הגדרות) ולאחר מכן לחץ על Printers (מדפסות).
  - **2.** ודא שהמוצר הנכון מוגדר כמדפסת ברירת המחדל. ליד מדפסת ברירת המחדל יש סימן ביקורת בתוך עיגול שחור.
- Set as אם מוצר שגוי מוגדר כמדפסת ברירת המחדל, לחץ לחיצה ימנית על המוצר הנכון ובחר Default. אם מוצר שגוי מוגדר מחדל).

#### לאימות מנהל התקן ההדפסה

- **בהתאם למערכת ההפעלה שלך, בצע אחת מהפעולות הבאות: 1**
- Windows Vista : בשורת המשימות של Windows, לחץ על (התחל), לחץ על
   Tontrol Panel (לוח הבקרה), ולאחר מכן לחץ על Printers (מדפסות).
- Windows XE (התחל), לחץ על Windows בשורת המשימות של Windows, לחץ על Windows XP (מדפסות
   לוח הבקרה), ולאחר מכן לחץ על Control Panel (מדפסות).
- Windows 2000: בשורת המשימות של Windows, לחץ על Start (התחל), הצבע על
   Settings (הגדרות) ולאחר מכן לחץ על Printers (מדפסות).
  - 2. לחץ לחיצה ימנית על הסמל שליד המוצר, ובחר באפשרות Properties (מאפיינים).
- (יציאות) כדי לוודא שהמוצר משתמש ביציאה הנכונה. **סירי לוודא שהמוצר משתמש ביציאה הנכונה.** היציאה שבה משתמש המוצר מסומנת ומופיע לידה סימן ביקורת. המוצר אמור להיות מוגדר לשימוש ביציאה מסוג DOT4 או USB00X (שבה X מוחלף במספר).
  - .4 אם המוצר משתמש ביציאה שגויה, לחץ על היציאה הנכונה כדי לבחור בה. היציאה שבה משתמש המוצר כעת מסומנת ומופיע לידה סימן ביקורת.
    - . לחץ על הכרטיסייה Advanced (מתקדם).
- 6. בדוק את מנהל ההתקן המופיע בתפריט הנפתח Driver (מנהל התקן) כדי לוודא שהמוצר משתמש במנהל ההתקן הנכון. שם המוצר שלך אמור להופיע כמנהל ההתקן.
  - אם נבחר מנהל התקן שגוי, בחר במנהל ההתקן הנכון מהתפריט הנפתח Driver (מנהל התקן).
    - . לשמירת השינויים לחץ על OK (אישור).

סיבה: אם יותר ממוצר אחד היה מוגדר על אותו המחשב, ייתכן שהמוצר בשימוש לא הוגדר כמדפסת ברירת המחדל, או שהוגדר מנהל התקן שגוי.

אם פעולה זו לא פתרה את הבעיה, נסה את הפתרון הבא:

# פתרון 6: בדוק אם מצב המדפסת הוא מושהה או לא מקוון

פתרון: ודא שהמוצר אינו במצב מושהה או לא מקוון.

# לבדיקה אם מצב המדפסת הוא מושהה או לא מקוון

- **1.** בהתאם למערכת ההפעלה שלך, בצע אחת מהפעולות הבאות:
- (התחל), לחץ על Windows: בשורת המשימות של Windows, לחץ על Windows (התחל), לחץ על (מדפסות). ולאחר מכן לחץ על Printers (מדפסות).
- Windows XP: בשורת המשימות של Windows, לחץ על Start (התחל), לחץ על Windows XP (מדפסות Control Panel (מדפסות ולאחר מכן לחץ על Printers and Faxes (מדפסות ופקסים).
- Windows 2000: בשורת המשימות של Windows, לחץ על Start (התחל), הצבע על
   Settings (הגדרות) ולאחר מכן לחץ על Printers (מדפסות).
  - 2. לחץ לחיצה כפולה על סמל המוצר כדי לפתוח את תור ההדפסה שלו.
- 3. בתפריט Printer (מדפסת), ודא שאין סימני ביקורת ליד האפשרות Printer (מדפסת), ודא שאין סימני ביקורת ליד האפשרות במצב לא מקוון). אם סימן (השהה הדפסה) או Use Printer Offline (השתמש במדפסת במצב לא מקוון). אם סימן הביקורת מופיע ליד אחת האפשרויות, לחץ על אפשרות התפריט כדי להסירו. אם האפשרות הביקורת מופיע ליד אחת האפשרויות, לחץ על אפשרות התפריט כדי להסירו. אם האפשרות שניקורת מופיע ליד אחת האפשרויות, לחץ על אפשרות התפריט כדי להסירו. אם האפשרות שניקורת מופיע ליד אחת האפשרויות, לחץ על אפשרות התפריט כדי להסירו. אם האפשרות הביקורת מופיע ליד אחת האפשרויות, לחץ על אפשרות התפריט כדי להסירו. אם האפשרות שניקורת מופיע ליד אחת היות ליק מינות ליק מינות ליק מינות ליק מינות ליק מינות ליק מינות מינות ליק מינות ליק מינות מינות מינות מינות ליק מינות מינות ליק מינות ליק מינות מינות מינות מינות מינות ליק מינות מינות מינו
  - .4 אם ערכת שינויים, נסה להדפיס מחדש.

סיבה: מצב המוצר היה מושהה או לא מקוון.

אם פעולה זו לא פתרה את הבעיה, נסה את הפתרון הבא:

# פתרון 7: פנה את תור ההדפסה באופן ידני

פתרון: פנה את תור ההדפסה באופן ידני.

# לפינוי תור ההדפסה באופן ידני

- בהתאם למערכת ההפעלה שלך, בצע אחת מהפעולות הבאות: .1
- Windows Vista (התחל), לחץ על Windows Vista (התחל), לחץ על
   Printers (מדפסות). (לוח הבקרה), ולאחר מכן לחץ על
- Windows XP: בשורת המשימות של Windows, לחץ על Start (התחל), לחץ על
   Windows XP (לוח הבקרה), ולאחר מכן לחץ על Control Panel (מדפסות ופקסים).
- Windows 2000: בשורת המשימות של Windows, לחץ על Start (התחל), הצבע על
   Settings (הגדרות) ולאחר מכן לחץ על Printers (מדפסות).
  - 2. לחץ לחיצה כפולה על סמל המוצר כדי לפתוח את תור ההדפסה שלו.
- בתפריט Printer (מדפסת), לחץ על Cancel all documents (בטל את כל המסמכים) או Printer (בן) או Purge Print Document (מחק לצמיתות מסמכים להדפסה) ולאחר מכן לחץ על Yes (כן) כדי לאשר.
- 4. אם ישנם עדיין מסמכים בתור, הפעל מחדש את המחשב ונסה להדפיס שוב לאחר שהמחשב הופעל מחדש. הופעל מחדש.
- 5. בדוק שנית את תור ההדפסה כדי לוודא שהוא פנוי, ולאחר מכן נסה להדפיס מחדש.
  5. בחוק שנית את תור ההדפסה אינו פנוי, או אם הוא פנוי אך ההדפסות עדיין נכשלות, המשך לפתרון הבא.

סיבה: היה צורך לפנות את תור ההדפסה באופן ידני.

אם פעולה זו לא פתרה את הבעיה, נסה את הפתרון הבא:

# פתרון 8: הפעל מחדש את מנגנון ההדפסה ברקע

פתרון: הפעל מחדש את מנגנון ההדפסה ברקע.

# להפסקה ולהפעלה מחדש של מנגנון הדפסה ברקע

- בהתאם למערכת ההפעלה שלך, בצע אחת מהפעולות הבאות: .1
- Windows Vista ו- Windows בשורת המשימות של Windows, לחץ על
   Control Panel (התחל), ולאחר מכן לחץ על Start
- Windows 2000: בשורת המשימות של Windows, לחץ על Start (התחל), הצבע על
   Control Panel (הגדרות) ולאחר מכן לחץ על Settings (לוח הבקרה).
- **2.** לחץ לחיצה כפולה על Administrative Tools (כלי ניהול) ולאחר מכן לחץ לחיצה כפולה על Services (שירותים).

  - .4 לחץ על Start (התחל) כדי להפעיל מחדש את השירות ולאחר מכן לחץ על OK (אישור).
    - הפעל מחדש את המחשב ונסה להדפיס שוב לאחר שהמחשב הופעל מחדש.

**סיבה:** היה צורך להפעיל מחדש את מנגנון ההדפסה ברקע.

אם פעולה זו לא פתרה את הבעיה, נסה את הפתרון הבא:

#### פתרון 9: בדוק אם יישום התוכנה גורם לבעיה

פתרון: בדוק אם מקור הבעיה ביישום התוכנה.

#### לבדיקת יישום התוכנה

- . סגור את יישום התוכנה ופתח אותו מחדש.
  - **.2** נסה להדפיס שנית מתוך יישום התוכנה.

קבע אם יישום התוכנה. דיתכן שהמדפסת לא תתמוך בהדפסה מתוך יישום DOS. קבע אם יישום התוכנה 🖾 מבוסס Windows סבוסס מבוסס שום.

נסה להדפיס דרך Notepad (פנקס רשימות) כדי לבדוק אם מקור הבעיה ביישום התוכנה או במנהל ההתקן.

## להדפסה דרך Notepad (פנקס רשימות)

- א. בשורת המשימות של Windows, לחץ על **Start** (התחל) ולאחר מכן לחץ על Windows. בשורת המשימות Mindows (תוכניות).
- ב. לחץ על Accessories (עזרים) ולאחר מכן לחץ על Notepad (פנקס רשימות).
  - ג. הקלד מספר תווים מהטקסט לתוך Notepad (פנקס רשימות).
    - . לחץ על File (קובץ) ולאחר מכן לחץ על Print (הדפסה).
- אם ההדפסה התבצעה בהצלחה דרך Notepad (פנקס רשימות) אך לא דרך יישום התוכנה, צור קשר עם יצרן היישום לקבלת תמיכה.
  - סיבה: ביישום התוכנה נמצא כשל או שהממשק בינו למנהל התקן ההדפסה היה לקוי.

# אם המדפסת עדיין אינה מדפיסה

בחר את הנושא המתאר את הבעיה באופן הטוב ביותר מבין הנושאים הבאים:

- <u>חסימת נייר</u>" בעמוד 79"
- 80 אז<u>ל הנייר)</u>" בעמוד Out of paper" •
- "גררת מחסנית ההדפסה תקועה" בעמוד 76
- 2. אם המדפסת עדיין אינה מדפיסה, כבה את המחשב והפעל אותו מחדש.

# הדפסה איטית של מסמך

אם המדפסת מדפיסה לאט, ייתכנו מספר גורמים לכך. לקבלת מידע נוסף, עיין בנושאים הבאים:

- <u>מספר תוכנות פועלות בו-זמנית</u>
- מתבצעת הדפסה של מסמכים, גרפיקה או צילומים מורכבים
- (מיטבית) Maximum dpi (מיטבית) Best נבחר מצב ההדפסה (נבחר מיטבית) יו נבחר מצב ההדפסה (נבחר מיטבית) יו
  - <u>המדפסת במצב גיבוי דיו</u>
  - תוכנת המדפסת אינה עדכנית •
  - המחשב אינו עומד בדרישות המערכת

#### מספר תוכנות פועלות בו-זמנית

אין די משאבי מחשב כדי לאפשר למדפסת להדפיס במהירות המיטבית.

להגברת מהירות המדפסת, סגור את כל התוכנות שאינן בשימוש במהלך ההדפסה.

#### מתבצעת הדפסה של מסמכים, גרפיקה או צילומים מורכבים

הדפסת מסמכים המכילים גרפיקה או צילומים איטית יותר מהדפסה של מסמכי טקסט.

## נבחר מצב ההדפסה Best (מיטבית) או dpi) Maximum dpi נבחר מצב ההדפסה

dpi) **Maximum dpi** (מיטבית) **Best** המדפסה לאט יותר כאשר בוחרים באיכות הדפסה לאט יותר מיטבית) או dpi) מרבי). להגברת מהירות המדפסת, בחר במצב אחר של איכות הדפסה.

#### המדפסת במצב גיבוי דיו

מצב גיבוי דיו עשוי להאט את פעולת המדפסת. לקבלת מידע נוסף, עיין בסעיף "<u>מצב גיבוי דיו</u>" בעמוד 15.

להגברת מהירות ההדפסה, השתמש בשתי מחסניות הדפסה במדפסת.

#### תוכנת המדפסת אינה עדכנית

ייתכן שהותקנה תוכנת מדפסת שאינה עדכנית.

לקבלת מידע אודות עדכון תוכנת המדפסת, עיין בסעיף "<u>הורדת עדכונים לתוכנת המדפסת</u>" בעמוד 48.

#### המחשב אינו עומד בדרישות המערכת

אם אין במחשב די זיכרון RAM או שטח פנוי רב בדיסק הקשיח, משך העיבוד של עבודות ההדפסה ארוך יותר.

ומהירות המעבד של המחשב עומדים בדרישות RAM. ומהירות המעבד של המחשב עומדים בדרישות המערכת. המערכת.

דרישות המערכת מפורטות בקובץ Readme המצורף למדפסת.

2. פנה שטח זיכרון בדיסק הקשיח על-ידי מחיקת קבצים מיותרים.

# בעיות במחסנית ההדפסה

אם המדפסת מאטה או אם לא ניתן להדפיס, ייתכן שישנה בעיה במחסנית ההדפסה. לקבלת מידע נוסף, עיין בנושאים הבאים:

- <u>פתרון הודעות שגיאה הקשורות למחסנית ההדפסה</u>
  - גררת מחסנית ההדפסה תקועה

#### פתרון הודעות שגיאה הקשורות למחסנית ההדפסה

לאחר התקנת מחסנית הדפסה, נוריות הסטטוס של אחת ממחסניות הדיו או של שתיהן מתחילות להבהב. המדפסת לא תדפיס. אחת מההודעות הבאות עשויה להופיע על-גבי מסך המחשב:

(בעיה במחסנית ההדפסה) Print Cartridge Problem

(מחסנית הדפסה שגויה) Incorrect Print Cartridge(s)

(מחסנית הדפסה הותקנה באופן שגוי) Incorrectly Installed Cartridge(s)

#### (מחסנית הדפסה חסרה) Print Cartridge(s) Missing

**הערה** בהליכים שלהלן, ניתן לזהות את המחסנית ה"בעייתית" לפי הנורית המהבהבת. הנורית ﷺ שמשמאל מהבהבת כאשר ישנה בעיה במחסנית להדפסה בשלושה צבעים (משמאל), והנורית מימין מהבהבת כאשר ישנה בעיה במחסנית להדפסה בשחור (מימין). אם שתי הנוריות מהבהבות, ייתכן שישנה בעיה בשתי המחסניות, או שהמדפסת לא יכולה לקבוע באיזו מחסנית ישנה בעיה.

## כדי לקבוע באיזו מחסנית ישנה בעיה

- . ודא שהמדפסת מופעלת.
- **2.** פתח את מכסה המדפסת. המתן עד שגררת מחסנית ההדפסה תסיים לזוז לצד ימין של המדפסת, ותהיה שקטה ודוממת.
  - .3 הסר את המחסנית להדפסה בשלושה צבעים מהחריץ השמאלי. לחץ על המחסנית כלפי מטה ולאחר מכן החלק את גררת מחסנית ההדפסה החוצה.

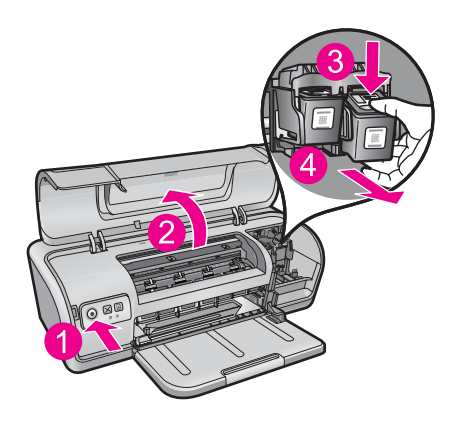

- סגור את מכסה המדפסת.
- **5.** בדוק אם השגיאה נפתרה.
- אם השגיאה נפתרה, קיימת בעיה במחסנית להדפסה בשלושה צבעים.
  - אם השגיאה לא נפתרה, המשך לשלב הבא.
- 6. פתח את המכסה והכנס מחדש את המחסנית להדפסה בשלושה צבעים על-ידי החלקתה קדימה אל החריץ שמשמאל. לאחר מכן, דחוף את מחסנית ההדפסה קדימה עד שתתייצב במקומה בנקישה.

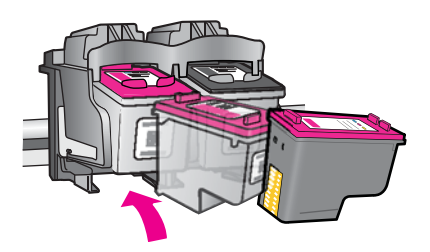

- 7. חזור על השלבים כדי להסיר את מחסנית ההדפסה השניה מהחריץ שמימין.
  - . בדוק אם השגיאה נפתרה.
  - אם השגיאה נפתרה, קיימת בעיה במחסנית להדפסה בשחור.
  - אם השגיאה לא נפתרה, קיימת בעיה בשתי מחסניות ההדפסה.
- 9. לאחר שזיהית את מחסנית ההדפסה הבעייתית, המשך אל הפתרונות הבאים.

עבור בין הסעיפים הבאים לפי הסדר. כשנורית הסטטוס של מחסניות ההדפסה מפסיקה להבהב, הבעיה נפתרה.

<u>פתרון 1: הוצאת מחסניות ההדפסה והתקנתן מחדש</u>

- <u>פתרון 2: נקה את מגעי מחסנית ההדפסה</u>
  - <u>פתרון 3: הדפסה במצב גיבוי דיו</u>

#### פתרון 1: הוצאת מחסניות ההדפסה והתקנתן מחדש

**פתרון:** ייתכן שהמגעים החשמליים בין המחסנית למדפסת אינם מלאים. הסרת המחסנית והתקנתה מחדש עשויה לעזור.

. אינה יכולה לערוב לאיכותן של מחסניות שיוצרו מחדש או מולאו מחדש. 🗒

#### לבדיקה והתקנה של מחסניות ההדפסה הנכונות

- . ודא שהמדפסת מופעלת. לחץ על לחצן ה**הפעלה** אם אינו מאיר.
- **2.** פתח את מכסה המדפסת ולאחר מכן המתן עד שגררת מחסנית ההדפסה לא תפעל ותהיה שקטה.
  - . לחץ קלות כלפי מטה על קצה המחסנית הבעייתית כדי לשחררה.
    - החלק את המחסנית החוצה ובדוק אותה:
  - התראה אל תיגע במגעים החשמליים בצבע נחושת או בחרירי הדיו. riangle

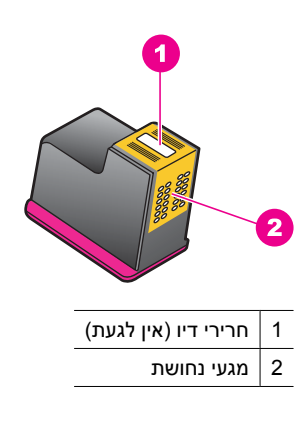

- בדוק שאין לכלוך על המגעים החשמליים.
- ודא שהסרט השקוף המגן על החרירים הוסר כולו.

. אל תנסה להסיר את רצועת הנחושת החשמלית!  $\Delta$ 

5. בדוק את המספר שעל-גבי התווית של מחסנית ההדפסה וודא שהוא תואם למדפסת שברשותך. רשימת מחסניות הדפסה תואמות מפורטת במדריך העזר המצורף למדפסת.

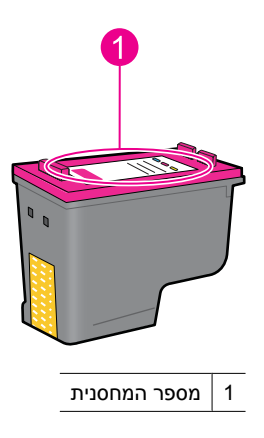

- 6. אם מספר מחסנית ההדפסה שגוי, התקן מחסנית הדפסה חדשה. לקבלת מידע נוסף, עיין בסעיף "החלפת מחסניות הדפסה" בעמוד 50.
  - .7 סגור את מכסה המדפסת.

אם פעולה זו לא פתרה את הבעיה, נסה את הפתרון הבא:

#### פתרון 2: נקה את מגעי מחסנית ההדפסה

**פתרון:** אם מספר מחסנית ההדפסה נכון והבעיה לא נפתרה לאחר ביצוע השלב הקודם, נסה לנקות את מחסנית ההדפסה. לקבלת מידע נוסף, ראה "<u>ניקוי ידני של מחסניות ההדפסה</u>" בעמוד 53.

אם נורית הסטטוס של מחסניות ההדפסה ממשיכה להבהב לאחר ניקוי מחסנית ההדפסה, החלף את מחסנית ההדפסה. לקבלת מידע נוסף, ראה "<u>החלפת מחסניות הדפסה</u>" בעמוד 50.

אם פעולה זו לא פתרה את הבעיה, נסה את הפתרון הבא:

#### פתרון 3: הדפסה במצב גיבוי דיו

**פתרון:** אם אין ברשותך מחסנית הדפסה חלופית, תוכל עדיין להדפיס במצב גיבוי דיו. הסר את המחסנית הבעייתית והדפס עם המחסנית שנותרה.

לקבלת מידע נוסף, ראה "<u>מצב גיבוי דיו</u>" בעמוד 15.

# גררת מחסנית ההדפסה תקועה

תושבת מחסניות ההדפסה (גררה) עלולה להיתקע באחד מצידי המדפסת או במרכזה. תקלה זו מכונה גררה תקועה. במקרה זה, עלולה להופיע הודעת השגיאה Print Cartridge Cradle is Stuck (תושבת מחסנית ההדפסה תקועה).

נסה את הפתרונות הבאים:

- <u>פתרון 1: כבה והפעל מחדש</u>
- <u>פתרון 2: שחרר חסימות נייר</u>
- <u>פתרון 3: הזז את גררת המדפסת</u>
  - <u>פתרון 4: בדוק את מקור המתח</u>

• <u>פתרון 5: הוצא את מחסניות ההדפסה והתקן אותן מחדש</u>

#### פתרון 1: כבה והפעל מחדש

פתרון: כבה את המדפסת ולאחר מכן הפעל אותה מחדש.

התראה בדוק אם אין חלקים רופפים או שבורים בתוך המדפסת. אם מצאת חלקים רופפים  $\triangle$  התראה בדוק אם אין חלקים רופפים או שבורים, בקר בכתובת <u>www.hp.com/support</u>.

## לכיבוי המדפסת

- רבה את המדפסת על-ידי לחיצה ושחרור של לחצן **הפעלה**. אם לא ניתן לכבות אותה, המשך לפתרון הבא.
  - 2. לאחר כיבוי המדפסת, לחץ על לחצן הפעלה כדי להפעיל את המדפסת מחדש.

**הערה** ייתכן שהמדפסת תידרש לזמן התחממות של עד שתי דקות. נוריות עשויות 🗒 הערה היתכן שהמדפסת תידרש למים הבא.

.3 אם נורית ההפעלה דולקת ואינה מהבהבת, הדפס דף בדיקה עצמית. לקבלת מידע נוסף, עיין בסעיף "<u>הדפסת דף ניסיוו</u>" בעמוד 36.

אם פעולה זו לא פתרה את הבעיה, נסה את הפתרון הבא:

## פתרון 2: שחרר חסימות נייר

**פתרון:** שחרר חסימות נייר במדפסת. לקבלת מידע נוסף, עיין בסעיף "<u>חסימת נייר</u>" בעמוד 79. אם פעולה זו לא פתרה את הבעיה, נסה את הפתרון הבא:

# פתרון 3: הזז את גררת המדפסת

**פתרון:** אם גררת המדפסת עדיין תקועה, נסה להזיז אותה כפי שמתואר בהליך שלהלן.

# להזזת גררת המדפסת

- **1.** לחץ על לחצן **הפעלה** כדי לכבות את המדפסת ולאחר מכן נתק את כבל המתח מן המדפסת.
  - . פתח את מכסה המדפסת ונסה להזיז ביד את גררת ההדפסה מצד לצד.

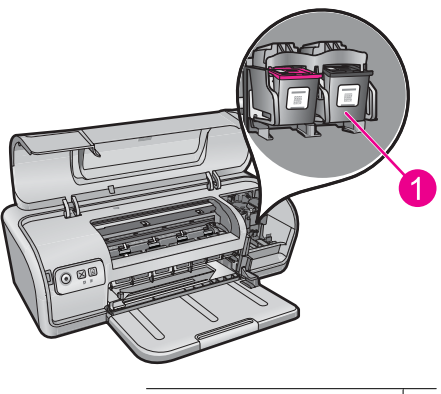

1 גררת ההדפסה בדלת הגישה

אם לא ניתן להזיז את גררת ההדפסה, פירוש הדבר שהמדפסת זקוקה לטיפול. אם ניתן להזיז את גררת ההדפסה, המשך לשלב הבא.

- .3 ודא שמחסניות ההדפסה נעולות במקומן בגררת ההדפסה ולא השתחררו. כמו כן, ודא שאין גורמים מפריעים מתחת או מסביב לגררת המדפסת המונעים ממנה לזוז.
- 4. ודא שגררת המדפסת יכולה לנוע בחופשיות לרוחב המדפסת על-ידי דחיפה קלה של הגררה שמאלה, ולאחר מכן ימינה. פנה גורמים מפריעים.
  - . סגור את מכסה המדפסת וחבר מחדש את כבל המתח.
    - . לחץ על לחצן הפעלה להפעלת המדפסת.
  - . נסה שוב להדפיס כדי לראות אם הבעיה נפתרה באמצעות הליך זה.

אם פעולה זו לא פתרה את הבעיה, נסה את הפתרון הבא:

#### פתרון 4: בדוק את מקור המתח

פתרון: ודא שהמדפסת מחוברת כהלכה למקור מתח מתאים.

#### לבדיקת מקור המתח

- **1.** ודא שלמחשב ולמדפסת יש חיבורי מתח נכונים, בהתאם למדינה/אזור שלך.
- נתק את כבל המדפסת ממפצלי חשמל או ממדברי נחשולי מתח ולאחר מכן חבר אותו ישירות. לשקע החשמל.
  - . נסה שוב להדפיס כדי לראות אם הבעיה נפתרה באמצעות הליך זה.

**הערה** אם המדפסת מדפיסה כאשר היא מחוברת ישירות לשקע בקיר, ייתכן שמפצל דערה אם המדפסת מדפיסה אינם מאפשרים לכמות מתח מספקת להגיע למדפסת.

אם פעולה זו לא פתרה את הבעיה, נסה את הפתרון הבא:

#### פתרון 5: הוצא את מחסניות ההדפסה והתקן אותן מחדש

**פתרון:** הנחה או התקנה של מחסניות ההדפסה שלא כהלכה יכולות לגרום לגררת ההדפסה להיתרון: הנחה את מחסניות ההדפסה להיתקע. הוצא את מחסניות ההדפסה והתקן אותן מחדש. לקבלת מידע נוסף, עיין בסעיף "<u>החלפת מחסניות הדפסה</u>" בעמוד 50.

# בעיות נייר

לשחרור חסימת נייר או לפתרון בעיות נייר אחרות, עיין בנושאים הבאים:

- חסימת נייר
- <u>נייר אינו מוזן למדפסת</u>
- <u>(אזל הנייר) Out of paper</u> •
- המדפסת מדפיסה על מספר גיליונות בבת אחת

# חסימת נייר

פתרון: במקרה של חסימת נייר, בדוק תחילה את דלת הגישה האחורית.

**הערה** אם מתרחשות חסימות נייר לעתים קרובות, נסה להשתמש בנייר כבד יותר. עיין 🛱 בסעיף "<u>מפרטי המדפסת</u>" בעמוד 106 לקבלת מידע אודות מפרטי משקל הנייר.

# לשחרור חסימת נייר

- **.1** הסר את הנייר ממגש הנייר.
- **2.** בהדפסה על מדבקות, ודא כי לא נתלשה מדבקה מהגיליון במהלך המעבר בתוך המדפסת.
  - **3.** כבה את המדפסת.
  - 4. נתק את כבל המתח של המדפסת משקע החשמל.
- 5. הסר את דלת הגישה האחורית. לחץ את הידית ימינה, ולאחר מכן משוך את הדלת החוצה.

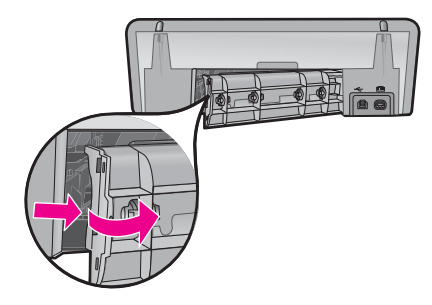

**6**. שחרר את חסימת הנייר על ידי הוצאת הנייר שנתקע בחלקה האחורי של המדפסת ולאחר מכן סגור היטב את דלת הגישה האחורית.

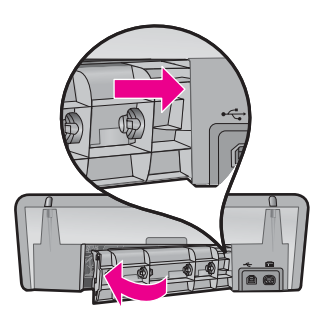

- .7 אם לא ניתן לשחרר את החסימה דרך החלק האחורי של המדפסת, פתח את מכסה המדפסת, שחרר את הנייר התקוע דרך חזית המדפסת, וסגור את המכסה.
  - **התראה** שחרר בזהירות את הנייר התקוע, כדי לא לגרום נזק למדפסת בעת הוצאת igtriangleהנייר מלפנים.
    - **8**. טען מחדש נייר במגש הנייר.
    - 9. חבר את כבל המתח של המדפסת בחזרה לשקע החשמל.
      - **10.** הפעל את המדפסת.
      - .11 הדפס שוב את המסמך
      - סיבה: אירעה חסימת נייר במוצר.

### נייר אינו מוזן למדפסת

פתרון: נסה אחד או יותר מהפתרונות הבאים:

- הפחת את מספר הגיליונות במגש הנייר.
- הוצא את הנייר ממגש הנייר וטען אותו מחדש.
  - השתמש בסוג אחר של נייר.
  - אל תערבב בין סוגים של נייר במגש ההזנה

# (אזל הנייר) Out of paper

נסה את הפתרונות הבאים:

- פתרון 1: ודא שמגש הנייר אינו ריק
- פתרון 2: בדוק את הדלת האחורית של המדפסת
  - פתרון 3: בדוק את הנייר
- פתרון 4: השתמש בערכת הניקוי HP Paper Feed Cleaning Kit
  - פתרון 5: נקה את הגלגלות
  - <u>פתרון 6: פנה לתמיכה של HP לקבלת שירות</u>

#### פתרון 1: ודא שמגש הנייר אינו ריק

פתרון: אם מגש הנייר ריק, הוסף עוד נייר. סיבה: מגש הנייר היה ריק.

#### פתרון 2: בדוק את הדלת האחורית של המדפסת

**פתרון:** אם הסרת את הדלת האחורית כדי לשחרר חסימת נייר, החזר אותה למקומה. דחוף בעדינות את הדלת קדימה עד שתתייצב במקומה בנקישה.

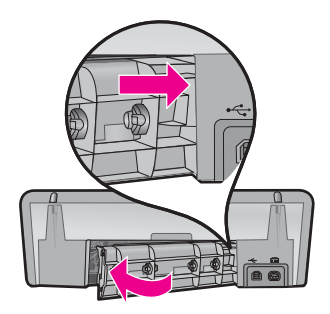

**סיבה:** הדלת האחורית הוסרה מן המוצר. אם פעולה זו לא פתרה את הבעיה, נסה את הפתרון הבא:

# פתרון 3: בדוק את הנייר

פתרון: בדוק את הנייר הטעון במגש הנייר ואת הגדרות ההדפסה.

# לבדיקת הנייר במגש הנייר

- **1.** בזמן שהמוצר פועל, נתק את כבל המתח מגב המוצר.
- . המתן 30 שניות ולאחר מכן חבר את כבל המתח לגב המוצר.
- **.** אם המוצר אינו מופעל כבר, הפעל אותו באמצעות לחיצה על לחצן הפעלה.
- .4 הסר את ערימת הנייר ממגש הנייר וודא שכל הנייר במגש באותו גודל ומאותו סוג.
- 5. החלף כל נייר קרוע, מאובק, מקומט או מקופל. אם הנייר מסולסל, יישר את הנייר על-ידי כיפופו בעדינות בכיוון ההפוך לסלסול או החלף את הנייר.

. הערה השתמש בנייר רגיל במוצר עד לפתרון הבעיה 🗒

- . טפח קלות את ערימת הנייר על משטח ישר כדי ליישר את הקצוות.
  - **.7** ודא שערימת הנייר כוללת בין 10 ל-25 גיליונות נייר.
- 8. הכנס את ערימת הנייר למגש הנייר כשהקצה הקצר פונה כלפי המדפסת והצד המיועד להדפסה פונה כלפי מטה. החלק את ערימת הנייר כלפי המדפסת עד שתיעצר.
  - . החלק את מכוון רוחב הנייר פנימה עד שייעצר בקצה הנייר.
- **הערה** אל תעמיס את מגש הנייר יתר על המידה. ודא שערימת הנייר מתאימה בתוך 🛱 מגש הנייר ואינה עולה בגובהה על חלקו העליון של מכוון רוחב הנייר.

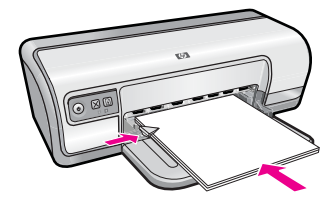

- .10 ודא שהגדרות ההדפסה, גודל וסוג הנייר מתאימים לנייר הטעון במגש הנייר. עיין במשימות הבאות לקבלת מידע אודות בדיקה ושינוי של הגדרות אלה.
  - **11.** נסה להדפיס שנית.

#### להגדרת גודל הנייר

- **.1** ודא שטענת נייר במגש ההזנה.
- 2. בתפריט File (קובץ) ביישום התוכנה, לחץ על Print (הדפסה).
  - . הקפד לבחור במדפסת המתאימה.
- 4. לחץ על הלחצן שפותח את תיבת הדו-שיח Printer Properties (מאפייני המדפסת).
   4. בהתאם ליישום התוכנה שלך, שמו של לחצן זה יכול להיות Properties (מאפיינים), Options (מאפיינים), Printer Setup (הגדרת המדפסת), Preferences או Preferences (העדפות).
  - 5. לחץ על הכרטיסייה Features (מאפיינים).
  - .6. באזור Resizing Options (אפשרויות לשינוי גודל), לחץ על גודל הנייר המתאים ברשימה Size (גודל).

בטבלה שלהלן מפורטות הגדרות גודל הנייר המוצעות עבור סוגי הנייר השונים שניתן לטעון במגש ההזנה. הקפד לעיין במגוון האפשרויות הרחב ברשימה Size (גודל) כדי לבדוק אם כבר מוגדר גודל הנייר המיועד לשימוש.

| הגדרות גודל נייר מומלצות                                                                     | סוג נייר                               |
|----------------------------------------------------------------------------------------------|----------------------------------------|
| A4 או Letter                                                                                 | ניירות העתקה, רב-תכליתיים<br>או רגילים |
| גודל מעטפה מתאים                                                                             | מעטפות                                 |
| A4 או Letter                                                                                 | נייר לכרטיסי ברכה                      |
| גודל כרטיס מתאים (אם הגדלים המפורטים אינם מתאימים,<br>באפשרותך להגדיר גודל נייר מותאם אישית) | כרטיסיות                               |
| A4 או Letter                                                                                 | ניירות למדפסת הזרקת דיו                |
| A או Letter                                                                                  | הדפסים להעברה בגיהוץ<br>לחולצות        |
| A4 או Letter                                                                                 | מדבקות                                 |
| A4 או Letter                                                                                 | נייר חברה                              |
|                                                                                              | נייר צילום פנורמה                      |
| 0 10 x 15 מ' (עם לשונית), A4 ,Letter (עם לשונית), A4 ,Letter, או<br>גודל מתאים מפורט         | ניירות צילום                           |
| A4 או Letter                                                                                 | שקפים                                  |
| גודל נייר מותאם אישית                                                                        | ניירות מותאמים אישית                   |

#### לבחירת סוג נייר ספציפי

- .47 פתח את "<u>תיבת הדו-שיח Printer Properties (מאפייני המדפסת)</u>" בעמוד 47.
  - 2. לחץ על הכרטיסייה Features (מאפיינים).

- 6. ברשימה הנפתחת Paper Type (סוג נייר) לחץ על More (עוד) ולאחר מכן בחר בסוג הנייר שבו ברצונך להשתמש.
  - . לחץ על **OK** (אישור).
  - בחר הגדרות הדפסה אחרות כרצונך ולאחר מכן לחץ על OK (אישור).

**סיבה:** אירעה בעיה עם הנייר הטעון במגש הנייר, או שהגדרות ההדפסה לא היו תואמות.

אם פעולה זו לא פתרה את הבעיה, נסה את הפתרון הבא:

# HP Paper Feed Cleaning Kit פתרון 4: השתמש בערכת הניקוי

**פתרון:** חלק ממוצרי Deskjet מצריכים ערכה מיוחדת, הנקראת HP Paper Feed Cleaning על המוצר Kit, לניקוי גלגלות הזנת הנייר ולפתרון בעיה זו. כדי לראות אם יש לכך השפעה על המוצר שברשותך, בקר בכתובת: <u>www.hp.com/support</u>.

חפש אחר "HP Paper Feed Cleaning Kit" לקבלת מידע נוסף אודות ערכה זו ולבדיקה האם היא נדרשת עבור המוצר שברשותך.

**סיבה:** גלגלות הזנת הנייר היו מלוכלכות והיה צורך לנקותן עם ערכת הניקוי HP Paper Feed Cleaning Kit.

אם פעולה זו לא פתרה את הבעיה, נסה את הפתרון הבא:

# פתרון 5: נקה את הגלגלות

**פתרון:** נקה את הגלגלות.

ודא שעומדים לרשותך החומרים הבאים:

- . בד נטול מוך, או כל חומר רך שלא יתפורר או ישאיר סיבים.
  - מים מזוקקים, מסוננים או מינרלים.

# לניקוי הגלגלות

- . כבה את המוצר ונתק את כבל המתח.
- . הסר את הדלת האחורית כדי לגשת לגלגלות.

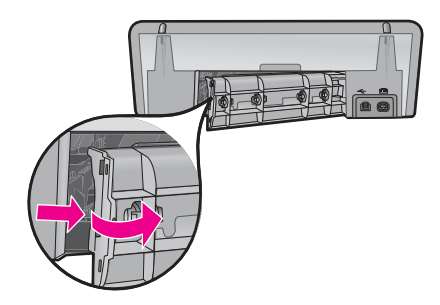

- טבול את הבד נטול המוך במים מטוהרים או מזוקקים וסחט היטב כדי להסיר מים עודפים.
  - .4 נקה את גלגלות הגומי כדי להסיר הצטברות של אבק או לכלוך.
- 5. השב את הדלת האחורית למקומה. דחוף בעדינות את הדלת קדימה עד שתתייצב במקומה בנקישה.

- . חבר מחדש את כבל המתח והפעל את המוצר.
  - **7.** נסה להדפיס שנית.

**סיבה:** הגלגלות היו מלוכלכות והיה צורך לנקותן.

אם פעולה זו לא פתרה את הבעיה, נסה את הפתרון הבא:

#### פתרון 6: פנה לתמיכה של HP לקבלת שירות

**פתרון:** אם השלמת את כל השלבים שפורטו בפתרונות הקודמים, פנה לתמיכה של HP לקבלת שירות.

בקר באתר: <u>www.hp.com/support.</u>

אם תתבקש, בחר במדינה/אזור שלך ולאחר מכן לחץ על **Contact HP** (פנייה ל-HP) לקבלת מידע אודות פנייה לתמיכה טכנית.

**סיבה:** המוצר שלך זקוק לתיקון.

## המדפסת מדפיסה על מספר גיליונות בבת אחת

אם המדפסת מדפיסה על מספר גיליונות בבת אחת, בדוק את הפריטים הבאים:

- משקל הנייר
- ייתכן שהנייר נטען באופן שגוי •

#### משקל הנייר

המדפסת עלולה להדפיס על מספר גיליונות בבת אחת אם משקל הנייר נמוך מהמשקל המומלץ. השתמש בנייר שעומד בדרישות המפרטים המומלצים. לקבלת מידע נוסף, עיין בסעיף "<u>משקל הנייר</u>" בעמוד 106.

#### ייתכן שהנייר נטען באופן שגוי

הדפסה על מספר גיליונות בבת אחת עלולה להתרחש אם הנייר נטען במיקום רחוק מדי לכיוון גב המדפסת, או אם מכוון הנייר אינו צמוד היטב לקצה הנייר. טען את הנייר מחדש במגש ודחוף אותו פנימה עד שתחוש התנגדות. הסט את מכוון הנייר כך שייצמד היטב אל קצות ערימת הנייר.

המדפסת עשויה להדפיס על גיליונות מרובים בבת אחת אם נטענו סוגי נייר שונים במדפסת. לדוגמה, נייר צילום ונייר רגיל. רוקן את מגש הנייר וטען רק את סוג הנייר המתאים למסמך שאתה מדפיס.

# הדפסת צילומים אינה מתבצעת כראוי

אם הצילומים אינם מודפסים כהלכה, בדוק את מגש הנייר או את מאפייני המדפסת.

- <u>בדוק את מגש הנייר</u>
- בדוק את מאפייני המדפסת

#### בדוק את מגש הנייר

- **1.** ודא שנייר הצילום מונח במגש הנייר כשהצד המיועד להדפסה פונה כלפי מטה.
  - **2.** החלק את הנייר קדימה עד שייעצר.
  - . הסט את מכוון הנייר עד שייצמד היטב לקצה הנייר.
    הקפד שלא ללחוץ את המכוון בחוזקה יתרה כך שהנייר יתכופף או יסתלסל.

לקבלת מידע נוסף, ראה:

- <u>הדפסת מסמכים</u>" בעמוד 24"
- <u>הדפסת צילומים</u>" בעמוד 17"

# בדוק את מאפייני המדפסת

פתח את "<u>תיבת הדו-שיח Printer Properties (מאפייני המדפסת)</u>" בעמוד 47 ובדוק את האפשרויות הבאות:

| כרטיסייה                   | הגדרה                                                                                                    |
|----------------------------|----------------------------------------------------------------------------------------------------|
| (מאפיינים) <b>Features</b> | גודל): גודל מתאים של נייר Size                                                                                    |
|                            | (סוג הנייר): נייר צילום מתאים <b>Paper Type</b>                                                                   |
|                            | Maximum dpi (איכות ההדפסה): Best (מיטבית) או Print Quality<br>(dpi מרבי)                                          |
|                            | <b>הערה</b> לקבלת מידע נוסף אודות הפעלת מצב dpi מרבי, עיין בסעיף " <u>dpi</u> מרבי, עיין בסעיף<br>מרבי" בעמוד 42. |

# בעיות עם מסמכים ללא שוליים

אם אתה נתקל בבעיות בהדפסה של מסמכים וצילומים ללא שוליים, עיין בהנחיות ובדוק את הפתרונות שבנושאים הבאים:

- <u>הנחיות להדפסה ללא שוליים</u>
  - <u>תמונה מודפסת בזווית</u>
- סימני דהיה מופיעים על קצות הצילום
  - שוליים לא רצויים בצילום •

# הנחיות להדפסה ללא שוליים

בהדפסה ללא שוליים של צילומים או עלונים, פעל בהתאם להנחיות הבאות:

- Printing ודא שגודל הנייר שנבחר ברשימה הנפתחת Paper Size (גודל הנייר) בכרטיסייה Shortcuts (קיצורי דרך להדפסה) מתאים לגודל הנייר הטעון במגש הנייר.
- בחר בסוג הנייר המתאים מהרשימה הנפתחת Paper Type (סוג הנייר) בכרטיסייה Printing
   בחר בסוג הנייר המתאים מהרשימה הנפתחת Shortcuts
  - בעת הדפסה בגוני אפור, בחר באפשרות High Quality (איכות גבוהה) במקטע די בעת הדפסה בגוני אפור) Grayscale
- אל תבצע הדפסה של מסמכים ללא שוליים במצב גיבוי דיו. בהדפסת מסמכים ללא שוליים, הקפד תמיד שבמדפסת יהיו מותקנות שתי מחסניות הדפסה. לקבלת מידע נוסף, עיין בסעיף "<u>מצב גיבוי דיו</u>" בעמוד 15.

## תמונה מודפסת בזווית

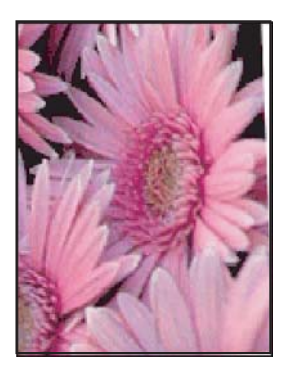

ודא שאין כל בעיה בתמונת המקור. לדוגמה, אם אתה מדפיס תמונה סרוקה, ודא שהתמונה הייתה ישרה בעת הסריקה.

אם הבעיה אינה בתמונת המקור, פעל בהתאם לשלבים הבאים:

- **.1** הסר את כל הנייר ממגש הנייר.
- . טען את נייר הצילום במגש הנייר כהלכה.
- . ודא שמכוון הנייר צמוד היטב לקצה הנייר.
- . פעל בהתאם להוראות הטעינה עבור סוג הנייר שבשימוש.

## סימני דהיה מופיעים על קצות הצילום

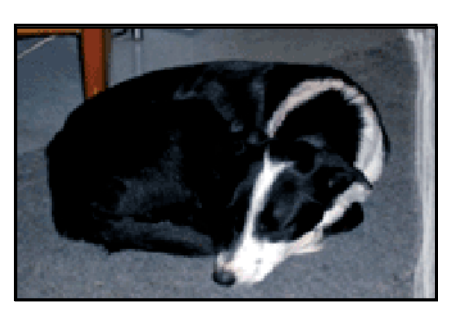

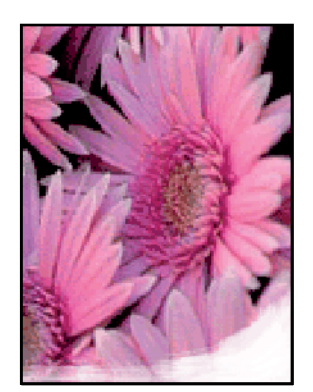

ודא שנייר הצילום אינו מסולסל. אם נייר הצילום הסתלסל, הנח אותו בשקית ניילון וכופף אותו בעדינות בכיוון ההפוך, עד שיתיישר. אם הבעיה נמשכת, השתמש בנייר צילום שאינו מסולסל.

לקבלת הוראות בנוגע למניעת סלסול של נייר הצילום, עיין בסעיף "<u>אחסון נייר צילום וטיפול בו</u>" בעמוד 22.

# שוליים לא רצויים בצילום

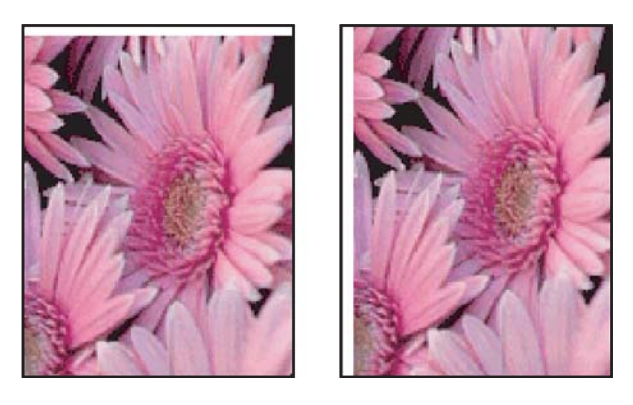

אם בהדפס מופיעים שוליים לא רצויים, נסה את הפתרונות הבאים:

- <u>יישר את מחסניות ההדפסה</u>" בעמוד 52.
- פתח את "<u>תיבת הדו-שיח Printer Properties (מאפייני המדפסת)</u>" בעמוד 47, לחץ על הכרטיסייה Features (מאפיינים) וודא שגודל הנייר הנבחר מתאים הן לגודל הנייר שלפיו עוצב הצילום והן לגודל הנייר שטעון במדפסת.
- ודא שאין כל בעיה בתמונת המקור. לדוגמה, אם אתה מדפיס תמונה סרוקה, ודא שהתמונה הייתה ישרה בעת הסריקה.
  - ודא שיישום התוכנה המשמש אותך תומך בהדפסה ללא שוליים.

# איכות ההדפסה ירודה

סעיף זה כולל את הנושאים הבאים:

- צבעים שגויים, לא מדויקים או זולגים
- הדיו לא ממלא את הטקסט או את הגרפיקה במלואם
- <u>בהדפסה ללא שוליים מופיע על ההדפס פס אופקי מעוות קרוב לתחתית</u>
  - <u>ישנם פסים או קווים אופקיים על ההדפסים</u>
  - ההדפסים דהויים או מכילים צבעים עמומים
  - ההדפסים נראים מטושטשים או לא ברורים
    - <u>ההדפסים מכילים פסים אנכיים</u>
      - ההדפסים נטויים או עקומים
        - פסי דיו על גב הנייר
      - <u>לא נאסף נייר ממגש ההזנה</u>
        - קצוות הטקסט משוננים

# צבעים שגויים, לא מדויקים או זולגים

אם בהדפס קיימת אחת מבעיות איכות ההדפסה הבאות, נסה את הפתרונות שבסעיף זה לקבלת סיוע.

- הצבעים נראים שונים במקצת מהמצופה.
   לדוגמה, הצבעים באיור או בפריט הגרפי שלך נראים בצורה אחת על-גבי מסך המחשב, אך בצורה שונה כשהם מודפסים.
  - ציפית לראות צבע אחד בהדפס, והופיע צבע שונה לגמרי.
     לדוגמה, מגנטה הוחלף בציאן בהדפס שלך.
  - א הצבעים זולגים זה לתוך זה, או נראים כאילו נמרחו על-גבי הדף. לקצוות עשוי להיות מראה מסטושטש במקום שיהיו חדים וממוקדים.
    - פתרון 1: HP ממליצה להשתמש במחסניות הדפסה מקוריות של HP
      - פתרון 2: בדוק את הנייר שטעון במגש ההזנה
        - פתרון 3: בדוק את סוג הנייר
      - פתרון 4: בדוק אם המוצר נמצא במצב גיבוי דיו
        - <u>פתרון 5: בדוק את הגדרות ההדפסה</u>
        - פתרון 6: נקה את מחסניות ההדפסה

#### פתרון 1: HP ממליצה להשתמש במחסניות הדפסה מקוריות של HP

פתרון: בדוק אם מחסניות ההדפסה שלך הן מחסניות הדפסה מקוריות של HP.

HP ממליצה להשתמש במחסניות הדפסה מקוריות של HP. מחסניות הדפסה מקוריות של HP מתוכננות עבור מדפסות HP ונבדקות באמצעותן כדי לסייע לך להפיק בקלות תוצאות מעולות, פעם אחר פעם.

אינה יכולה לערוב לאיכותם או לאמינותם של חומרים מתכלים שאינם מתוצרת HP. האחריות אינה מכסה שירותים או תיקונים במדפסת כתוצאה משימוש בחומר מתכלה שאינו מתוצרת HP.

אם אתה סבור שרכשת מחסניות הדפסה מקוריות של HP, בקר בכתובת:

www.hp.com/go/anticounterfeit

סיבה: נעשה שימוש בדיו שאינו מתוצרת HP.

אם פעולה זו לא פתרה את הבעיה, נסה את הפתרון הבא:

#### פתרון 2: בדוק את הנייר שטעון במגש ההזנה

פתרון: ודא שהנייר טעון כהלכה, שאינו מקומט או עבה מדי.

- טען נייר כשהצד המיועד להדפסה פונה כלפי מטה. לדוגמה, אם אתה טוען נייר צילום מבריק, טען את הנייר כאשר הצד המבריק פונה כלפי מטה.
- אם הנייר קרוב מדי למחסנית ההדפסה במהלך ההדפסה, ייתכן שהדיו נמרח. דבר זה עלול לקרות אם הנייר מורם, מקומט או מאוד עבה, לדוגמה מעטפת דיוור. ודא שהנייר פרוס באופן שטוח במגש ההזנה ואינו מקומט.

לקבלת מידע נוסף, ראה:

- <u>הדפסת מסמכים אחרים</u>" בעמוד 23"
- אחסון נייר צילום וטיפול בו" בעמוד 22 "

סיבה: הנייר הוטען באופן שגוי, או שהיה מקומט או עבה מדי.

אם פעולה זו לא פתרה את הבעיה, נסה את הפתרון הבא:

# פתרון 3: בדוק את סוג הנייר

**פתרון:** HP Advanced Papers ממליצה להשתמש בניירות HP Advanced Papers או בכל סוג נייר אחר המתאים למוצר.

הקפד תמיד להדפיס על נייר שטוח. לקבלת תוצאות מיטביות בעת הדפסת תמונות, השתמש בנייר הצילום HP Advanced Photo Paper.

לקבלת מידע נוסף, ראה:

22 אחסון נייר צילום וטיפול בו" בעמוד"

**סיבה:** נייר מסוג שגוי הוטען במגש ההזנה.

אם פעולה זו לא פתרה את הבעיה, נסה את הפתרון הבא:

#### פתרון 4: בדוק אם המוצר נמצא במצב גיבוי דיו

**פתרון:** בדוק אם המוצר מדפיס במצב גיבוי דיו, כאשר מותקנת בו רק מחסנית הדפסה אחת. אם המוצר נמצא במצב גיבוי דיו, איכות הטקסט והצילומים תהיה שונה מזו המתקבלת בעת הדפסה עם כל מחסניות ההדפסה.

אם אתה שבע רצון מאיכות ההדפסה, המשך להדפיס במצב גיבוי דיו. לחלופין, החלף את מחסנית ההדפסה החסרה.

לקבלת מידע נוסף, ראה:

- <u>מצב גיבוי דיו</u>" בעמוד 15 •
- "<u>החלפת מחסניות הדפסה</u>" בעמוד 50

סיבה: מחסנית הדפסה היתה חסרה והמוצר הדפיס במצב גיבוי דיו.

אם פעולה זו לא פתרה את הבעיה, נסה את הפתרון הבא:

#### פתרון 5: בדוק את הגדרות ההדפסה

פתרון: בדוק את הגדרות ההדפסה.

- בדוק את הגדרות ההדפסה כדי לראות אם הגדרות הצבע שגויות.
   לדוגמה, בדוק אם המסמך מוגדר להדפסה בגוני אפור. לחלופין, בדוק אם הגדרות צבע מתקדמות, כגון רוויה, בהירות או גון צבע, מוגדרות לשינוי מראה הצבעים.
- בדוק את הגדרת איכות ההדפסה וודא שהיא מתאימה לסוג הנייר שטעון במוצר.
   ייתכן שיהיה עליך לבחור בהגדרת איכות הדפסה נמוכה יותר, אם הצבעים זולגים זה לתוך זה.
   לחלופין, בחר הגדרה גבוהה יותר אם אתה מדפיס צילום באיכות גבוהה ולאחר מכן ודא
   שבמגש ההזנה טעון נייר צילום כגון HP Premium Photo Paper.
  - הערה על מסכי מחשב מסוימים, מראה הצבעים על המסך עשוי להיות שונה מהופעתם על הנייר. במקרה כזה, אין כל תקלה במוצר, בהגדרות ההדפסה, או במחסניות ההדפסה. אין צורך בפתרון בעיות נוסף.

לקבלת מידע נוסף, ראה:

שינוי מהירות או איכות ההדפסה" בעמוד 42"

סיבה: הגדרות ההדפסה הוגדרו באופן שגוי.

אם פעולה זו לא פתרה את הבעיה, נסה את הפתרון הבא:

#### פתרון 6: נקה את מחסניות ההדפסה

**פתרון:** הדפס דוח בדיקה עצמית כדי לקבוע אם קיימת בעיה במחסניות ההדפסה. אם דוח הבדיקה העצמית מצביע על בעיה, נקה את מחסניות ההדפסה. אם הבעיה נמשכת, ייתכן שיהיה עליך להחליף את מחסניות ההדפסה.

**סיבה:** יש לנקות את מחסניות ההדפסה.

## הדיו לא ממלא את הטקסט או את הגרפיקה במלואם

בצע את הפעולות הבאות כדי לפתור את הבעיה. הפעולות מובאות לפי סדר, כאשר הפתרון הסביר ביותר מוצג תחילה. אם הפעולה הראשונה אינה פותרת את הבעיה, המשך לנסות את הפעולות הנותרות עד לפתרון הבעיה.

- פתרון 1: בדוק את הגדרות ההדפסה
  - <u>פתרון 2: בדוק את סוג הנייר</u>
- פתרון 3: HP ממליצה להשתמש במחסניות הדפסה מקוריות של HP
  - פתרון 4: בדוק את מחסניות ההדפסה
  - פתרון 5: החלף את מחסנית ההדפסה

#### פתרון 1: בדוק את הגדרות ההדפסה

פתרון: בדוק את הגדרות ההדפסה.

- בדוק את הגדרת סוג הנייר כדי לוודא שהיא מתאימה לסוג הנייר שטעון במגש ההזנה.
- בדוק את הגדרות איכות ההדפסה. השתמש בהגדרה של איכות גבוהה יותר כדי להגביר את כמות הדיו המשמשת עבור הדפסה.

לקבלת מידע נוסף, ראה:

- <u>בחירת סוג נייר</u>" בעמוד 41
- <u>שינוי מהירות או איכות ההדפסה</u>" בעמוד 42 "
  - 42 מרבי" בעמוד <u>dpi</u>" •

סיבה: הגדרות סוג הנייר או איכות ההדפסה היו שגויות.

אם פעולה זו לא פתרה את הבעיה, נסה את הפתרון הבא:

#### פתרון 2: בדוק את סוג הנייר

**פתרון:** HP Advanced Papers ממליצה להשתמש בניירות HP Advanced Papers או בכל סוג נייר אחר המתאים למוצר.

הקפד תמיד להדפיס על נייר שטוח. לקבלת תוצאות מיטביות בעת הדפסת תמונות, השתמש בנייר הצילום HP Advanced Photo Paper.

לקבלת מידע נוסף, ראה:

אחסון נייר צילום וטיפול בו" בעמוד 22"

סיבה: נייר מסוג שגוי הוטען במגש ההזנה.

אם פעולה זו לא פתרה את הבעיה, נסה את הפתרון הבא:

#### פתרון 3: HP ממליצה להשתמש במחסניות הדפסה מקוריות של HP

פתרון: בדוק אם מחסניות ההדפסה שלך הן מחסניות הדפסה מקוריות של HP.

HP ממליצה להשתמש במחסניות הדפסה מקוריות של HP. מחסניות הדפסה מקוריות של HP מתוכננות עבור מדפסות HP ונבדקות באמצעותן כדי לסייע לך להפיק בקלות תוצאות מעולות, פעם אחר פעם.

שאינה יכולה לערוב לאיכותם או לאמינותם של חומרים מתכלים שאינם מתוצרת HP **הערה** HP. האחריות אינה מכסה שירותים או תיקונים במדפסת כתוצאה משימוש בחומר מתכלה HP. שאינו מתוצרת HP. שאינו מתוצרת HP.

אם אתה סבור שרכשת מחסניות הדפסה מקוריות של HP, בקר בכתובת:

www.hp.com/go/anticounterfeit

סיבה: נעשה שימוש בדיו שאינו מתוצרת HP.

אם פעולה זו לא פתרה את הבעיה, נסה את הפתרון הבא:

#### פתרון 4: בדוק את מחסניות ההדפסה

**פתרון:** הדפס דוח בדיקה עצמית כדי לקבוע אם קיימת בעיה במחסניות ההדפסה. אם דוח הבדיקה העצמית מצביע על בעיה, נקה את מחסניות ההדפסה. אם הבעיה נמשכת, יתכן שיהיה עליך להחליף את מחסניות ההדפסה.

בדוק את מפלסי הדיו המשוערים במחסניות ההדפסה.

הערה התראות ומחווני מפלסי דיו מספקים הערכות למטרות תכנון בלבד. כאשר מתקבלת הודעת אזהרה על מפלס דיו נמוך, שקול להחזיק מחסנית הדפסה חלופית בהישג יד כדי להימנע מעיכובים אפשריים בהדפסה. אינך צריך להחליף את מחסנית ההדפסה עד שאיכות ההדפסה הופכת בלתי סבירה.

אם נותר דיו במחסניות ההדפסה אך אתה עדיין מבחין בבעיה, הדפס דוח בדיקה עצמית כדי לקבוע אם יש בעיה במחסניות ההדפסה. אם דוח הבדיקה העצמית מצביע על בעיה, נקה את מחסניות ההדפסה. אם הבעיה נמשכת, ייתכן שיהיה עליך להחליף את מחסניות ההדפסה.

לקבלת מידע נוסף, ראה:

- <u>הצגת מפלסי דיו משוערים</u>" בעמוד 52"
  - <u>הדפסת דף ניסיון</u>" בעמוד 36 י
- "<u>ניקוי אוטומטי של מחסניות ההדפסה</u>" בעמוד 52

סיבה: היה צורך לנקות את מחסניות ההדפסה או שכמות הדיו לא היתה מספקת. אם פעולה זו לא פתרה את הבעיה, נסה את הפתרון הבא:

#### פתרון 5: החלף את מחסנית ההדפסה

**פתרון:** החלף את מחסנית ההדפסה שצוינה. כמו כן, באפשרותך להסיר את מחסנית ההדפסה שצוינה ולהדפיס באמצעות מצב גיבוי דיו. בדוק אם מחסנית ההדפסה שלך עדיין באחריות ושתאריך האחריות לא פקע.

- אם פקע תוקף האחריות, רכוש מחסנית הדפסה חדשה.
- אם עדיין לא פקע תוקף האחריות, פנה לתמיכה של HP. בקר בכתובת <u>www.hp.com/support</u> אם עדיין לא פקע תוקף האחריות, פנה לתמיכה של HP. אם תתבקש, בחר במדינה/אזור שלך ולאחר מכן לחץ על **Contact HP (פנייה ל-**(**HP**) לקבלת מידע אודות פנייה לתמיכה טכנית.

סיבה: מחסנית ההדפסה היתה פגומה.

## בהדפסה ללא שוליים מופיע על ההדפס פס אופקי מעוות קרוב לתחתית

אם בתחתית הדפס ללא שוליים מופיע קו או פס לא ברור, נסה את הפתרונות הבאים.

- הערה במקרה זה, אין בעיה עם חומרי הדיו המתכלים שברשותך. לכן, אין צורך להחליף את 🖹 מחסניות ההדפסה.
  - פתרון 1: בדוק את סוג הנייר
  - <u>פתרון 2: בדוק את הגדרת איכות ההדפסה</u>
    - פתרון 3: סובב את התמונה

#### פתרון 1: בדוק את סוג הנייר

**פתרון:** HP Advanced Papers ממליצה להשתמש בניירות HP Advanced Papers או בכל סוג נייר אחר המתאים למוצר.

הקפד תמיד להדפיס על נייר שטוח. לקבלת תוצאות מיטביות בעת הדפסת תמונות, השתמש בנייר הצילום HP Advanced Photo Paper.

לקבלת מידע נוסף, ראה:

אחסון נייר צילום וטיפול בו" בעמוד 22"

**סיבה:** נייר מסוג שגוי הוטען במגש ההזנה.

אם פעולה זו לא פתרה את הבעיה, נסה את הפתרון הבא:

#### פתרון 2: בדוק את הגדרת איכות ההדפסה

**פתרון:** בדוק את הגדרות איכות ההדפסה. השתמש בהגדרה של איכות גבוהה יותר כדי להגביר את כמות הדיו המשמשת עבור הדפסה.

לקבלת מידע נוסף, ראה:

- <u>שינוי מהירות או איכות ההדפסה</u>" בעמוד 42"
  - 42 <u>מרבי</u>" בעמוד dpi"

סיבה: הגדרת איכות ההדפסה נקבעה לרמה נמוכה.

אם פעולה זו לא פתרה את הבעיה, נסה את הפתרון הבא:

#### פתרון 3: סובב את התמונה

**פתרון:** אם הבעיה נמשכת, השתמש בתוכנה שהתקנת עם המוצר או ביישום תוכנה אחר כדי לסובב את התמונה ב-180 מעלות כדי שגוני התכלת, האפור, או החום שבתמונה לא יודפסו בתחתית העמוד.

٠

סיבה: תמונת הצילום הכילה גוני תכלת, אפור, או חום אשר מודפסים בסמוך לתחתית העמוד.

#### ישנם פסים או קווים אופקיים על ההדפסים

בצע את הפעולות הבאות כדי לפתור את הבעיה. הפעולות מובאות לפי סדר, כאשר הפתרון הסביר ביותר מוצג תחילה. אם הפעולה הראשונה אינה פותרת את הבעיה, המשך לנסות את הפעולות הנותרות עד לפתרון הבעיה.

- פתרון 1: ודא שהנייר טעון כהלכה
- פתרון 2: בדוק את הגדרת איכות ההדפסה
- פתרון 3: אם מחסנית ההדפסה נפלה, המתן עד שתתאושש
  - פתרון 4: נקה את חרירי מחסניות ההדפסה
    - <u>פתרון 5: בדוק את מחסניות ההדפסה</u>
    - פתרון 6: החלף את מחסנית ההדפסה

#### פתרון 1: ודא שהנייר טעון כהלכה

פתרון: ודא שהנייר נטען כהלכה.

לקבלת מידע נוסף, ראה:

- 24 <u>הדפסת מסמכים</u>" בעמוד
- <u>הדפסת צילומים</u>" בעמוד 17

**סיבה:** הנייר לא הוזן כהלכה או נטען באופן שגוי.

אם פעולה זו לא פתרה את הבעיה, נסה את הפתרון הבא:

#### פתרון 2: בדוק את הגדרת איכות ההדפסה

**פתרון:** בדוק את הגדרות איכות ההדפסה. השתמש בהגדרה של איכות גבוהה יותר כדי להגביר את כמות הדיו המשמשת עבור הדפסה.

לקבלת מידע נוסף, ראה:

- <u>שינוי מהירות או איכות ההדפסה</u>" בעמוד 42 "
  - 42 <u>מרבי</u>" בעמוד 42

סיבה: הגדרת איכות ההדפסה נקבעה לרמה נמוכה מדי.

אם פעולה זו לא פתרה את הבעיה, נסה את הפתרון הבא:

#### פתרון 3: אם מחסנית ההדפסה נפלה, המתן עד שתתאושש

**פתרון:** הנח את מחסנית ההדפסה למשך חצי שעה לצורך התאוששות. סיבה: מחסנית הדפסה טולטלה או טופלה בגסות במהלך ההתקנה. אם פעולה זו לא פתרה את הבעיה, נסה את הפתרון הבא:

#### פתרון 4: נקה את חרירי מחסניות ההדפסה

**פתרון:** בדוק את מחסניות ההדפסה. אם נראה שקיימים סיבים או אבק סביב חרירי הדיו, נקה את אזור חרירי הדיו במחסניות ההדפסה.

לקבלת מידע נוסף, ראה:

ניקוי ידני של מחסניות ההדפסה" בעמוד 53

סיבה: היה צורך לנקות את חרירי מחסניות ההדפסה.

אם פעולה זו לא פתרה את הבעיה, נסה את הפתרון הבא:

#### פתרון 5: בדוק את מחסניות ההדפסה

**פתרון:** הדפס דוח בדיקה עצמית כדי לקבוע אם קיימת בעיה במחסניות ההדפסה. אם דוח הבדיקה העצמית מצביע על בעיה, נקה את מחסניות ההדפסה. אם הבעיה נמשכת, יתכן שיהיה עליך להחליף את מחסניות ההדפסה.

בדוק את מפלסי הדיו המשוערים במחסניות ההדפסה.

הערה התראות ומחווני מפלסי דיו מספקים הערכות למטרות תכנון בלבד. כאשר מתקבלת הודעת אזהרה על מפלס דיו נמוך, שקול להחזיק מחסנית הדפסה חלופית בהישג יד כדי להימנע מעיכובים אפשריים בהדפסה. אינך צריך להחליף את מחסנית ההדפסה עד שאיכות ההדפסה הופכת בלתי סבירה.

אם נותר דיו במחסניות ההדפסה אך אתה עדיין מבחין בבעיה, הדפס דוח בדיקה עצמית כדי לקבוע אם יש בעיה במחסניות ההדפסה. אם דוח הבדיקה העצמית מצביע על בעיה, נקה את מחסניות ההדפסה. אם הבעיה נמשכת, ייתכן שיהיה עליך להחליף את מחסניות ההדפסה.

לקבלת מידע נוסף, ראה:

- <u>הצגת מפלסי דיו משוערים</u>" בעמוד 52
  - <u>הדפסת דף ניסיוו</u>" בעמוד 36
- "<u>ניקוי אוטומטי של מחסניות ההדפסה</u>" בעמוד 52

**סיבה:** היה צורך לנקות את מחסניות ההדפסה או שכמות הדיו לא היתה מספקת. אם פעולה זו לא פתרה את הבעיה, נסה את הפתרון הבא:

#### פתרון 6: החלף את מחסנית ההדפסה

**פתרון:** החלף את מחסנית ההדפסה שצוינה. כמו כן, באפשרותך להסיר את מחסנית ההדפסה שצוינה ולהדפיס באמצעות מצב גיבוי דיו.

בדוק אם מחסנית ההדפסה שלך עדיין באחריות ושתאריך האחריות לא פקע.

- אם פקע תוקף האחריות, רכוש מחסנית הדפסה חדשה.

סיבה: מחסנית ההדפסה היתה פגומה.

## ההדפסים דהויים או מכילים צבעים עמומים

בצע את הפעולות הבאות כדי לפתור את הבעיה. הפעולות מובאות לפי סדר, כאשר הפתרון הסביר ביותר מוצג תחילה. אם הפעולה הראשונה אינה פותרת את הבעיה, המשך לנסות את הפעולות הנותרות עד לפתרון הבעיה.

- פתרון 1: בדוק את הגדרות ההדפסה
  - פתרון 2: בדוק את סוג הנייר
- פתרון 3: בדוק את מחסניות ההדפסה
- פתרון 4: החלף את מחסנית ההדפסה

#### פתרון 1: בדוק את הגדרות ההדפסה

פתרון: בדוק את הגדרות ההדפסה.

- בדוק את הגדרת סוג הנייר כדי לוודא שהיא מתאימה לסוג הנייר שטעון במגש ההזנה.
- בדוק את הגדרות איכות ההדפסה. השתמש בהגדרה של איכות גבוהה יותר כדי להגביר את כמות הדיו המשמשת עבור הדפסה.

לקבלת מידע נוסף, ראה:

- <u>בחירת סוג נייר</u>" בעמוד 41"
- <u>שינוי מהירות או איכות ההדפסה</u>" בעמוד 42 "
  - 42 מרבי<u>"</u> בעמוד d<u>pi</u>"

סיבה: הגדרות סוג הנייר או איכות ההדפסה היו שגויות.

אם פעולה זו לא פתרה את הבעיה, נסה את הפתרון הבא:

#### פתרון 2: בדוק את סוג הנייר

**פתרון:** HP Advanced Papers ממליצה להשתמש בניירות HP Advanced Papers או בכל סוג נייר אחר המתאים למוצר.

הקפד תמיד להדפיס על נייר שטוח. לקבלת תוצאות מיטביות בעת הדפסת תמונות, השתמש בנייר הצילום HP Advanced Photo Paper.

לקבלת מידע נוסף, ראה:

אחסון נייר צילום וטיפול בו" בעמוד 22"

סיבה: נייר מסוג שגוי הוטען במגש ההזנה.

אם פעולה זו לא פתרה את הבעיה, נסה את הפתרון הבא:

#### פתרון 3: בדוק את מחסניות ההדפסה

**פתרון:** הדפס דוח בדיקה עצמית כדי לקבוע אם קיימת בעיה במחסניות ההדפסה. אם דוח הבדיקה העצמית מצביע על בעיה, נקה את מחסניות ההדפסה. אם הבעיה נמשכת, יתכן שיהיה עליך להחליף את מחסניות ההדפסה.

בדוק את מפלסי הדיו המשוערים במחסניות ההדפסה.

**הערה** התראות ומחווני מפלסי דיו מספקים הערכות למטרות תכנון בלבד. כאשר מתקבלת הודעת אזהרה על מפלס דיו נמוך, שקול להחזיק מחסנית הדפסה חלופית בהישג יד כדי להימנע מעיכובים אפשריים בהדפסה. אינך צריך להחליף את מחסנית ההדפסה עד שאיכות ההדפסה הופכת בלתי סבירה.

אם נותר דיו במחסניות ההדפסה אך אתה עדיין מבחין בבעיה, הדפס דוח בדיקה עצמית כדי לקבוע אם יש בעיה במחסניות ההדפסה. אם דוח הבדיקה העצמית מצביע על בעיה, נקה את מחסניות ההדפסה. אם הבעיה נמשכת, ייתכן שיהיה עליך להחליף את מחסניות ההדפסה.

לקבלת מידע נוסף, ראה:

- 52 <u>הצגת מפלסי דיו משוערים</u>" בעמוד
  - <u>הדפסת דף ניסיון</u>" בעמוד 36"
- ניקוי אוטומטי של מחסניות ההדפסה" בעמוד 52 "

סיבה: היה צורך לנקות את מחסניות ההדפסה או שכמות הדיו לא היתה מספקת.

אם פעולה זו לא פתרה את הבעיה, נסה את הפתרון הבא:

#### פתרון 4: החלף את מחסנית ההדפסה

**פתרון:** החלף את מחסנית ההדפסה שצוינה. כמו כן, באפשרותך להסיר את מחסנית ההדפסה שצוינה ולהדפיס באמצעות מצב גיבוי דיו.

בדוק אם מחסנית ההדפסה שלך עדיין באחריות ושתאריך האחריות לא פקע.

- אם פקע תוקף האחריות, רכוש מחסנית הדפסה חדשה.
- אם עדיין לא פקע תוקף האחריות, פנה לתמיכה של HP. בקר בכתובת <u>www.hp.com/support</u> אם תתבקש, בחר במדינה/אזור שלך ולאחר מכן לחץ על Contact HP (פנייה ל לקבלת מידע אודות פנייה לתמיכה טכנית.

סיבה: מחסנית ההדפסה היתה פגומה.

# ההדפסים נראים מטושטשים או לא ברורים

בצע את הפעולות הבאות כדי לפתור את הבעיה. הפעולות מובאות לפי סדר, כאשר הפתרון הסביר ביותר מוצג תחילה. אם הפעולה הראשונה אינה פותרת את הבעיה, המשך לנסות את הפעולות הנותרות עד לפתרון הבעיה.

- <u>פתרון 1: בדוק את הגדרות ההדפסה</u>
- <u>פתרון 2: השתמש באיכות תמונה גבוהה יותר</u>
- פתרון 3: הדפס את התמונה בגודל קטן יותר

#### פתרון 1: בדוק את הגדרות ההדפסה

**פתרון:** בדוק את הגדרות ההדפסה.

- בדוק את הגדרת סוג הנייר כדי לוודא שהיא מתאימה לסוג הנייר שטעון במגש ההזנה.
- בדוק את הגדרות איכות ההדפסה. השתמש בהגדרה של איכות גבוהה יותר כדי להגביר את כמות הדיו המשמשת עבור הדפסה.

לקבלת מידע נוסף, ראה:

- בחירת סוג נייר" בעמוד 41 "
- <u>שינוי מהירות או איכות ההדפסה</u>" בעמוד 42
  - 42 מרבי" בעמוד dpi" •

סיבה: הגדרות סוג הנייר או איכות ההדפסה היו שגויות.

אם פעולה זו לא פתרה את הבעיה, נסה את הפתרון הבא:

## פתרון 2: השתמש באיכות תמונה גבוהה יותר

פתרון: השתמש ברזולוציית תמונה גבוהה יותר.

אם אתה מדפיס צילום או איור והרזולוציה נמוכה מדי, הם עלולים להיות מטושטשים או לא ברורים בעת ההדפסה.

אם שונה גודלם של צילום דיגיטלי או תמונה שהומרה למפת סיביות, הם עלולים להיות מטושטשים או לא ברורים בעת ההדפסה.

סיבה: הרזולוציה של התמונה היתה נמוכה.

אם פעולה זו לא פתרה את הבעיה, נסה את הפתרון הבא:

#### פתרון 3: הדפס את התמונה בגודל קטן יותר

פתרון: הקטן את גודל התמונה ולאחר מכן הדפס אותה.

אם אתה מדפיס צילום או איור וגודל ההדפסה מוגדר לערך גבוה מדי, הוא יהיה מטושטש או לא ברור בעת ההדפסה.

אם שונה גודלם של צילום דיגיטלי או תמונה שהומרה למפת סיביות, הם עלולים להיות מטושטשים או לא ברורים בעת ההדפסה.

סיבה: התמונה הודפסה בגודל גדול יותר.

## ההדפסים מכילים פסים אנכיים

היעזר בסעיף זה אם ההדפסים שלך מכילים קווים, פסים, או סימנים לאורך או לרוחב העמוד.

הערה במקרה זה, אין בעיה עם חומרי הדיו המתכלים שברשותך. לכן, אין צורך להחליף את 🗒 מחסניות ההדפסה.

**פתרון:** HP Advanced Papers ממליצה להשתמש בניירות HP Advanced Papers או בכל סוג נייר אחר המתאים למוצר.

הקפד תמיד להדפיס על נייר שטוח. לקבלת תוצאות מיטביות בעת הדפסת תמונות, השתמש בנייר הצילום HP Advanced Photo Paper.

לקבלת מידע נוסף, ראה:

22 אחסון נייר צילום וטיפול בו" בעמוד"

סיבה: נייר מסוג שגוי הוטען במגש ההזנה.

## ההדפסים נטויים או עקומים

נסה את הפתרונות הבאים אם ההדפס שלך לא מופיע בצורה ישרה על-גבי העמוד.

- פתרון 1: ודא שהנייר טעון כהלכה
- פתרון 2: ודא שטעון רק סוג אחד של נייר
  - פתרון 3: בדוק את הדלת האחורית

# פתרון 1: ודא שהנייר טעון כהלכה

פתרון: ודא שהנייר נטען כהלכה.

לקבלת מידע נוסף, ראה:

- <u>הדפסת מסמכים</u>" בעמוד 24
- <u>הדפסת צילומים</u>" בעמוד 17"

סיבה: הנייר לא הוזן כהלכה או נטען באופן שגוי.

אם פעולה זו לא פתרה את הבעיה, נסה את הפתרון הבא:

#### פתרון 2: ודא שטעון רק סוג אחד של נייר

פתרון: טען סוג אחד של נייר בלבד בכל פעם. סיבה: יותר מסוג אחד של נייר נטען במגש ההזנה. אם פעולה זו לא פתרה את הבעיה, נסה את הפתרון הבא:

#### פתרון 3: בדוק את הדלת האחורית

**פתרון:** ודא שהדלת האחורית מותקנת היטב.

**סיבה:** הדלת האחורית לא הותקנה כראוי.

## פסי דיו על גב הנייר

נסה את הפתרונות הבאים אם יש דיו מרוח על גב ההדפס.

- פתרון 1: הדפסה על עמוד נייר רגיל
  - פתרון 2: המתן עד שהדיו יתייבש

#### פתרון 1: הדפסה על עמוד נייר רגיל

פתרון: הדפס דף נייר רגיל אחד או יותר כדי לספוג את הדיו העודף במוצר.

#### להסרת דיו עודף בעזרת נייר רגיל

- . טען כמה גיליונות נייר רגיל במגש הנייר.
  - **2.** המתן 5 דקות.
- . הדפס מסמך ללא טקסט או כזה המכיל מעט טקסט.
- 4. בדוק אם יש דיו על גב הנייר. אם עדיין יש דיו על גב הנייר, נסה להדפיס על עמוד נוסף של נייר רגיל.

סיבה: דיו הצטבר בתוך המוצר, במקום שבו מונח גב הנייר במהלך הההדפסה.

אם פעולה זו לא פתרה את הבעיה, נסה את הפתרון הבא:

## פתרון 2: המתן עד שהדיו יתייבש

**פתרון:** המתן לפחות 30 דקות עד שהדיו שבתוך המוצר יתייבש, לאחר מכן נסה לבצע את עבודת ההדפסה מחדש.

**סיבה:** הדיו העודף שבמוצר היה חייב להתייבש.

#### לא נאסף נייר ממגש ההזנה

בצע את הפעולות הבאות כדי לפתור את הבעיה. הפעולות מובאות לפי סדר, כאשר הפתרון הסביר ביותר מוצג תחילה. אם הפעולה הראשונה אינה פותרת את הבעיה, המשך לנסות את הפעולות הנותרות עד לפתרון הבעיה.

- פתרון 1: ודא שהנייר טעון כהלכה
- פתרון 2: בדוק את הגדרות ההדפסה
  - פתרון 3: נקה את הגלגלות
- פתרון 4: פנה לתמיכה של HP לקבלת שירות

## פתרון 1: ודא שהנייר טעון כהלכה

פתרון: ודא שהנייר נטען כהלכה.

לקבלת מידע נוסף, ראה:

- 24 <u>הדפסת מסמכים</u>" בעמוד
- <u>הדפסת צילומים</u>" בעמוד 17 "

**סיבה:** הנייר לא נטען כהלכה.

אם פעולה זו לא פתרה את הבעיה, נסה את הפתרון הבא:

#### פתרון 2: בדוק את הגדרות ההדפסה

פתרון: בדוק את הגדרות ההדפסה.

- בדוק את הגדרת סוג הנייר כדי לוודא שהיא מתאימה לסוג הנייר שטעון במגש ההזנה.
- בדוק את הגדרות איכות ההדפסה. השתמש בהגדרה של איכות גבוהה יותר כדי להגביר את כמות הדיו המשמשת עבור הדפסה.

לקבלת מידע נוסף, ראה:

- בחירת סוג נייר" בעמוד 41 "
- 42 <u>שינוי מהירות או איכות ההדפסה</u> בעמוד
  - 42 <u>מרבי</u>" בעמוד 42 •

סיבה: הגדרות סוג הנייר או איכות ההדפסה לא הוגדרו כהלכה.

אם פעולה זו לא פתרה את הבעיה, נסה את הפתרון הבא:

# פתרון 3: נקה את הגלגלות

**פתרון:** נקה את הגלגלות.

ודא שעומדים לרשותך החומרים הבאים:

- בד נטול מוך, או כל חומר רך שלא יתפורר או ישאיר סיבים.
- מים מזוקקים, מסוננים או מינרלים (מי ברז עלולים להכיל מזהמים המסוגלים להזיק למחסניות ההדפסה).

#### לניקוי הגלגלות

- **1.** כבה את המוצר ונתק את כבל המתח.
- . הסר את הדלת האחורית כדי לגשת לגלגלות.

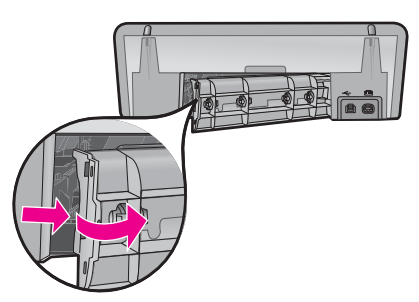

- . טבול את הבד נטול המוך במים מטוהרים או מזוקקים וסחט היטב כדי להסיר מים עודפים.
  - . נקה את גלגלות הגומי כדי להסיר הצטברות של אבק או לכלוך.
- . השב את הדלת האחורית למקומה. דחוף בעדינות את הדלת קדימה עד שתתייצב במקומה בנקישה.
  - . חבר מחדש את כבל המתח והפעל את המוצר.
    - **7.** נסה להדפיס שנית.
  - סיבה: הגלגלות היו מלוכלכות והיה צורך לנקותן.

אם פעולה זו לא פתרה את הבעיה, נסה את הפתרון הבא:

#### פתרון 4: פנה לתמיכה של HP לקבלת שירות

**פתרון:** אם השלמת את כל השלבים שפורטו בפתרונות הקודמים ואתה עדיין נתקל בבעיה, פנה לתמיכה של HP לקבלת שירות.

בקר באתר: <u>www.hp.com/support.</u>

אם תתבקש, בחר במדינה/אזור שלך ולאחר מכן לחץ על Contact HP (פנייה ל-HP) לקבלת מידע אודות פנייה לתמיכה טכנית.

סיבה: ייתכן שתזדקק לעזרה כדי לאפשר למוצר או לתוכנה לפעול כהלכה.

# קצוות הטקסט משוננים

בצע את הפעולות הבאות כדי לפתור את הבעיה. הפעולות מובאות לפי סדר, כאשר הפתרון הסביר ביותר מוצג תחילה. אם הפעולה הראשונה אינה פותרת את הבעיה, המשך לנסות את הפעולות הנותרות עד לפתרון הבעיה.

- <u>פתרון 1: השתמש בגופני TrueType או OpenType</u>
  - <u>פתרון 2: יישר את מחסניות ההדפסה בקו אחד</u>

#### OpenType פתרון 1: השתמש בגופני TrueType או

**פתרון:** השתמש בגופני TrueType או OpenType כדי להבטיח את יכולת המוצר להדפיס גופנים חלקים. בעת בחירה בגופן, חפש את סמל TrueType או OpenType.

| 0            | Ŧ            |
|--------------|--------------|
| OpenType סמל | סמל TrueType |

**סיבה:** הגופן היה בגודל מותאם אישית.

יישומי תוכנות מסוימים מציעים גופנים מותאמים אישית בעלי קצוות משוננים בעת הגדלה או הדפסה. כמו כן, אם ברצונך להדפיס טקסט של מפת סיביות, ייתכן שקצוות האותיות יהיו משוננים בעת הגדלה או הדפסה.

אם פעולה זו לא פתרה את הבעיה, נסה את הפתרון הבא:

# פתרון 2: יישר את מחסניות ההדפסה בקו אחד

פתרון: יישר את מחסניות ההדפסה.

לקבלת מידע נוסף, ראה:

"יישור מחסניות הדפסה" בעמוד 52

סיבה: יש ליישר את מחסניות ההדפסה.

# ליקויים בהדפסת מסמך

אם המסמך אינו מודפס כהלכה, עיין בנושאים הבאים כדי לבדוק כיצד ניתן לפתור את הבעיות:

- הטקסט והתמונות אינם מיושרים
- המסמך המודפס אינו במרכז הנייר או שהוא נוטה בזווית
- חלקים מהמסמך חסרים או שהם הודפסו במקום לא נכון
  - <u>מעטפה מודפסת בזווית</u>
  - המסמך אינו משקף את הגדרות ההדפסה החדשות

#### הטקסט והתמונות אינם מיושרים

**פתרון:** אם הטקסט והתמונות בהדפסים אינם מיושרים, ישר את מחסניות ההדפסה. לקבלת מידע נוסף, עיין בסעיף "<u>יישור מחסניות הדפסה</u>" בעמוד 52.

#### המסמך המודפס אינו במרכז הנייר או שהוא נוטה בזווית

#### פתרון:

- .1 ודא כי הנייר מונח כהלכה במגש ההזנה.
  לקבלת מידע נוסף, עיין בסעיף "הדפסת מסמכים" בעמוד 24.
  - **.2** ודא שמכוון הנייר צמוד היטב לקצה הנייר.
    - . הדפס שוב את המסמך.

## חלקים מהמסמך חסרים או שהם הודפסו במקום לא נכון

**פתרון:** פתח את "<u>תיבת הדו-שיח Printer Properties (מאפייני המדפסת)</u>" בעמוד 47 ובדוק את האפשרויות הבאות:

| כרטיסייה | הגדרה                                                                                                    |
|----------|----------------------------------------------------------------------------------------------------|
| מאפיינים | <b>לאורך או לרוחב)</b> : ודא שהכיוון <b>Portrait or Landscape</b><br>המתאים נבחר.                                                       |
|          | (גודל): ודא שגודל הנייר המתאים נבחר. Size                                                                                               |
|          | Scale to paper size (שינוי קנה מידה לגודל נייר): בחר<br>באפשרות זו לשינוי קנה מידה של טקסט וגרפיקה לגודל הנייר<br>שמצוין ברשימה הנפתחת. |

אם עדיין חסרים חלקים מהמסמך, ייתכן שהגדרות המדפסת נדרסו על-ידי הגדרות ההדפסה של התוכנה. בחר את הגדרות ההדפסה המתאימות מתוך התוכנה עצמה.

#### מעטפה מודפסת בזווית

#### פתרון:

- הכנס את הלשונית לתוך המעטפה לפני טעינתה למדפסת.
- לקבלת מידע נוסף אודות טעינת מעטפות, עיין בסעיף "<u>הדפסה על מעטפות</u>" בעמוד 26.
  - ודא שמכוון הנייר צמוד היטב לקצה המעטפה.
    - . הדפס שוב על המעטפה.

#### המסמך אינו משקף את הגדרות ההדפסה החדשות

**פתרון:** ייתכן שהגדרות המדפסת שונות מהגדרות ההדפסה שבתוכנה. בחר את הגדרות ההדפסה המתאימות בתוכנה עצמה.

# אם אתה ממשיך להיתקל בבעיות

אם אתה ממשיך להיתקל בבעיות גם לאחר שבדקת את הנושאים שבפתרון בעיות, כבה את המחשב והפעל אותו מחדש.

אם נותרת עם שאלות לא פתורות לאחר הפעלה מחדש של המחשב, בקר באתר התמיכה הטכנית של HP, בכתובת www.hp.com/support. לקבלת מידע אודות תהליך התמיכה, עיין בסעיף "<u>התמיכה של HP</u>" בעמוד 104.

# התמיכה של HP

- <u>מידע אודות אחריות למחסניות דיו</u>
  - <u>תהליך התמיכה</u>
  - <u>תמיכה טלפונית של HP</u>

# מידע אודות אחריות למחסניות דיו

האחריות של HP למחסניות חלה כאשר השימוש במוצר נעשה בהתקן הדפסה של HP המיועד לו. אחריות זו לא מכסה מוצרי דיו של HP אשר מולאו מחדש, חודשו, שוחזרו, חובלו או שנעשה בהם שימוש שלא כהלכה. במהלר תקופת האחריות. המוצר מכוסה במסגרת האחריות כל עוד הדיו של HP לא התרוקו ולא פקע תוקף

במחזן הקופוריזאות הכירות, בתבנית YYY/MM/DD, מופיע על-גבי המוצר כמוצג באיור:

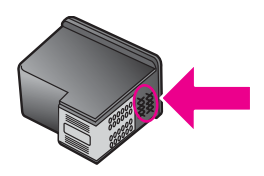

לקבלת עותק של הצהרת האחריות המוגבלת של HP, עיין במדריך העזר המצורף למדפסת.

# תהליך התמיכה

#### אם נתקלת בבעיה, פעל בהתאם לשלבים הבאים

- .HP Deskjet- עיין בתיעוד המצורף ל
- 2. בקר באתר התמיכה המקוונת של HP בכתובת <u>www.hp.com/support</u>. התמיכה המקוונת של HP זמינה לכל לקוחות HP. זהו המקור המהיר והמעודכן ביותר לקבלת מידע אודות ההתקן וסיוע מקצועי שכולל את המאפיינים הבאים:
  - · גישה מהירה למומחי תמיכה מקוונת מיומנים
  - עדכונים לתוכנות ולמנהלי התקן עבור ה-HP Deskjet
  - מידע חשוב אודות ה-HP Deskjet ואודות פתרון בעיות נפוצות
- עדכוני התקן מקדימיים, התראות תמיכה וידיעות של HP המיועדים למניעה מראש, הזמינים בעת רישום ההתקן
- 3. באירופה בלבד: פנה לנקודת הרכישה הקרובה אליך. אם אירע בהתקן כשל בחומרה, תתבקש להביא אותו לנקודת המכירה המקומית. (השירות ניתן ללא תשלום במהלך תקופת האחריות המוגבלת של ההתקן. בתום תקופת האחריות, ייגבה תשלום עבור השירות).
  - 4. פנה לתמיכה של HP. אפשרויות התמיכה והזמינות משתנות בהתאם להתקן, למדינה/אזור ולשפה.

# תמיכה טלפונית של HP

- <u>תקופת התמיכה הטלפונית</u>
  - <u>פנייה טלפונית</u>
- בתום תקופת התמיכה הטלפונית

#### תקופת התמיכה הטלפונית

התמיכה הטלפונית ניתנת למשך שנה אחת בצפון אמריקה, באסיה פסיפית ובאמריקה הלטינית (כולל מקסיקו). לבירור תקופת התמיכה הטלפונית באירופה, במזרח התיכון ובאפריקה, בקר בכתובת <u>www.hp.com/support.</u> הלקוח יישא בעלויות שיחה רגילות.

#### פנייה טלפונית

פנה לתמיכה של HP בזמן שאתה נמצא ליד המחשב וליד הHP Deskjet. היערך לספק את הפרטים הבאים:

- מספר הדגם של ההתקן (התווית הנושאת את המספר נמצאת בחזית ההתקן)
  - המספר הסידורי של ההתקן (בחלקו האחורי או התחתון של ההתקן)

ארה ניתן לגשת למספר הסידורי של ההתקן גם באמצעות תוכנת המדפסת. כדי לגשת למספר הסידורי של ההתקן באמצעות תוכנת המדפסת, בשורת המשימות של Windows, לחץ על התחל > כל התוכניות > ארכז הפתרונות של HP. בדף עזרה, לחץ על מידע טכני תחת כלים.

- ההודעות שמופיעות כאשר הבעיה מתרחשת
  - תשובות לשאלות הבאות:
  - האם התקלה אירעה בעבר?
    - האם תוכל לשחזר אותה?
- האם הוספת פריטי חומרה או תוכנה חדשים למחשב, סמוך למועד שבו התחילה הבעיה?
  - האם התרחש משהו נוסף לפני הבעיה (כגון סופת רעמים, ההתקן הוזז וכדומה)? 💿

#### בתום תקופת התמיכה הטלפונית

בתום תקופת התמיכה הטלפונית, סיוע של HP זמין תמורת תשלום נוסף. כמו כן, ניתן לקבל סיוע באתר האינטרנט של התמיכה המקוונת של HP: <u>www.hp.com/support</u> או התקשר למספר הטלפון של התמיכה במדינה/אזור שלך כדי ללמוד עוד אודות אפשרויות תמיכה.
# ב מידע טכני

- <u>מפרטי המדפסת</u>
- <u>הודעה למשתמשי Windows 2000</u>
- (תוכנית ניהול סביבתי למוצר) Environmental product stewardship program
  - <u>הודעות תקינה</u>

## מפרטי המדפסת

המפרטים והדרישות של ה-HP Deskjet מפורטים להלן.

### מפרטים פיזיים

ממדי המדפסת (ללא הארכת המגש): 140.9 מ"מ גובה X 437.7 מ"מ רוחב X 307 מ"מ עומק (8.14 אינץ' גובה x 18.46 אינץ' רוחב x 12.09 אינץ' עומק)

משקל המדפסת (ללא מחסניות הדפסה): 2.8 ק"ג (6.16 ליבראות)

משקל המדפסת (עם מחסניות הדפסה): 2.9 ק"ג (6.32 ליבראות)

### זיכרון

איכרון משולב של 8 MB

### דרישות מערכת מינימליות

דרישות התוכנה והמערכת ממוקמות בקובץ Readme.

.USB 2.0 הערה לקבלת ביצועי הדפסה מיטביים, השתמש בכבל תואם 🕅 🗒

### קיבולת מגש הנייר

גיליונות נייר רגיל: עד 80

### גודל הנייר

לקבלת רשימה מלאה של גודלי חומרי ההדפסה הנתמכים, עיין בתוכנת המדפסת.

### משקל הנייר

נייר בגודל Letter: 65 עד 90 ג'/מ"ר (16 עד 24 ליבראות) נייר בגודל Legal: 70 עד 90 ג'/מ"ר (20 עד 24 ליבראות) מעטפות: 70 עד 90 ג'/מ"ר (20 עד 24 ליבראות) כרטיסים: עד 200 ג'/מ"ר (כרטיסיה של 110 ליבראות לכל היותר) נייר צילום: עד 280 ג'/מ"ר (כרטיסיה של 75 ליבראות לכל היותר)

### תפוקת מחסנית ההדפסה

לקבלת מידע נוסף אודות תפוקות מחסנית משוערות, בקר באתר www.hp.com/pageyield.

## הודעה למשתמשי Windows 2000

מוצר זה מספק פונקציונליות מוגבלת עבור Windows 2000, כולל אך ללא הגבלה לנושאים הבאים:

- התוכנה HP Photosmart Software אינה זמינה.
- העזרה שעל-גבי המסך אינה מותקנת, אך היא זמינה כהורדה מהאינטרנט בכתובת <u>www.hp.com/support</u>.

## תוכנית ניהול סביבתי Environmental product stewardship program למוצר)

חברת Hewlett-Packard מחויבת לספק מוצרים איכותיים שאינם פוגעים באיכות הסביבה. בתכנון מוצר זה הובאו בחשבון אפשרויות מיחזור שונות. מספר החומרים צומצם עד למינימום, מבלי לגרוע מהפונקציונליות של המדפסת ומאמינותה. התכנון מאפשר להפריד בקלות חומרים שונים זה מזה. אמצעי ההידוק והחיבורים השונים ניתנים לאיתור בקלות ולהסרה בעזרת כלים פשוטים. תכנון החלקים הראשיים מאפשר לגשת אליהם בקלות, לצורך פירוק ותיקון מהירים.

> לקבלת מידע נוסף, בקר באתר המחויבות של HP לאיכות הסביבה בכתובת: www.hp.com/hpinfo/globalcitizenship/environment/index.html

> > סעיף זה כולל את הנושאים הבאים:

- <u>שימוש בנייר</u>
- <u>חלקי פלסטיק</u> •
- גיליונות נתונים של בטיחות חומרים
  - <u>תוכנית מיחזור</u>
- תוכנית המיחזור של HP לחומרי הזרקת דיו מתכלים
  - <u>הודעה מטעם Bnergy Star®</u>
- Disposal of waste equipment by users in private households in the European Union

### שימוש בנייר

מוצר זה מתאים לשימוש בנייר ממוחזר בהתאם לתקן DIN 19309 ו-EN 12281:2002.

### חלקי פלסטיק

חלקי פלסטיק שמשקלם עולה על 25 גרם מסומנים בהתאם לתקנים בין-לאומיים המגבירים את האפשרות לזיהוי סוגי פלסטיק למטרות מיחזור בסיום חיי המוצר.

## גיליונות נתונים של בטיחות חומרים

ניתן למצוא גיליונות נתונים של בטיחות חומרים (MSDS) באתר האינטרנט של HP בכתובת: <u>www.hp.com/go/msds</u>

### תוכנית מיחזור

HP מציעה מספר הולך וגדל של תוכניות להחזרת מוצרים ולמיחזור במדינות/אזורים רבים וחברה לשותפות עם כמה ממרכזי המיחזור הגדולים ביותר של מוצרי אלקטרוניקה ברחבי העולם. HP פועלת לשימור משאבים על-ידי מכירה חוזרת של כמה ממוצריה הפופולריים ביותר. לקבלת מידע נוסף אודות מיחזור מוצרי HP, בקר בכתובת:

לקבלת מידע נוסף אודות מיחזור מוצרי HP, בקר בכתובת:

www.hp.com/hpinfo/globalcitizenship/environment/recycle/

### תוכנית המיחזור של HP לחומרי הזרקת דיו מתכלים

HP מחויבת להגנה על הסביבה. תוכנית HP Inkjet Supplies Recycling Program (תוכנית המיחזור של HP לחומרי הזרקת דיו מתכלים) זמינה במדינות/אזורים רבים ומאפשרת מיחזור ללא תשלום של מחסניות הדפסה ומחסניות דיו משומשות. לקבלת מידע נוסף, בקר באתר האינטרנט הבא:

www.hp.com/hpinfo/globalcitizenship/environment/recycle/

### הודעה מטעם Energy Star®

מוצר זה מיועד להפחית את צריכת החשמל ולחסוך במשאבים טבעיים מבלי להתפשר על ביצועי המוצר. מוצר זה מיועד להפחית את צריכת האנרגיה הכוללת הן כשההתקן פעיל והן כשהוא לא פעיל. מוצר זה עומד בדרישות ®ENERGY STAR שהיא תוכנית התנדבותית, שמטרתה לעודד פיתוח מוצרים משרדיים המנצלים אנרגיה ביעילות.

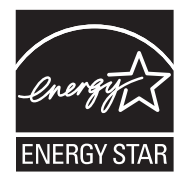

ENERGY STAR הוא סימן שירות רשום של המשרד לאיכות הסביבה בארה"ב (U.S. EPA). כשותפה ב-U.S. EVA, קבעה חברת HP שמוצר זה עונה על הנחיות ENERGY STAR לחיסכון באנרגיה. לקבלת מידע נוסף אודות הנחיות ENERGY STAR, בקר באתר הבא: www.energystar.gov

### Disposal of waste equipment by users in private households in the European Union

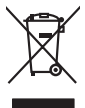

Disposal of Waste Equipment by Users in Private Households in the European Union. This symbol on the product or on its pockaging indicates that this product must not be disposed of with your online household waste. Instead, it is your responsibility to dispose of your waste equipment by hondraging in over to a disparate collection pair to the therecising of waste lectricia and electricia and electricia alegistre and electricia and electricia and electricia and electricia and electricia and electricia and electricia and electricia and electricia and electricia and electricia and elec

## Francais

process op in por many experiment or response product control (por out-or) product or por and product on the out-of product of por out-of por out-out-of por out-of por out-of p

inalish

, is a

EAAnwikó

blski

Svenska

Entorgrung von Elektrogeröten durch Berutzer in privoten Houskallen in der EU Entorgrung von Elektrogeröten durch Berutzer in privoten Houskallen in der EU Deses symbol auf dem Yockkil oder desen Verpackung gibt an, dass das Trodukt nicht zusammen mit dem Restmill entorgi werden darf. Es beliegt daher fliver Verantwortung d Gerär ein niere entorgerötender Salle für der Erstagung auf der Weidererwentung von Gleichagerteiten der Ar bizzugeben (z.b. ein Weinstelfhol). Die separate Sammlung und das Gerär ein niere entorgeröten der der der Verantwortung für Weiterer einformationen darüber, wo Sie alle Elektrogeräte zum Recyceln obgeben können, erholten Sie bei den richten Behörden, Wertaffilten und erd unwei Gerärt erwahen haben. ing, das

der ofknome entrolen, versionnein oder oor, vo se oa verd ervorden noten; Smolliment of Lapparechtieture de roteinare de protein fan entrole lapparechtieture de roteinare entrole de lapparechtieture de roteinare de protein in produite not deve experse smallin opsierne agli chi rifiui i donastici. Gli steril deveno provecher allo Careto simblo, de oppore sul produito s vallo contectore inforce de la produito not deve experse smallino galerne agli chi rifiui i donastici. Gli steril deveno provecher allo soprati delle opporecchiare de oritanno in las di andimittante horicconto ca conservatione della inconsectance della colatori chi allo sobie in licitoggio soprati delle opporecchiare da oritanno in las di andimittante horicconto ca conservatione della inconsectance della consecutiva della protecchiare e oritanna in la protecchiare in derivante in la protecchiare de rotanna in la se di andimittante e horicconto ca conservatione della consecutiva e da anticuta vengano rotanna nel risertico di smallamente de riski oli costi qui que e stato carguita la protechia una distance da rotannare, contaitare il proprio comune di residenza, il servici a sinattanne de riski oli costi que e stato carguita la protechia protecchiare de oritanna, contaitare il proprio comune di residenza, il servici a sinattanne de riski oli costi que e stato carguita la protechia.

## Eliminación de residuos de aparatos eléctricos y electrónicos por parte de usuarios domésticos en la Unión Europea Electrónica en al aradusto en el ambalain indira aux no se nuede desechar el oroducto junto con los residuos domésticos. Por el contrario, si debe elim

care simpoio en el producto o en el embataje indica que ino se puede desichar el producto junto con las residuos domésticas. Por el contrario, si debe eliminar este tipo de residuo responsabilidad del auvoiro entregante en un punto de recajida designado de recidado de apontare destrónicas y electricas. El recidar y la recagida por sepanda de esta ve la dimonento de la eliminación ayadara a preserva recurson antuntes y a garantizar que el recisido por leganda de las necesidas lagares andre puede delar esta entre a tenes no esta contrato en las autoridades locales de su cuividad, con el servicio de gestión de residuos landa dande dagarde de product.

ierovu svoruse utagimo te protoco. Ilikvidace vyslovatiliško zařízení uživateli v domácnosti v zemich EU Tako značka ne produkta nebo na jeho obalo zanačuje, že terto produkt nesmi být likvidován prostým vyhozením do běžného domovního odpadu. Odpovidále za to, že vysloužilé zařízení ludo předoval klivádci od sanovených běnných mil uterciných i recyklaci vysloužilých elektrických elektronických zařízení. Likvidace vysloužileho zařízení sanostatným ubětem a nevýklací napomáh zachování příradních zdrojí a znjižívje, ze nevýklace proběhne zplaceba chránicim lakké zdraví a živetím jediteľ. Datál informace o tom, kam mžit vysloužili zařízení predel nevýklací, máleže zástať od vládní ami ismangařov, od splachčnat provádejí se vse i klivádci do salováného dodade hebo začizení sako do předela nevýklací. načeladová jedit je produkt

Borksaffelse af affaldsudstyr for brugere i private husholdninger i EU Dete symbol på produkte føler på dete mibaloge indikere, at produkte tikke må bortskalles sammen med andet husholdningsaffald. I stedet er det dit ansvar at bortskalle affaldsudstyr på var at allevere det på detil beregnete indikamingsateler mer henklik på gentrug af ledtinsk og elektronisk alfadsudstyr. Den separate indramling og genbrug af dit alfaldsudstyr på dispunste for borksalleke er med i far berore naturige resourcer og sike, at gentrug i nedet stør på det på beskytter mernætere hørber som miljøet. His av i vide mere om, hor av kan andere at i faldsudstyr på landste kommuner, det faldsa renovalorenseres mel eften formeting, hor av la kabe produktet. Δfv

mor au xan aneven at mansusary in genong, kan du kontate kommunen, del lokale renovaloravezen eller den foretning, hord u kabet podukel. Ser van digedante apparaturu for gebruikers in particuliere hubbades in de Europese Unie mitodo pele product of de venpaking gent an da dit product niet may worden digevoerd met he hubbadelik okal. Het is uw ventwoodelijkheid uw digedankie apparaturu lierens op een angevezen inzameljon voor de verwerking van digedanke dietalische en ekstronkte opparaturu. De geschaden inzameling en verwerking van uw digedankie antaturu diaget bij bij het appen van natuuellijke bornen voor beken beit u cantado penem en hat geneemtekten is uw voortavo-achedia en kentitelike bad-entit. Voor meer informatie ou oongenchik. waar

iere oragipationales kasavaet kõveidelarevat saederete källemise tureaga Lidva Eromolopidamise kasavaet kõveidelarevat saederete källemise tureaga Lidva ulitseriniskes Ulitserinovae kasavaet konstruktiva kasavaeta kasavaeta kasavaeta kasavaeta kasavaeta kasavaeta ulitseriniskes Ulitserinovaeta kasavaeta kasavaeta kasavaeta kasavaeta kasavaeta kasavaeta kasavaeta kasavaeta

## Hävitettävien laitteiden käsittely kotitalouksissa Euroopan unionin alueella Tämä tuotteessa tai sen pakkauksessa oleva merkintä osoittaa, että tuotetta ei saa hävittää t

### Απόρριψη άχρηστων συσκευών στην Ευρωπαϊκή Ένωση

appr, 1 je to kanoninga dina to nanio apepoarte in pojovi. **A huladkéungge kezelése** a meg**oliházirtásokban az Európal Unióban** Es az indekleti meg to lemely a temely a mank comingá hagi na jele servente, azi písit, may ternek nen lezelleté egyött az egyék háztartai huladkkal. Az Ön feladeta, Kalladkéungge kezelése a megoliházirtásokban bazájá nen elemet, azi písit, may ternek nen lezelleté egyött az egyék háztartai huladkkal. Az Ön feladeta, Kalladkéungge kezelése a megoliházirtásokban bazájá nen elemet elemet elemet elemet elemete elemete elemete elemete Kalladkéungge és a komyezete nen ártima módan totenik. Ha tigkazatat zerente kapi azakrá a tekyekol, dok leadhajú úrphaznostásara a hulladétanyagokat, tordujín a leký diolomáryana, z háztartai huladké kegyőtésete felődísac válaldattar vaga termék fegyőttarásátása a hulladétanyagokat, tordujín

o meny manunaryzanacy in suade s regrupterem siglinacio transmismo rugo te mines tagianacio manunaria. **Lietoriju othrivosinais no nederigina interkem Eropos Svieniblas privilariotiais malsiaminetaba** Sis simbab su ziertes vai tais packjame norida, las o ierici nedriat izmel kapa na pàrejiem mipianimiecibas attivitame. Jas est otibidas por atbrivaisanas no nederigas iertes, ho nodedin andatigita svakisma veis, la taita veise de esta para el elevista an elevista de attivitate. Speciala nederigas ierices savalisana un armeteja patratade palati tangti dabas reunsu un nodarian tada veneteja patratade, veisita un aplantejo veis. La iegata papida informácio por la sur armeteja patratade ver nogádar inderigo tervic, ladan zamieter a veleja patratado, majoramiento astratinhum savalisana de mente vai veisita, una inderativa faselada, una inderesta vei reste, una ingolada fasel a sur a veise patratade ver nogádar inderigo tervic, ladan zamieter en veleja patratado, majoramiento astratinhum savalisana de interesta veise inderigidas la obreti.

Ingular integrals into, tous, autometer in reep paratular, implementados animas sontastas de elevitor de result, sua regolariza so entre. Escrepos Squages vantoloju je ripardava namo ukid, and produktas negal tobi ilmentas liante ilmenta sua tobi as Sa simboli and produkto anto pakuteta nurada, lada produktas negal tobi ilmentas lantu su latomis namo vide aflecimis. Jas private ilmenti sovo aflekani jaraga atlakoari je jallekanos elektroni angos parkitante parkitante particulare su ata su latomis namo vide aflecimis. Jas private ilmenti sovo aflekani ir utilizinoma, kad praga va pedratida zinagana svelitari ja gamta lausojanti budu. Del informacio spie toi, kur galle ismesti aflekana gendrati si king jaragg krejuktis j attininam, videa tambya, namu videa aflekti vitemia tambya ata ha praduktur, kuriale printe praduktu.

### Utylizacja zużytego sprzętu przez użytkowników domowych w Unii Europejskiej Symbol ten umieszczony na produkcie lub opakowaniu oznacza, że tego produktu nie należy wyrz

un principal a suzytego sprzętki przez usyticownicow zaniowych w Unit suropejstwie dostarczenie uzytego sprzętka wystowanie w zaniowych w Unit suropejstwie dostrzenie uzytego przętka dw yrazonego pawie grunowalenia szłychy w urzążenie lektycznych i dektronizzne, te konodanie dostwoji regular gala prze obdowi przyszku i dosowalenia wład zaladnie, w przedkaladnie zajmające w zaniomale nodoba i nej podału.

Descrito de equipipamentos por usavirios en estálencias da Unida Evropsia Descrito de equipipamentos por usavirios en estálencias da Unida Evropsia Este simbolo no produko ou no embologem indica que o produto não pode ser descontado punto com o luo domántico. No entrante, e suo responsabilidade levar os equipamentos a verem descritados o um pondo de colos designidos poro encidosem de estipumentos dense destinácios. A colos estamados e a naciologem dos equipamentos no este entrante descritados o um pondo de colos destinguinamentos dense destinacios. A colos estamados e a naciologem dos equipamentos este informações subre conte descontor equipamentos para recidagem, entre em contato com o escritório local de sua cidade, o serviço de limpesta publica de seu bairro ou o lojo em adquini o produto.

Rovnanje z odpadno opremo v gospadinjstvih znotnej krvapske unije I a rank na izdeliku di embolazi izdelila pomeni, da zizeka ne smete odlogali skupaj z drugimi gospadinjskimi odpadki. Odpadno opremo ste dolzni oddati na dokočenem zbirnem metu za osciklimo odpadne ekkriteri na ekkronske opreme. Z ločemi zbirnajmi na recikliranjem odpadne opreme do zdraganju koste pomogali ohraniti narome vire in zagatovili, da bo dopadna opremo reciklirano tako, da se vanje zdavlje ljudi in okole. Već informacijo mestih, kjer lahko oddate odpadno opremo za recikliranje, lahko dobite na občini, v temanatem podpitu di rejovni, kjer su takletik kapil. Saveneing

Kassering av fahrukningsmaterind. för hem och privatanvändare I EU Predukter eller produktionpränet av den här symbolen för inte kassens med svaligt huhdblavfall. I stället har du ansvar för att produkten lämnas till en behäring ätervinningstation för hattering av de och elektronkingordakter. Genom att lämna kassenda produktet lill derivninning häper dy till att bevarav kan generasaman naturensen. Dessutan skyldas både männikak och miljon när produkter ätervinna på räll sätt. Kommunala myndigheter, sophanteringslävelog eller bulken där varan köptes kan ge mer information om var du lämnar kansenda produkter för bervinning.

### Изхвърляне на оборудване за отпадъци от потребители в частни домакинства в Европейския съюз

таке на освругарите за отпадъци от потресентети и частик домаскиства в гропенских съоз от вруг прадтия им полкожита и прадти на траба да се какорати и в траба да се какорати со тападъци, како по пределе по колади, че прадти на траба да се какорати на сикорати и прадъи, како по пределе по сподъца от подъци от потресенте пута за реаклюрен на епектрическо им некамично обсрудато в со спадъца. Общенота съблежа на практи права да сикорати на траба да се какорати и практи со траба на сикорати и практи и практи со става и практи са практи на практи со става и се практи со става, какорати са става и со става со ставати со става со ставати со става со ставати. Окадинота съблеже на реаклюрен е се серои и прантира реаклиране от такорати и со става со ставати со става со ставати со става со ставати со става со ставати со става со ставати со става со ставати со става со ставати со става со ставати со ставати со ставати со ставати со ставати со ставати со става со ставати со става со ставати со ставати со ставати со става со ставати со ставати

Infatrarese echipamentelor uzate de câtre utilizatorii cosnici din Universe Europeană Acesi ambol de pe produ sau de pe ambolajul produsului indica fapitul că acesi podu nu trebuie anucca alatvi de celedate deșevri cosnice. În loc să procedari asfel, aveți regrandabilitea de vi debarosal de edimonenti u al prefendi u la un centru de celedare desemira pentru recidares despuțile electrice și e echipamentelor electrorice, produce stanti de celedare de centru de celedare desemira pentru recidares despuțile electrice și e echipamentelor electrorice, proteșasă săndatea umană și medul. Fentru informatii suplimentru despre local în care se poate preda echipamentul uzat pentru recidare, luați legătura cu primăria locale, cu servicii de solutivite su cu vintrativite de la care el activițianat proteinatea prete achipamentul uzat pentru recidare, luați legătura cu primăria locale, cu

## הודעות תקינה

- FCC statement •
- Notice to users in Korea •
- VCCI (Class B) compliance statement for users in Japan .
  - Notice to users in Japan about the power cord .....
    - Toxic and hazardous substance table
- <u>declaration of conformity HP Deskjet D730 Printer מדפסת</u>

## FCC statement

## **FCC** statement

The United States Federal Communications Commission (in 47 CFR 15.105) has specified that the following notice be brought to the attention of users of this product.

This equipment has been tested and found to comply with the limits for a Class B digital device, pursuant to Part 15 of the FCC Rules. These limits are designed to provide reasonable protection against harmful interference in a residential installation. This equipment generates, uses and can radiate radio frequency energy and, if not installed and used in accordance with the instructions, may cause harmful interference to radio communications. However, there is no guarantee that interference to radio or television reception, which can be determined by turning the equipment off and on, the user is encouraged to try to correct the interference by one or more of the following measures:

- Reorient the receiving antenna.
- Increase the separation between the equipment and the receiver.
- Connect the equipment into an outlet on a circuit different from that to which the receiver is connected.
- Consult the dealer or an experienced radio/TV technician for help.

For further information, contact:

Manager of Corporate Product Regulations Hewlett-Packard Company 3000 Hanover Street Palo Alto, Ca 94304 (650) 857-1501

Modifications (part 15.21)

The FCC requires the user to be notified that any changes or modifications made to this device that are not expressly approved by HP may void the user's authority to operate the equipment.

This device complies with Part 15 of the FCC Rules. Operation is subject to the following two conditions: (1) this device may not cause harmful interference, and (2) this device must accept any interference received, including interference that may cause undesired operation.

## Notice to users in Korea

사용자 안내문(B급 기기) 이 기기는 비업무용으로 전자파 적합 등록을 받은 기기로서, 주거지역에서는 물론 모든 지역에서 사용할 수 있습니다.

### VCCI (Class B) compliance statement for users in Japan

この装置は、情報処理装置等電波障害自主規制協議会(VCCI)の基準に基づくクラス B情報技術装置です。この装置は、家庭環境で使用することを目的としていますが、こ の装置がラジオやテレビジョン受信機に近接して使用されると受信障害を引き起こす ことがあります。

取り扱い説明書に従って正しい取り扱いをして下さい。

### Notice to users in Japan about the power cord

製品には、同梱された電源コードをお使い下さい。 同梱された電源コードは、他の製品では使用出来ません。

### Toxic and hazardous substance table

| 有毒有害物质表                                                        |                                                |                               |                            |                            |                 |       |
|----------------------------------------------------------------|------------------------------------------------|-------------------------------|----------------------------|----------------------------|-----------------|-------|
|                                                                | 根据中国《                                          | (电子信息产品                       | 污染控制管理                     | 里办法》                       |                 |       |
| 零件描述                                                           | 有毒有害物质和元素                                      |                               |                            |                            |                 |       |
|                                                                | 铅                                              | 汞                             | 镉                          | 六价铬                        | 多溴联苯            | 多溴联苯醚 |
| 外壳和托盘*                                                         | 0                                              | 0                             | 0                          | 0                          | 0               | 0     |
| 电线*                                                            | 0                                              | 0                             | 0                          | 0                          | 0               | 0     |
| 印刷电路板*                                                         | Х                                              | 0                             | 0                          | 0                          | 0               | 0     |
| 打印系统*                                                          | Х                                              | 0                             | 0                          | 0                          | 0               | 0     |
| 显示器*                                                           | Х                                              | 0                             | 0                          | 0                          | 0               | 0     |
| 喷墨打印机墨盒*                                                       | 0                                              | 0                             | 0                          | 0                          | 0               | 0     |
| 驱动光盘*                                                          | Х                                              | 0                             | 0                          | 0                          | 0               | 0     |
| 扫描仪*                                                           | Х                                              | X                             | 0                          | 0                          | 0               | 0     |
| 网络配件*                                                          | Х                                              | 0                             | 0                          | 0                          | 0               | 0     |
| 电池板*                                                           | Х                                              | 0                             | 0                          | 0                          | 0               | 0     |
| 自动双面打印系统*                                                      | 0                                              | 0                             | 0                          | 0                          | 0               | 0     |
| 外部电源*                                                          | Х                                              | 0                             | 0                          | 0                          | 0               | 0     |
| 0:指此部件的所有均一材/<br>X:指此部件使用的均一材/<br>注:环保使用期限的参考标<br>*以上只适用于使用这些部 | 贡中包含的这种有毒有<br>贡中至少有一种包含的<br>示识取决于产品正常工<br>件的产品 | 事害物质,含量<br>为这种有毒有害<br>〔作的温度和湿 | 低于SJ/T11:<br>物质,含量<br>度等条件 | 363-2006 的限<br>高于SJ/T11363 | 制<br>3-2006 的限制 |       |

## declaration of conformity HP Deskjet D730 Printer מדפסת

| DEC                                                                                                    | CLARATION OF CONFORMITY<br>coording to ISO/IEC 17050-1 and EN 17050-1                                                                                                    |
|----------------------------------------------------------------------------------------------------|----------------------------------------------------------------------------------------------------|
| invent                                                                                                    | DoC #: VCVRA-0810-01                                                                                                    |
| Supplier's Name:<br>Supplier's Address:                                                                                                    | Hewlett-Packard Company<br>60 Alexandra Terrace, #07-01 The Comtech, Singapore 118502                                                                                                    |
| declares, that                                                                                                    |                                                                                                    |
| Product Name and Model:                                                                                                    | HP Deskjet D730 Printer                                                                                                    |
| Regulatory Model Number: ")<br>AC Power Adapter:<br>Product Options:                                                                                                    | VCVRA-0810<br>0957-2242<br>All                                                                                                    |
| conforms to the following Pro                                                                                                    | duct Specifications and Regulations:                                                                                                    |
| CISPR 22:1997 + A1:2000 + A2:2<br>EN 55022:1998 + A1:2000 + A2:<br>EN 55024:1998 + A1:2001 + A2:<br>EN 61000-32:2000 + A2:2005<br>EN 61000-33:1995 + A1:2001<br>FCC CFR 47 Part 15<br>CISPR 24:1997 + A1:2001 + A2:2 | 002<br>2003<br>2003<br>002                                                                                                    |
| <b>Safety:</b><br>EN 60950-1:2001<br>EN 60825-1:1994 + A1:2002 + A<br>IEC 60950-1:2001<br>IEC 60825-1:1993 + A1:1997 + A                                                                                             | 2:2001<br>2:2001                                                                                                    |
| This device complies with part 15 of the<br>may not cause harmful interference, and<br>may cause undesired operation.                                                                                                | FCC Rules. Operation is subject to the following two conditions: (1) This device<br>(2) this device must accept any interference received, including interference that                                  |
| The product herewith complies with the r<br>2004/108/EC and carries the CE-mark                                                                                                    | equirements of the Low Voltage Directive 2006/95/EC and the EMC Directive ing accordingly.                                                                                                    |
| Additional Information:<br>1) This product is assigned a Regulator<br>Regulatory Model Number is the ma<br>should not be confused with the man                                                                       | y Model Number which stays with the regulatory aspects of the design. The<br>in product identifier in the regulatory documentation and test reports, this number<br>keting name or the product numbers. |
| Local contact for regulatory topics on<br>EMEA: HewlettPackard GmbH, HQ-TRE, H<br>U.S.: HewlettPackard, 3000 Hanover S                                                                                               | y:<br>erenberger Strasse 140, 71034 Boeblingen, Germany <u>www.hp.com/go/certificates</u><br>it., Palo Alto 94304, U.S.A. 650-857-1501                                                                  |

# אינדקס

## א

אזל הנייר 80 איכות הדפסה דיו מרוח 88 אפשרויות תיקון צילום 21

## ב

בעיות בהדפסת צילומים בדיקת הגדרות הדפסה 85 בעיות פקס איכות הדפסה ירודה 90 בתום תקופת התמיכה 105

## ג

גודל נייר מותאם אישית 41

## Т

דיו נמוך 59 פסים על גב נייר 98 דיו, הסרת דיו מהעור ומבגדים 53 דיו מרוח 88 דפי אינטרנט, הדפסה 44 דף ניסיון, הדפסה 36

## ה

ה-Toolbox (ארגז הכלים) 55 ה-Toolbox (ארגז הכלים) של המדפסת 55 הגדרות 47 46 הגדרות ברירת מחדל להדפסה הגדרות הדפסה הגדרות ברירת מחדל 46 שינוי 47 הדפס איכות, פתרון בעיות 88 הדפס באיכות ירודה 88 הדפסה 42 4,800X1200 ממוטב dpi 42 מרבי dpi 21 Exif Print איכות, פתרון בעיות 90, 93, 96 42 איכות גבוהה 42 איכות הדפסה

רחירת סוג וייר 41 גודל נייר מותאם אישית 41 גווני אפור 39 גלויות 27 דהוי 95 דפי אינטרנט 44 הגדרות הדפסה 47 הגדרת סדר העמודים 38 הדפסה דו-צדדית 40 הדפסה דו-צדדית בכריכה 43 הדפסות יומיומיות כלליות 40 הדפסים להעברה בגיהוץ 34 הדפס מעוות 92 הדפסת מספר עמודים על-גבי גיליון אחד 38 הדפסת מצגות 45 הודעות דואר אלקטרוני 23 חוברות 31 כרטיסי ברכה 31 כרטיסיות וחומרי הדפסה קטנים 27 28 מדבקות מהירה/חסכונית 38 42 מהירות הדפסה מכתבים 25 מסמכים 24 מסמכים אחרים 23 26 מענופות 30 עלוניח עם מחסנית הדפסה אחת 15 עצות 36 פוסטרים 33 פסים אנכיים 97 צילומים 17 צילומים דיגיטליים 21 צילומים ללא שוליים 17 צילומים על נייר רגיל 20 צילומים עם שוליים 18 רזולוציית הדפסה 42 שינוי גודל מסמכים 43 שקפים 29 תוכנה 46 תצוגה מקדימה לפני הדפסה 40 הדפסה איטית של מסמך

מספר תוכניות פועלות רו-זמנית 72 הדפסה בגווני אפור 39 הדפסה דו-צדדית 40. 43 הדפסה דו-צדדית בכריכה 43 הדפסה ללא שוליים 85 הדפסה מהירה/חסכונית 38 הדפסה על גלויות 27 הדפסה על כרטיסי ברכה 31 הדפסה על כרטיסיות 27 הדפסה על מדבקות 28 הדפסה על מעטפות 26 הדפסה על שקפים 29 הדפסה של הדפסים להעברה בגיהוץ 34 הדפסות יומיומיות כלליות 40 90 הדפסי פקס באיכות ירודה הדפסת דו-צדדית 40 הדפסת הודעות דואר אלקטרוני 23 הדפסת המסמך איטית דרישות מערכת 73 מצר גירוי דיו 73 מתבצעת הדפסה של מסמכים מורכבים 73 dpi) Maximum dpi נבחר מצב מרבי) 73 תוכנת המדפסת אינה עדכנית 73 הדפסת חוברות 31 הדפסת כרטיסי ברכה 31 הדפסת מכתבים 25 הדפסת מסמר אחר 23 הדפסת מסמכים 24 הדפסת מצגות 45 הדפסת עלונים 30 הדפסת פוסטרים 33 הדפסת צילומים חיסכון בכסף 22 צילומים ללא שוליים 17 צילומים על נייר רגיל 20 צילומים עם שוליים 18 ההודעה Unknown Device (התקן לא מזוהה) 62 הודעות מטעם חברת -Hewlett 2 Packard הודעות שגיאה

### אינדקס

אזל הנייר 80 שגיאות הקשורות למחסנית הדפסה 57 הזמנת חומרים מתכלים 56 החלפת מחסניות הדפסה 50 Printing (קיצורי דרך Shortcuts (קיצורי דרך המדפסה) 36 המדפסת אינה מדפיסה 66 המדפסת תקועה 76 המדפסת תקועה 58 החרת דיו מהעור ומבגדים 53 התקנה התוכנית הפסיקה 61

## n

חומרים מתכלים הזמנה 56 חסימת נייר 79

## υ

עכנולוגיות Real Life 21 Technologies טקסט גופנים חלקים 100 לא מלא 90 משוננים 100

## יישור מחסניות הדפסה 52

## ל

אינדקס

לחצנים לחצן ביטול 10 לחצן הפעלה 9 לחצן חידוש פעולה 10 מיסמך המודפס אינו במרכז הנייר או שהוא נוטה בזווית 102

## מ

מאפייני המדפסת 8 מאפייני מדפסת 47 מגש הנייר סגירת מגש הנייר 13 פתיחת מגש הנייר 12 מדפסת ברירת מחדל 46 מהירות הדפסה 42 מחסניות *ראה* מחסניות דיו מחסניות דיו. *ראה* מחסניות דיו

מחסניות הדפסה הדפסה עם מחסנית הדפסה אחת 15 החלפה 50 יישור 52 לשימוש עם המדפסת 14 מידע על הזמנות 52 מספרי מחסניות 49 מפלס הדיו נמוך 59 ניקוי אוטומטי 52 ניקוי ידני 53 שימוש קודם 58 תחזוקה 54 מחסניות הדפסה או מחסניות דיו הזמוה 56 מידע סביבתי גיליונות נתונים של בטיחות חומרים 107 פלסטיק 107 שימוש בנייר 107 תוכנית מיחזור 107 מיחזור מחסניות דיו 107 מפלס דיו משוער 52 מפלס נמוך 52 מפרטי המדפסת 106 מצב גיבוי דיו 15

## נ

נגישות 2 נוריות כל הנוריות מהבהבות 65 נורית ההפעלה מהבהבת 64 נורית הסטטוס של מחסניות הדפסה 11 נורית הסטטוס של מחסניות ההדפסה מהבהבת 65 נורית הפעלה 9 נורית חידוש הפעולה מהבהבת 64 נורית חידוש פעולה 10 נוריות הסטטוס של מחסניות п הדפסה 11 נורית ההפעלה מהבהבת 63 נייר אזל 80 הזנה נכשלה 99 נייר או חומרי הדפסה אחרים הזמנה 56 נייר אינו מוזו למדפסת 80 נייר צילום, אחסון וטיפול 22 ניקוי

אוטומטי של מחסניות ההדפסה 52 גוף המדפסת 53 ידני של מחסניות ההדפסה 53

## 0

סביבה Environmental product stewardship program (תוכנית ניהול סביבתי 106 למוצר) סדר עמודים, הגדרה 38 סוג נייר, בחירה 41

## ע

עדכונים הורדה עבור תוכנות 48 עזרה של What's This (מה זה) 48 עצות להדפסה 36

## פ

פנייה טלפונית 105 פנייה לתמיכה של HP פקס הדפסים באיכות ירודה 90 פתרון בעיות איכות הדפסה 88 איכות הדפסה ירודה 87 בעיות בהדפסה ללא שוליים 85 בעיות בהדפסת צילומים 84 בעיות פקס 90 הדפסה איטית של מסמכים 72 הדפסת מספר עמודים בבת אחת 84 הטקסט והתמונות אינם מיושרים 101 המדפסת אינה מדפיסה 66 המדפסת תקועה 76 המסמך אינו משקף את הגדרות ההדפסה החדשות 102 הנחיות להדפסה ללא שולייח 85 חלקים מהמסמך חסרים או שהם הודפסו במקום לא נכון 102 חסימת נייר 79 כל הנוריות מהבהבות 65 ליקויים בהדפסת מסמך 101 מדפסת 57 מעטפה מודפסת בזווית 102 נורית ההפעלה מהבהבת 64

נורית הסטטוס של מחסניות ההדפסה מהבהבת 65 נורית חידוש הפעולה מהבהבת 64 נייר אינו מוזן למדפסת 80 שם המדפסת אינו מופיע 63 תוכנית ההתקנה מפסיקה 61 מתונה מודפסת בזווית 86 פתרון בעיות במדפסת 57

## Z

צבע עמום 95 צילומים אינם מודפסים כהלכה 84 דיגיטליים 21 צילומים דיגיטליים 21

## ٦

. רזולוציית הדפסה 42

## ש

שוליים לא רצויים בצילום עבור נייר צילום קטן 87 שינוי גודל מסמכים 43 שם המדפסת אינו מופיע 63

## π

תוכנת מדפסת הורדת עדכונים 48 גוף המדפסת 53 מדפסת 49 מחסניות דיו 49 מחסניות הדפסה 54 תחזוקת המדפסת 49 תצוגה מקדימה לפני הדפסה 40 תקופת התמיכה הטלפונית תקופת תמיכה 104

## D

42 מרבי, dpi 42 מרבי dpi

## Ε

21 Exif Print

## U

USB חיבור המדפסת 16

116